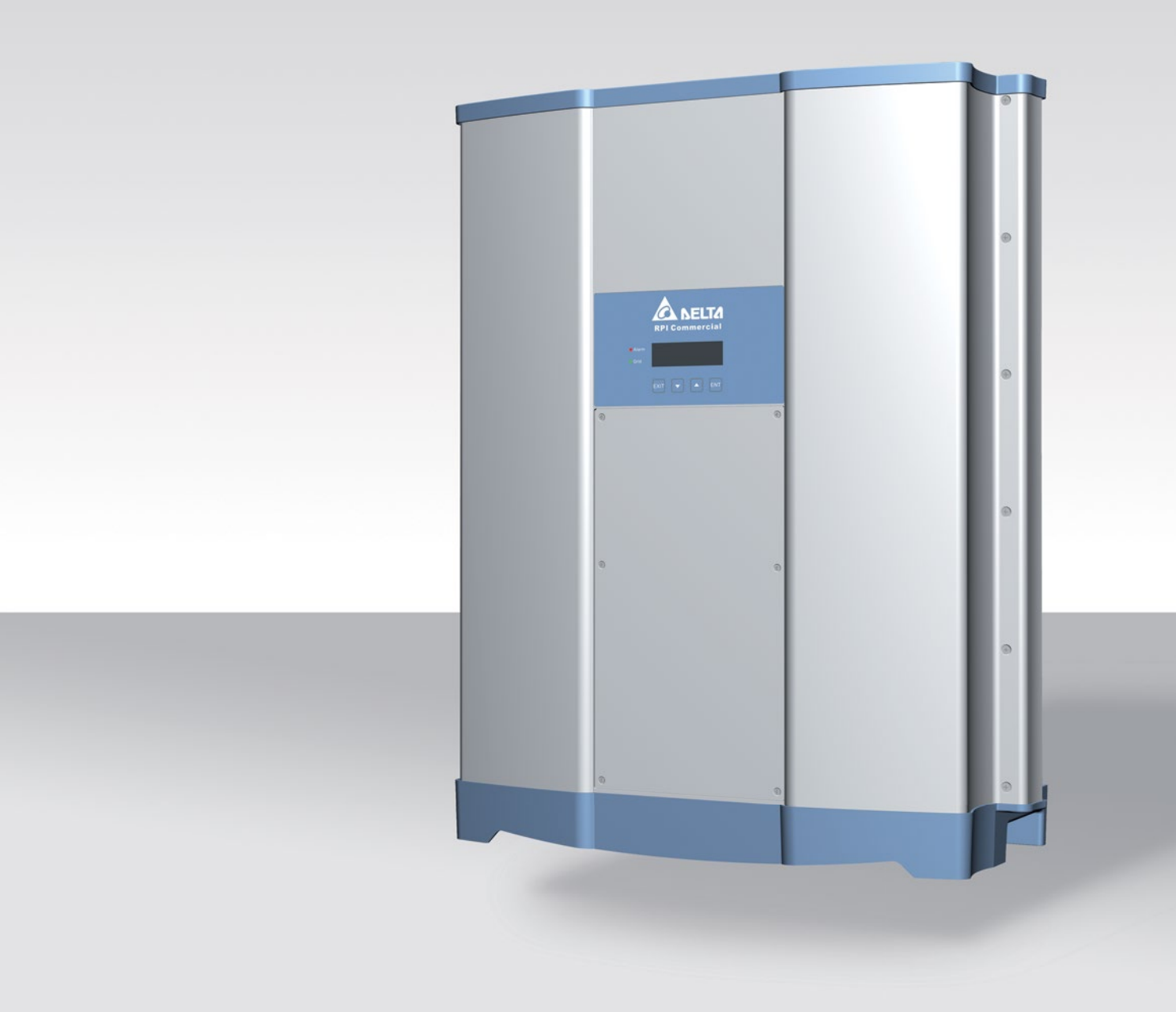

# Installation and Operation Manual

RPI M50A\_120 RPI M50A\_122

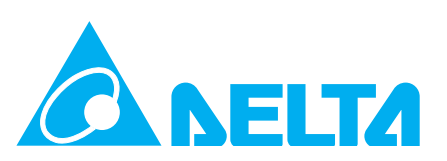

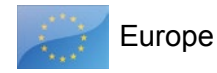

This manual applies for solar inverter models:

- RPI M50A\_120 (with string fuses and surge protection devices)
- RPI M50A\_122 (with string fuses only)

with firmware version:

DSP: 1.31 / RED: 1.12 / COM: 98.26

The latest version of this manual is available at www.solar-inverter.com.

Delta Energy Systems (Germany) GmbH Tscheulinstrasse 21 79331 Teningen Germany

© Copyright – Delta Energy Systems (Germany) GmbH – All rights reserved.

This manual is included with our solar inverter and is intended for use by the installer and end user.

The technical instructions and illustrations in this manual are to be treated as confidential and no part of this manual may be reproduced without prior written permission from Delta Energy Systems. Maintenance technicians and end users may not release the information contained in this manual, and may not use it for purposes not directly associated with the proper use of the solar power inverter.

All information and specifications can be modified without prior notice.

## **Table of Contents**

| 1. | About      | this manual                                            |
|----|------------|--------------------------------------------------------|
|    | 1.1        | Purpose of this manual.                                |
|    | 1.2        | Target audience of this manual                         |
|    | 1.3        | Warnings and symbols                                   |
|    | 1.4        | Conventions used in this manual                        |
| 2. | Genera     | al safety instructions                                 |
| 3. | Intend     | ed use                                                 |
| 4. | Produc     | ct overview....................................        |
|    | 4.1        | Scope of delivery                                      |
|    | 4.2        | Components and connectors                              |
|    | 4.3        | Display, buttons, status LEDs                          |
|    | 4.4        | String fuses                                           |
|    | 4.5        | Surge protection devices.                              |
|    | 4.5.1      | AC side                                                |
|    | 4.5.2      | AC side                                                |
|    | 4.6        | Air inlets and fans                                    |
|    | 4.7        | Electrical connectors                                  |
|    | 471        | Overview 14                                            |
|    | 472        | AC/DC disconnection switch                             |
|    | 473        | AC connector (AC output)                               |
|    | 474        | DC connectors (DC inputs)                              |
|    | 475        | Communication port 1                                   |
|    | 476        | Communication port 2                                   |
|    | 4.7.0      | Grounding connection                                   |
|    | 4.7.7      |                                                        |
| 5  | Hanni      |                                                        |
| 5. | F 1        | Where to mount the solar inverter 19                   |
|    | 5.1<br>5.2 |                                                        |
|    | 5.2        |                                                        |
|    | 5.3        |                                                        |
|    | 5.4        |                                                        |
|    | 5.5        |                                                        |
|    | 5.6        | Dimensions                                             |
|    | 5.7        | AC connection                                          |
|    | 5.8        | DC connection                                          |
|    | 5.8.1      | Symmetrical and asymmetrical power input               |
|    | 5.8.2      | Use with solar modules that do not need to be grounded |
|    | 5.8.3      | Use with solar modules that have to be grounded        |
|    | 5.8.4      | Using DC1 and DC2 with only one MPP tracker            |
|    | 5.9        | Connecting to a datalogger via RS485                   |
|    | 5.10       | Circuit diagram of string fuses and SPDs               |
|    | 5.11       | What you need                                          |
| 6. | Installa   | ation                                                  |
|    | 6.1        | Safety instructions                                    |
|    | 6.2        | Mounting the inverter                                  |
|    | 6.3        | Grounding the inverter housing                         |
|    | 6.4        | Connecting to the grid (AC)                            |
|    | 6.5        | Connecting to the solar modules (DC)                   |
|    | 6.5.1      | Safety instructions                                    |
|    | 6.5.2      | Cable specification                                    |
|    | 6.6        | Using DC1 and DC2 with only one MPP tracker (optional) |
|    | 6.7        | Connecting communication port I (optional)             |
|    | 6.7.1      | RS485 and VCC                                          |

# Table of Contents

|     | 6.7.2   | Dry contacts                                                               |
|-----|---------|----------------------------------------------------------------------------|
|     | 6.7.3   | Digital inputs and EPO                                                     |
|     | 6.8     | Wiring communication port 1                                                |
|     | 6.8.1   | First steps for all cables                                                 |
|     | 6.8.2   | Wiring a single inverter for RS 485                                        |
|     | 6.8.3   | Wiring multiple inverters for RS 485                                       |
|     | 6.8.4   | Wiring the dry contacts                                                    |
|     | 6.8.5   | Wiring the digital inputs                                                  |
|     | 6.8.6   | Finishing the wiring.                                                      |
|     | 6.9     | Putting labels on the inverter                                             |
| 7.  | Comm    | issioning                                                                  |
| 8.  | Setting | ys                                                                         |
|     | 8.1     | Overview                                                                   |
|     | 8.2     | Current grid settings (inverter information)                               |
|     | 8.3     | Display language                                                           |
|     | 8.4     | Date and time                                                              |
|     | 8.5     | Baud rate for RS485                                                        |
|     | 8.6     | Inverter ID                                                                |
|     | 8.7     | Insulation mode and insulation resistance                                  |
|     | 8.8     | Grid settings                                                              |
|     | 8.8.1   | Overview                                                                   |
|     | 8.8.2   | Voltage protection                                                         |
|     | 8.8.3   | Frequency protection                                                       |
|     | 8.8.4   | Reconnection time                                                          |
|     | 8.8.5   | P Ramp Up                                                                  |
|     | 8.9     | EPO (External Power Off)                                                   |
|     | 8.10    | AC Connection type                                                         |
|     | 8.11    | Max. Power (Maximum feed-in power).                                        |
|     | 8.12    | Power limitation                                                           |
|     | 8.13    | Power versus frequency                                                     |
|     | 8.14    | Constant cos phi                                                           |
|     | 8.15    | Cos phi (P)                                                                |
|     | 8.16    | Constant Q                                                                 |
|     | 8.17    | Q (V) - Apparent power versus voltage                                      |
|     | 8.18    | FRT (Fault Ride Through)    83                                             |
| 9.  | Measu   | rements and statistics                                                     |
|     | 9.1     | Meter                                                                      |
|     | 9.2     | Energy log                                                                 |
|     | 9.3     | Event log                                                                  |
|     | 9.4     | Inverter information                                                       |
| 10. | Error n | nessages and trouble shooting                                              |
|     | 10.1    | Errors                                                                     |
|     | 10.2    | Warnings                                                                   |
|     | 10.3    | Faults                                                                     |
| 11. | Mainte  | nance                                                                      |
|     | 11.1    | Regular maintenance                                                        |
|     | 11.2    | Replacing the tans                                                         |
|     | 11.3    | Cleaning the tans         97           Observe the state filler         97 |
|     | 11.4    | Cleaning the air filters                                                   |
|     | 11.5    | Replacing surge protection devices (SPD) on the DC side                    |
|     | 11.0    |                                                                            |
| 10  | Decorr  |                                                                            |
| 12. | Toobo   | nnissionning                                                               |
| 10. |         | Gui Guita                                                                  |

#### 1. About this manual

#### 1.1 Purpose of this manual

This manual is part of the inverter and will help you become familiar with the inverter.

Always follow the safety instructions given in this manual. You can help keep the product durable and reliable during its use by handling it carefully.

Read the manual carefully and thoroughly and follow the instructions contained therein. This manual contains important information on the installation, commissioning and operation of the solar inverter.

Always follow the general safety instructions (see "2 General safety instructions", p. 7).

Store the manual in a safe place near the inverter, so that installer and operator have easy access to this manual.

The solar inverter can be safely and normally operated if installed and used in accordance with this manual. Delta Energy Systems is not responsible for damage incurred by failure to comply with the installation and operating instructions in this manual.

#### 1.2 Target audience of this manual

This manual is aimed at qualified electricians who have received a sufficient training to apply safe methods of work to install a micro-generator in compliance with the requirements of the applying standard.

Only chapter "9 Measurements and statistics", p. 85 is relevant to the operator. All other activities may only be performed by qualified electricians.

#### 1.3 Warnings and symbols

Where hazards may arise when working with the solar inverter, the following hazard levels and symbols are used to indicate these hazards:

#### A DANGER

DANGER indicates a hazardous situation which, if not avoided, **will** result in death or serious injury.

#### 

WARNING indicates a hazardous situation which, if not avoided, **could** result in death or serious injury.

#### 

CAUTION indicates a hazardous situation which, if not avoided, **could** result in minor or moderate injury.

#### NOTICE

ATTENTION is used to address practices not related to physical injury.

A note provides general information on using the solar inverter. A note does **not** indicate hazardous situations.

Where required, further, supplementary warning symbols are used. Type and source of the hazard is explained in the safety instructions or warnings.

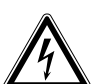

This symbol is a warning of a risk of electric shock due to high voltage.

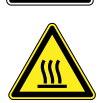

The symbol is a warning of a hot surface.

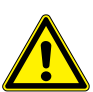

This symbol is a warning of general hazards.

# **1. About this manual**

#### 1.4 Conventions used in this manual

#### **Order of instructions**

Numbered instructions must be performed in the specified order.

- 1. First instruction step
  - $\rightarrow$  When the solar inverter reacts to a step, this

reaction is marked with an arrow.

- 2. Second instruction step
- 3. Third instruction step

Instructions consisting of only one step or when the order of the instruction steps is not important, are shown as follows:

- Instruction step
- Instruction step

#### Device buttons and LEDs

Device buttons and LEDs are shown in this manual as follows:

Buttons on the solar inverter: **ESC** button.

LEDs on solar inverter: ALARM LED

| LED symbol | Meaning       |
|------------|---------------|
|            | LED stays on. |
|            | LED flashes.  |
| 0          | LED is off.   |

#### Information on Display

Information shown on the solar inverter display includes menus, settings and messages.

This information is shown in this manual as follows:

Menu names: User settings menu

Parameter names: Cos phi parameter.

# 2. General safety instructions

#### 2. General safety instructions

#### 

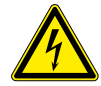

#### **High electrocution**

Potentially fatal voltage is applied to the solar inverter during operation. This potentially fatal voltage is still present for 10 seconds after all power sources have been disconnected.

- Always disconnect the inverter from power before installation, open the AC/DC isolating switch and make sure neither can be accidentally reconnected.
- Only the cover from the fuse section may be removed. Never open other parts of the inverter.
- ► Wait at least 10 seconds until the capacitors have discharged.

#### 

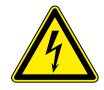

#### High electrocution

Potentially fatal voltage may be applied to the DC connections of the solar inverter. When light is falling on solar modules, they immediately start producing energy. They do so, even when the sun is not shining.

- Never disconnect the solar modules when the solar inverter is powered.
- First switch off the grid connection so that the solar inverter cannot feed energy into the grid.
- Turn the AC/DC isolating switch to position OFF.
- Make sure the DC connections cannot be accidentally touched.

#### WARNING

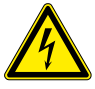

#### **High electrocution**

When you remove the cover from the fuse section, protection degree is no longer IP65.

- Remove the cover only when it is really necessary.
- Do not remove the cover when it is raining and the inverter is wet.
- Close the cover tightly after work.

- The solar inverter can be safely and normally operated if installed and used in accordance with this manual (see IEC 62109-5.3.3). Delta Energy Systems is not responsible for damage incurred by failure to observe the installation and operating instructions in this manual. For this reason, be sure to observe and follow all instructions!
- Installation and commissioning may only be performed by qualified electricians using the installation and commissioning instructions found in this manual.
- The solar inverter must be disconnected from power and the solar modules before any work on it can be performed.
- The solar inverter has a high leakage current value. The ground wire **must** be connected before commissioning.
- Do not remove any warning signs that the manufacturer has installed on the solar inverter.
- Improper handling of the solar inverter may result in physical injury and damage to property. For this reason, observe and follow all general safety instructions and warnings.
- The solar inverter contains no components that must be maintained or repaired by the operator or installer. All repairs must be performed by Delta Energy Systems. Opening the cover will void the warranty.
- Do not disconnect any cables when the solar inverter is powered due to risk of a fault arc.
- To prevent lightning strikes, follow the relevant regulations applicable in your country.
- The surface of the solar inverter can become very hot during operation. Use safety gloves when working on the solar inverter.
- The solar inverter is very heavy. The solar inverter must be lifted and carried by at least three people.
- Only devices in compliance with SELV (EN 69050) may be connected to the RS485 and USB interfaces.
- All connections must be sufficiently insulated in order to comply with the IP65 protection rating. Unused connections must be closed by placing cover caps on the solar inverter.

# 3. Intended use

#### 3. Intended use

The solar inverter may only be used as intended.

Proper use of the solar inverter meets the following criteria:

- Use in stationary PV systems connected to the local power grid for converting the direct current in the PV system to alternating current and feeding it into the grid
- Use within the specified power range (see "13 Technical data", p. 105) and under the specified ambient conditions (see "5 Planning the installation", p. 18).

Any of the following uses of the solar inverter is considered improper:

- Isolated operation. The solar inverter has antiislanding and other monitoring features.
- Use in mobile PV systems.

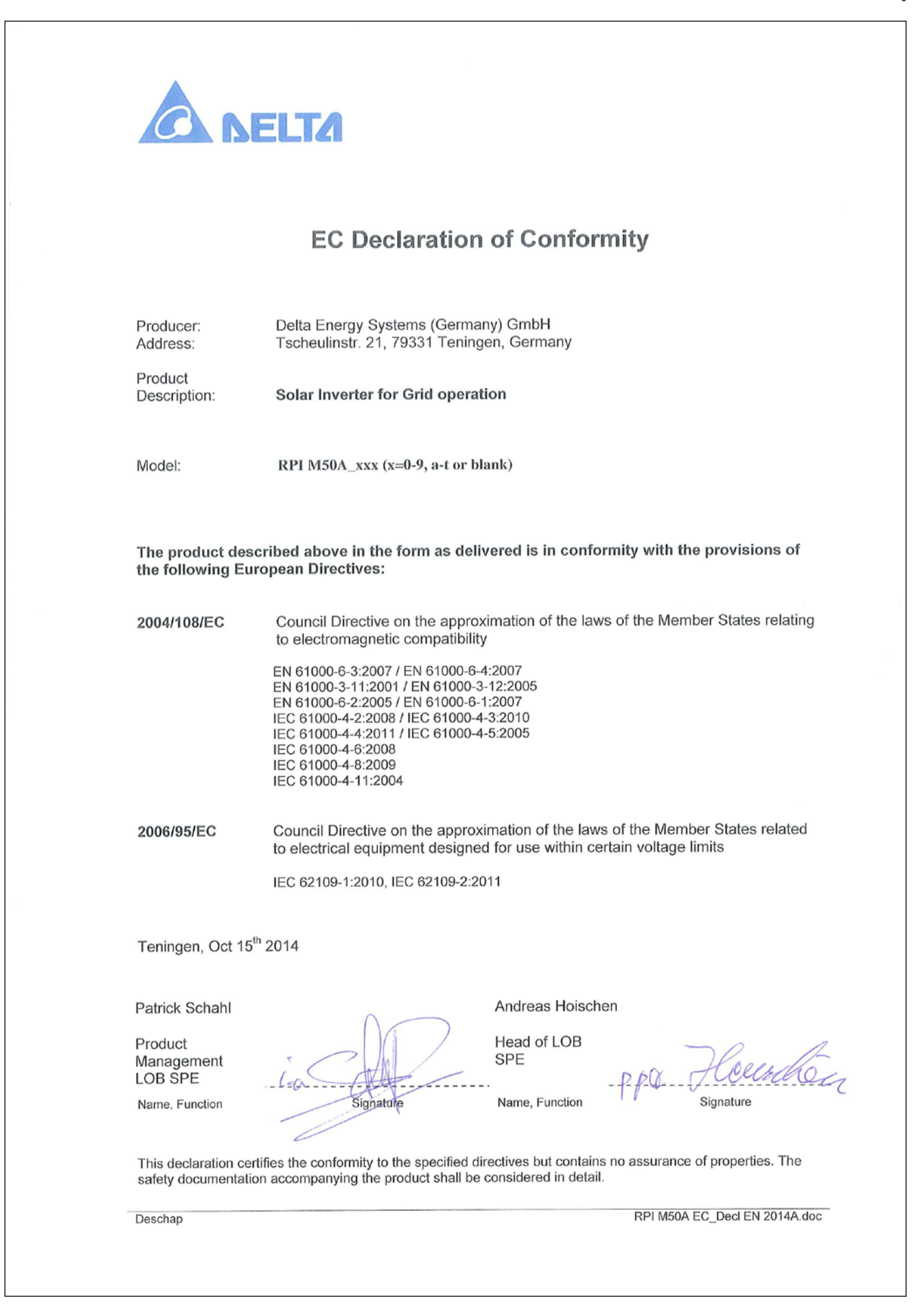

# 4. Product overview

### 4.1 Scope of delivery

| Part           | Qty | Image/Description                                                               | Part                                                                | Qty | Image/Description                                                                                                    |
|----------------|-----|---------------------------------------------------------------------------------|---------------------------------------------------------------------|-----|----------------------------------------------------------------------------------------------------|
| Inverter       | 1   |                                                                                 | DC bus bar                                                          | 2   | Used when the solar mod-<br>ules have to be grounded<br>and for connecting the<br>two DC inputs to one MPP<br>tracker. |
| Mounting plate | 1   |                                                                                 | DC Fuse holder                                                      | 1   | Used when the solar modules have to be grounded.                                                                       |
| AC plug        | 1   | China Aviation Optical-<br>Electrical Technology Co.<br>PVE5T125KE36            | Screw for<br>grounding the<br>inverter housing                      | 1   | An appropriate screw with<br>washer, washer spring<br>and toothed ring is already<br>mounted to the inverter           |
| DC plugs       | 10  | Multi-Contact MC4 plug for<br>DC+ (32.0017P0001-UR for<br>4/6 mm <sup>2</sup> ) | Quick Installa-<br>tion Guide and<br>General Safety<br>Instructions | 1   | <image/>                                                                                                    |
|                | 10  | Multi-Contact MC4 plug for<br>DC- (32.0016P0001-UR for<br>4/6 mm <sup>2</sup> ) |                                                                     |     |                                                                                                    |

## 4.2 Components and connectors

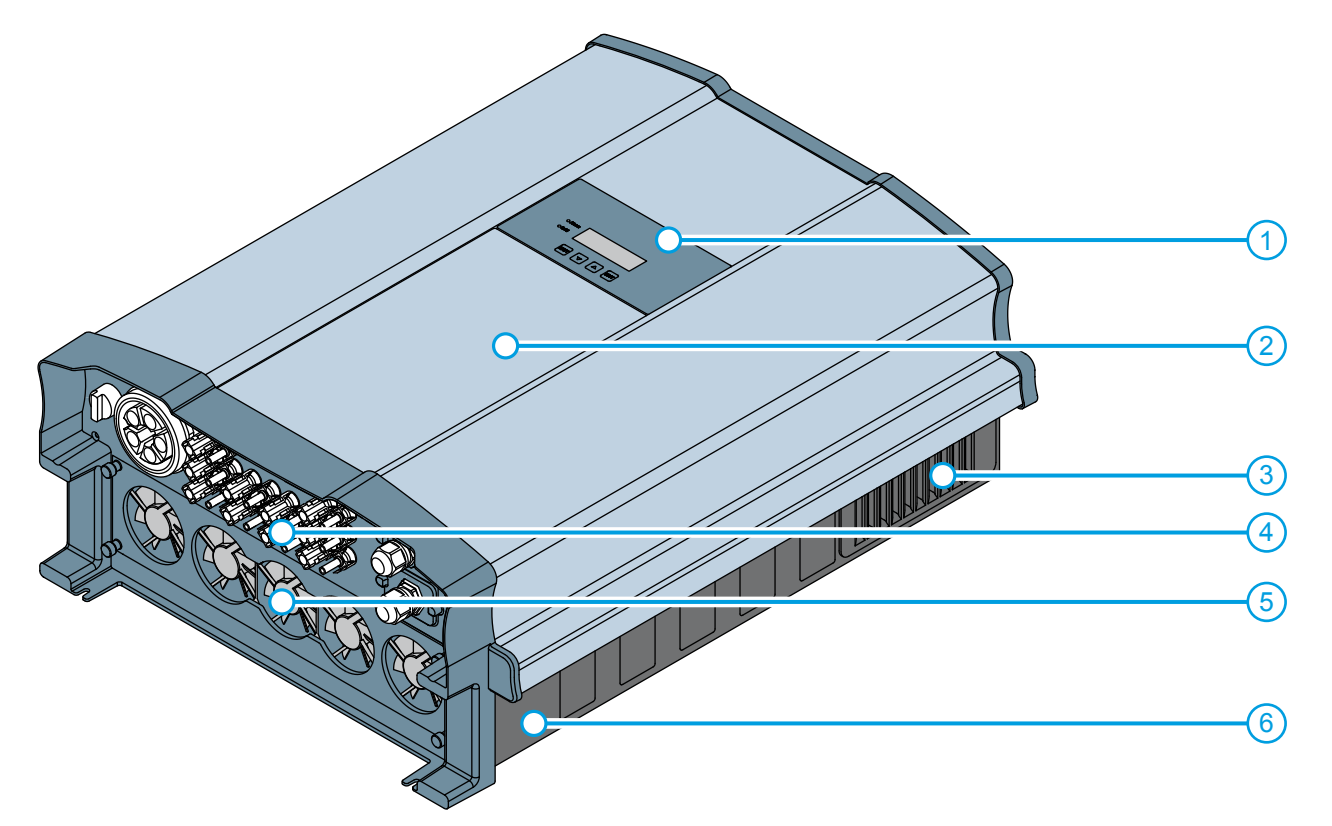

| No. | Component / connector                         | Description                                                     |
|-----|-----------------------------------------------|-----------------------------------------------------------------|
| 1   | Display, buttons, status LEDs                 | See "4.3 Display, buttons, status LEDs", p. 12                  |
| 2   | String fuses and AC/DC overvoltage protection | See "4.4 String fuses and AC/DC surge protection device", p. 12 |
| 3   | Air inlets                                    | See "4.5 Air inlets and fans", p. 13                            |
| 4   | Electrical connectors                         | See "4.6 Electrical connectors", p. 14                          |
| 5   | Fans                                          | See "4.5 Air inlets and fans", p. 13                            |
| 6   | Type label                                    | See "4.7 Information on the type label", p. 17                  |

#### 4.3 Display, buttons, status LEDs

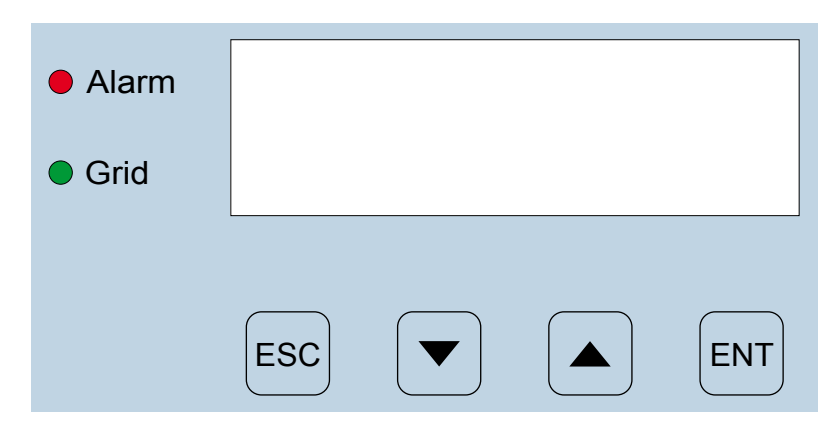

| Label | Designation | Usage                                                  |
|-------|-------------|--------------------------------------------------------|
| LEDs  |             |                                                        |
| Grid  | Grid        | Green; lights up when the inverter feeds into the grid |
| Alarm | Alarm       | Red; indicates and error, fault, or warning            |

| Buttons |           |                                                                                          |  |  |
|---------|-----------|------------------------------------------------------------------------------------------|--|--|
| ESC     | Escape    | Exit current menu. Cancel value setting.                                                 |  |  |
|         | Move down | Move downwards in menu. Set value (decrease).                                            |  |  |
|         | Move up   | Move upwards in menu. Set a value (increase).                                            |  |  |
| ENT     | Enter     | Select menu item. Open configurable value for editing. Finish editing (adopt set value). |  |  |

Туре

#### 4.4 String fuses

The RPI M50A is equipped with string fuses on the DC side.

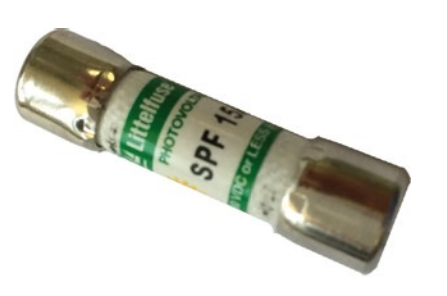

| Manufacturer | Littelfuse |  |
|--------------|------------|--|
| Part number  | 0SPF015.T  |  |
| Rate current | 15 A       |  |
| Rate voltage | 1000 V     |  |
| or           |            |  |
| Manufacturer | Hollyland  |  |
| Part number  | 10GPV15UO  |  |
| Rate current | 15 A       |  |
| Rate voltage | 1000 V     |  |
|              |            |  |

#### 4.5 Surge protection devices

#### 4.5.1 AC side

The M50A\_120 additionally has surge protection devices type 2 on the AC and the DC side.

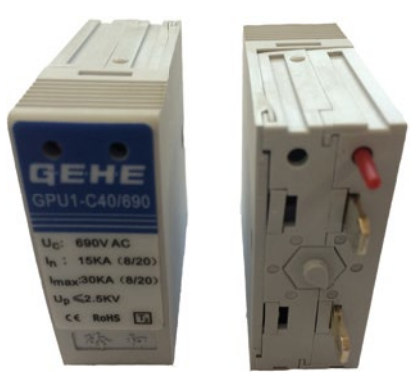

#### Туре

| Manufacturer             | GEHE                |
|--------------------------|---------------------|
| Part number              | GPU1-C40/690        |
| Voltage U <sub>c</sub>   | 690 V <sub>AC</sub> |
| Current I <sub>n</sub>   | 15 kA (8/20)        |
| Current I <sub>max</sub> | 30 kA (8/20)        |
| Voltage U <sub>P</sub>   | ≤ 2.5 kV            |

#### 4.5.2 AC side

The M50A\_120 additionally has surge protection devices type 2 on the AC and the DC side.

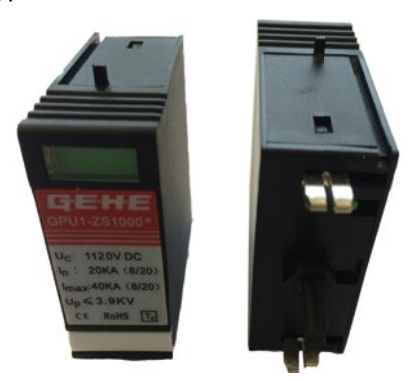

#### Туре

| Manufacturer             | GEHE                 |
|--------------------------|----------------------|
| Part number              | GPU1-ZS1000*         |
| Voltage U <sub>c</sub>   | 1120 V <sub>DC</sub> |
| Current I <sub>n</sub>   | 20 kA (8/20)         |
| Current I <sub>max</sub> | 40 kA (8/20)         |
| Voltage U <sub>P</sub>   | ≤ 3.9 kV             |

#### 4.6 Air inlets and fans

Air is intaken from the environment through the *air inlets* on the upper left and upper right side of the inverter. The air is used to cool the inverter. The warmed-up air is ejected at the *fans* on the bottom side of the inverter.

For a detailed description of the cooling principle, see "5.3 Ambient conditions and air circulation", p. 19.

For a detailed description how to clean or replace the fans, see "11. Maintenance", p. 95.

#### 4.7 Electrical connectors

#### 4.7.1 Overview

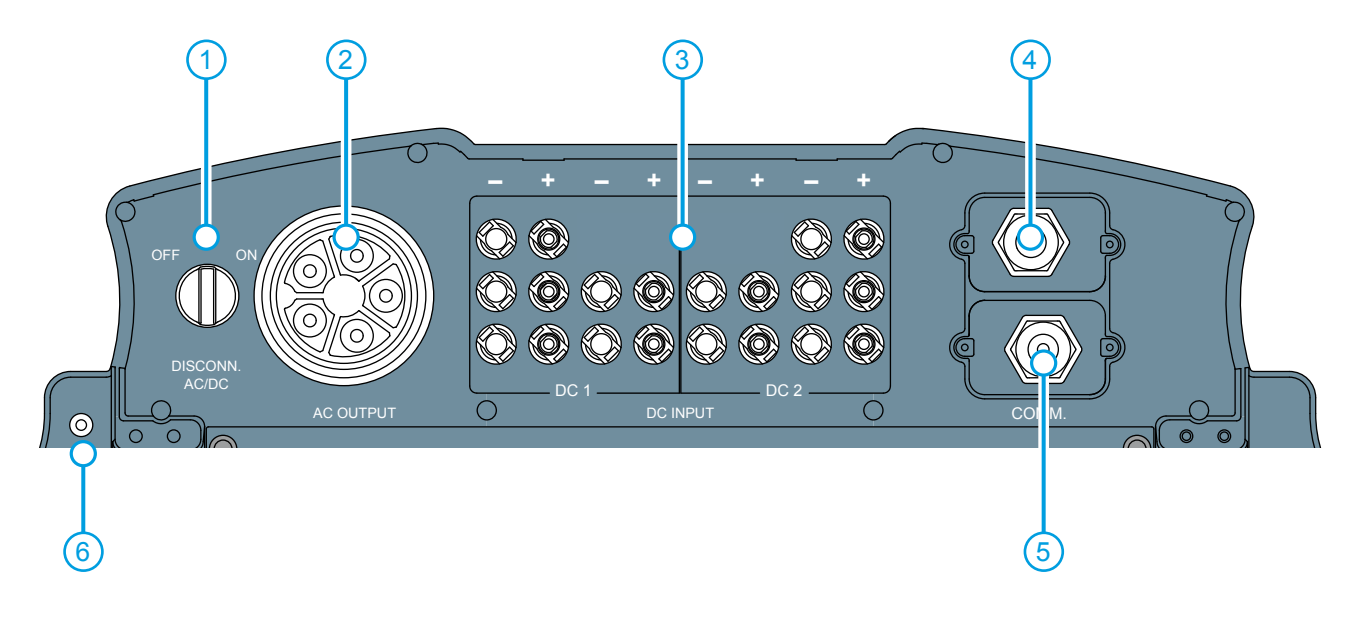

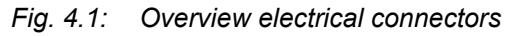

| No. | Component / connector      | Description                                   |
|-----|----------------------------|-----------------------------------------------|
| 1   | AC/DC disconnection switch | See "4.6.2 AC/DC disconnection switch", p. 15 |
| 2   | AC connector (AC output)   | See "4.6.3 AC connector (AC output)", p. 15   |
| 3   | DC connectors (DC inputs)  | See "4.6.4 DC connectors (DC inputs)", p. 15  |
| 4   | Communication port 1       | See "4.6.5 Communication port 1", p. 15       |
| 5   | Communication port 2       | See "4.6.6 Communication port 2", p. 16       |
| 6   | Grounding screw            | See "4.6.7 Grounding connection", p. 16       |

#### 4.7.2 AC/DC disconnection switch

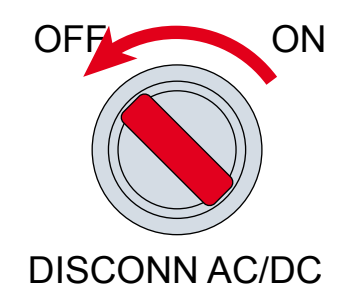

The inverter is **disconnected** from the grid (AC) and the solar modules (DC) when the *AC/DC disconnection switch* is in position **OFF**.

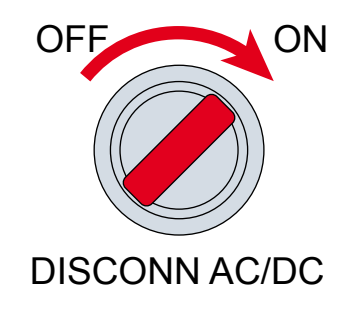

The inverter is **connected** to the grid (AC) and the solar modules (DC) when the *AC/DC disconnection switch* is in position **ON**.

#### 4.7.3 AC connector (AC output)

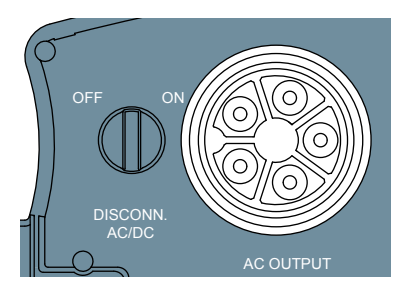

The *AC connector* is used for connecting the inverter to the grid.

Usage of the AC connection:

- Feeding AC current into the grid.
- Powering up the display when no DC voltage is available via the DC connectors (DC inputs).

The inverter can be connected to:

- 5-wire grid sytems 3P4W (L1, L2, L3, N, PE)
- 4-wire grid systems 3P3W (L1, L2, L3, PE).

#### AC plug type:

China Aviation Optical-Electrical Technology Co. PVE5T125KE36

The AC plug is delivered with the inverter.

#### 4.7.4 DC connectors (DC inputs)

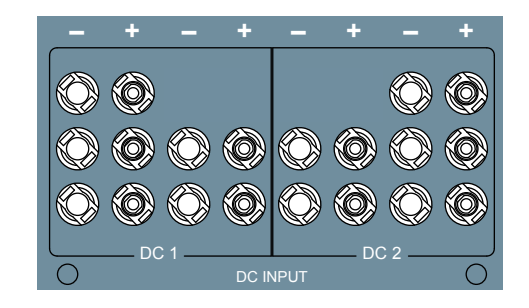

The *DC connectors* (*DC inputs*) are used for connecting inverter to the solar module string(s).

Connector type:

- Multi-contact MC4
- 10 pairs with female socket for DC+ and male socket for DC-.
- 10 pairs of plugs are delivered with the inverter

For technical specifications, see "13. Technical data", p. 105.

#### 4.7.5 Communication port 1

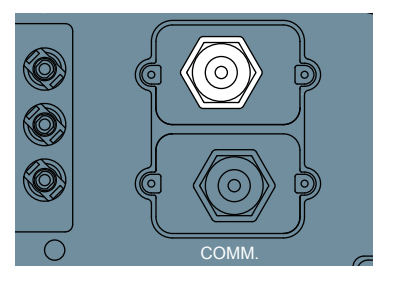

Functions of Communication port 1:

- 1 x RS485 in/out (e.g. for connecting to a datalogger)
- 6 x Digital inputs (e.g. for connecting to a ripple receive controller)
- 2 x Dry contacts (e.g. for connecting to an external relais)
- 1 x VCC contacts (e.g. for connecting to an external relais)

For a detailed description, see "6.7 Connecting communication port I (optional)", p. 45.

#### 4.7.6 Communication port 2

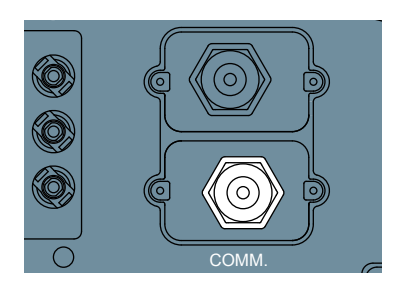

Communication port 2 is not available on this inverter.

#### 4.7.7 Grounding connection

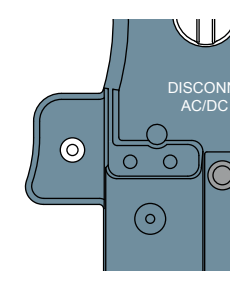

The *grounding connection* is used for grounding the housing of the inverter.

The grounding screw (M6) with washer spring, washer and toothed ring is already mounted to the inverter.

For a detailed description, see "6.3 Grounding the inverter housing", p. 39.

#### 4.8 Information on the type label

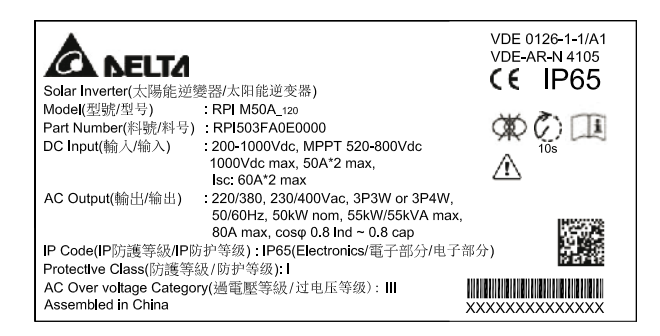

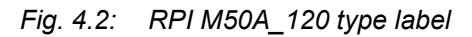

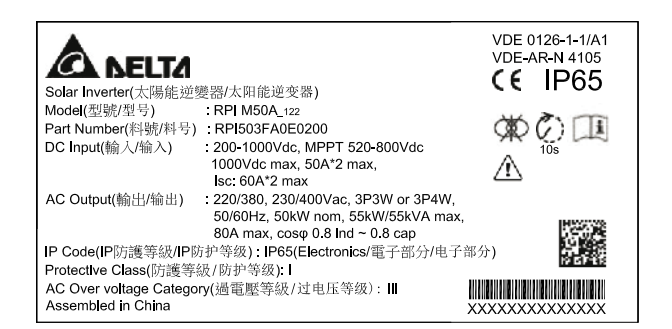

#### Fig. 4.3: RPI M50A\_122 type label

| Information on type label     | Description                                                                                                    |
|-------------------------------|----------------------------------------------------------------------------------------------------|
|                               | This inverter has no transformer.                                                                                                    |
|                               | Risk of death by electrocution                                                                                                    |
|                               | Potentially fatal voltage is present when the inverter is in operation that remains for 10 seconds after being disconnected from power.                                            |
| 10 s                          | Never open the inverter. The inverter contains no components that must be main-<br>tained or repaired by the operator or installer. Opening the cover will void the war-<br>ranty. |
| ĺ                             | Read the manual delivered with the inverter before working with the inverter and follow the instructions contained in the manual.                                                  |
|                               | The housing of the inverter must be grounded if this is required by local regulations.                                                                                             |
| DC Input                      |                                                                                                    |
| 200-1000Vdc                   | DC input voltage range                                                                                                    |
| MPPT 520-800Vdc               | MPP input voltage range with full power (with symmetrical load)                                                                                                    |
| 1000Vdc                       | Maximum DC input voltage                                                                                                    |
| 50A*2 max.                    | Maximum DC input current per DC input (50 A for each DC input)                                                                                                    |
| Isc: 60A*2 max.               | DC short circuit current                                                                                                    |
| AC Output                     |                                                                                                    |
| 220/380, 230/400 Vac          | AC Nominal voltage                                                                                                    |
| 3P3W or 3P4W                  | The inverter can be connected to 3-wire systems (3 phases + PE) and 4-wire systems (3 phases + N + PE)                                                                             |
| 50/60 Hz                      | AC Nominal frequency                                                                                                    |
| 50kW nom.                     | Nominal active power                                                                                                    |
| 55kW/55kVA                    | Maximum active/reactive power                                                                                                    |
| 80A max.                      | Maximum AC current                                                                                                    |
| $\cos \phi 0.8$ ind ~ 0.8 cap | Range of cos $\phi$                                                                                                    |
| IP Code: IP65 (Electronics)   | Protection degree for the electronics according to EN 60529                                                                                                    |
| Protective Class: I           | Safety class according to EN 61140                                                                                                    |
| AC Over voltage category: III | AC overvoltage category according to IEC 62109-1                                                                                                    |

#### 5. Planning the installation

#### NOTE

This chapter is for planning the installation only and is not related to do any real actions.

Some of the actions can be dangerous. Chapter "6. Installation", p. 37 describes all actions and the possibly related risks in detail.

#### 5.1 Where to mount the solar inverter

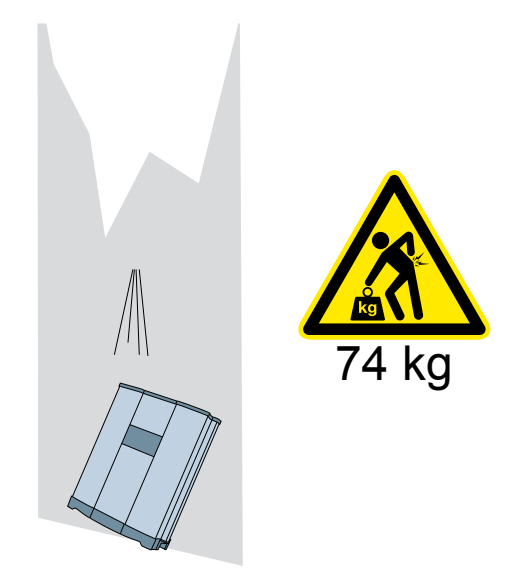

Fig. 5.1: Where to mount the inverter 1

- ► The solar inverter is very heavy. The solar inverter must be lifted and carried by at least three people.
- Always use the mounting plate supplied with the solar inverter.
- Check that the wall is capable of bearing the heavy load of the device.
- Use dowels and screws that are suitable for the wall material and the heavy weight.
- Mount the solar inverter on a vibration-free wall to avoid disruptive vibrations.
- Possible noise emissions can be disruptive when the device is used in living areas or in buildings with animals. Therefore, choose your installation location carefully.

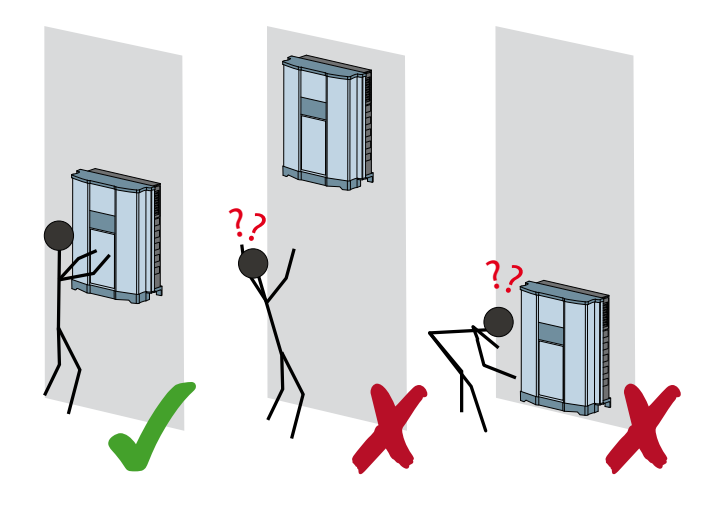

Fig. 5.2: Where to mount the inverter 2

Mount the solar inverter so that the LEDs and display can be easily seen and that the buttons can be operated. Make sure the reading angle and installation height are sufficient.

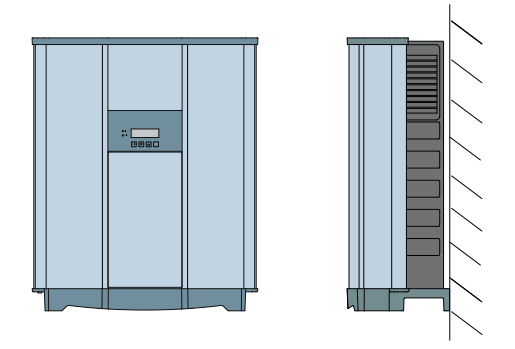

Fig. 5.3: Mounting orientation

► Mount the solar inverter vertically.

#### 5.2 Outdoor installations

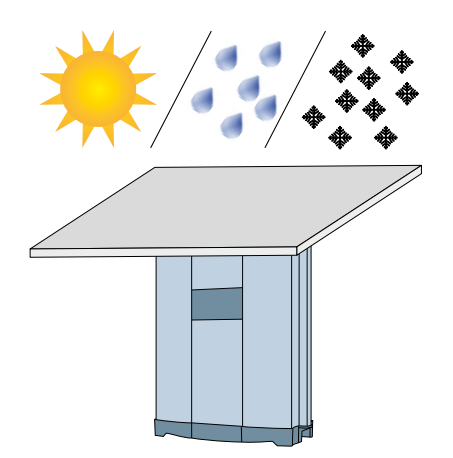

Fig. 5.4: Outdoor installations

The solar inverter has protection degree IP65 and can be installed indoors or in protected outdoor areas (that means outdoor but protected by a roof against direct sun, rain or snow).

5.3 Ambient conditions and air circulation

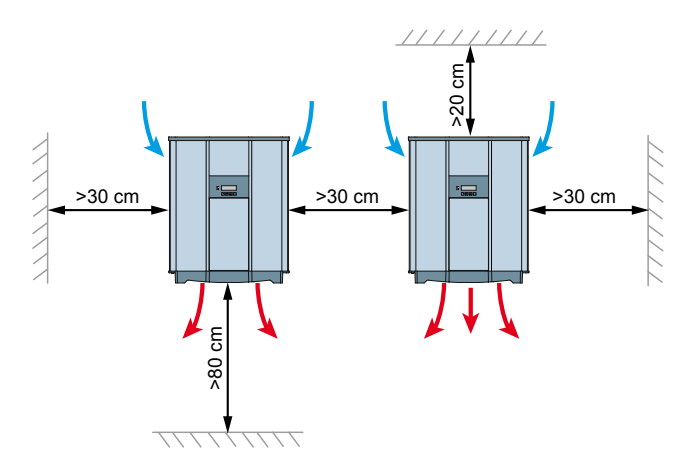

Fig. 5.5: Mounting distances and air circulation

- Ensure adequate air circulation. Hot air must be able to dissipate downward. Keep enough space around each inverter.
- Do not install inverters directly above one another. Otherwise, the lower inverter is warmed up by the upper one.
- Consider the operating temperature range (see "13. Technical data", p. 105).

When the operating temperature range is exceeded, the solar inverter reduces the amount of power generated.

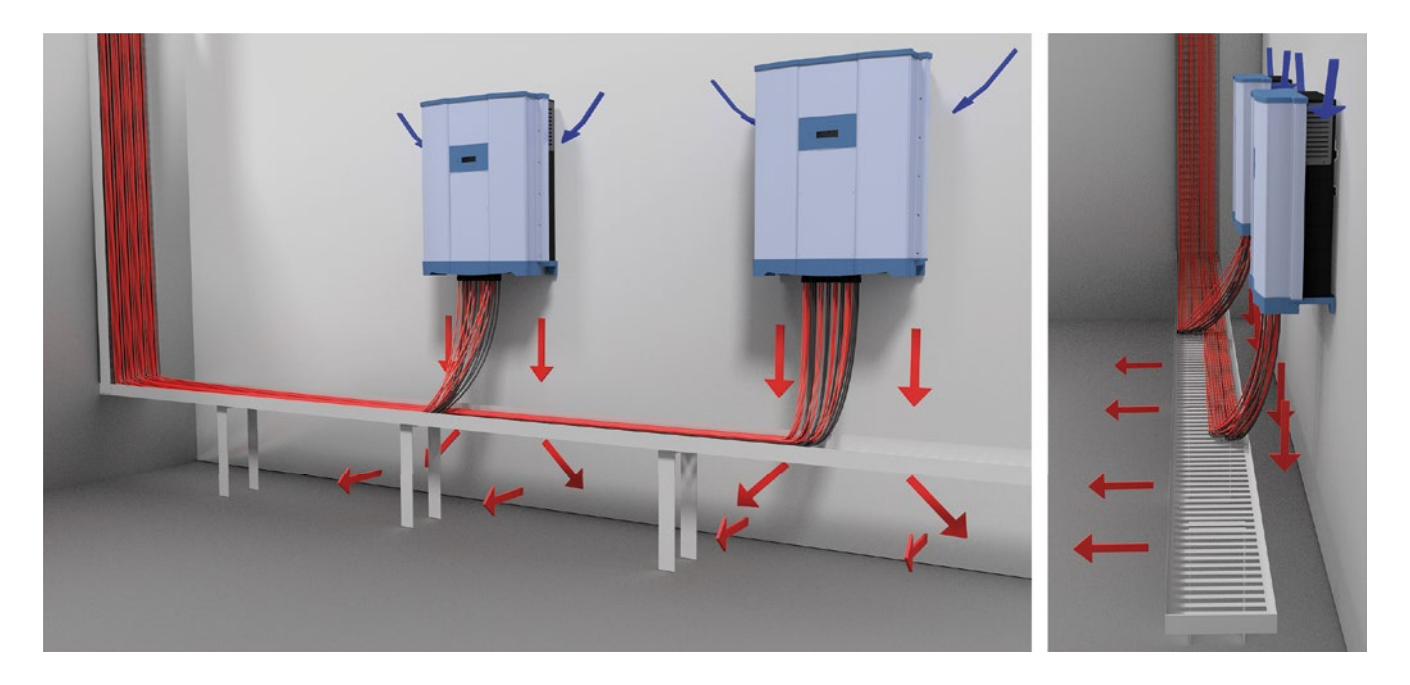

Fig. 5.21: Air flow around solar inverter

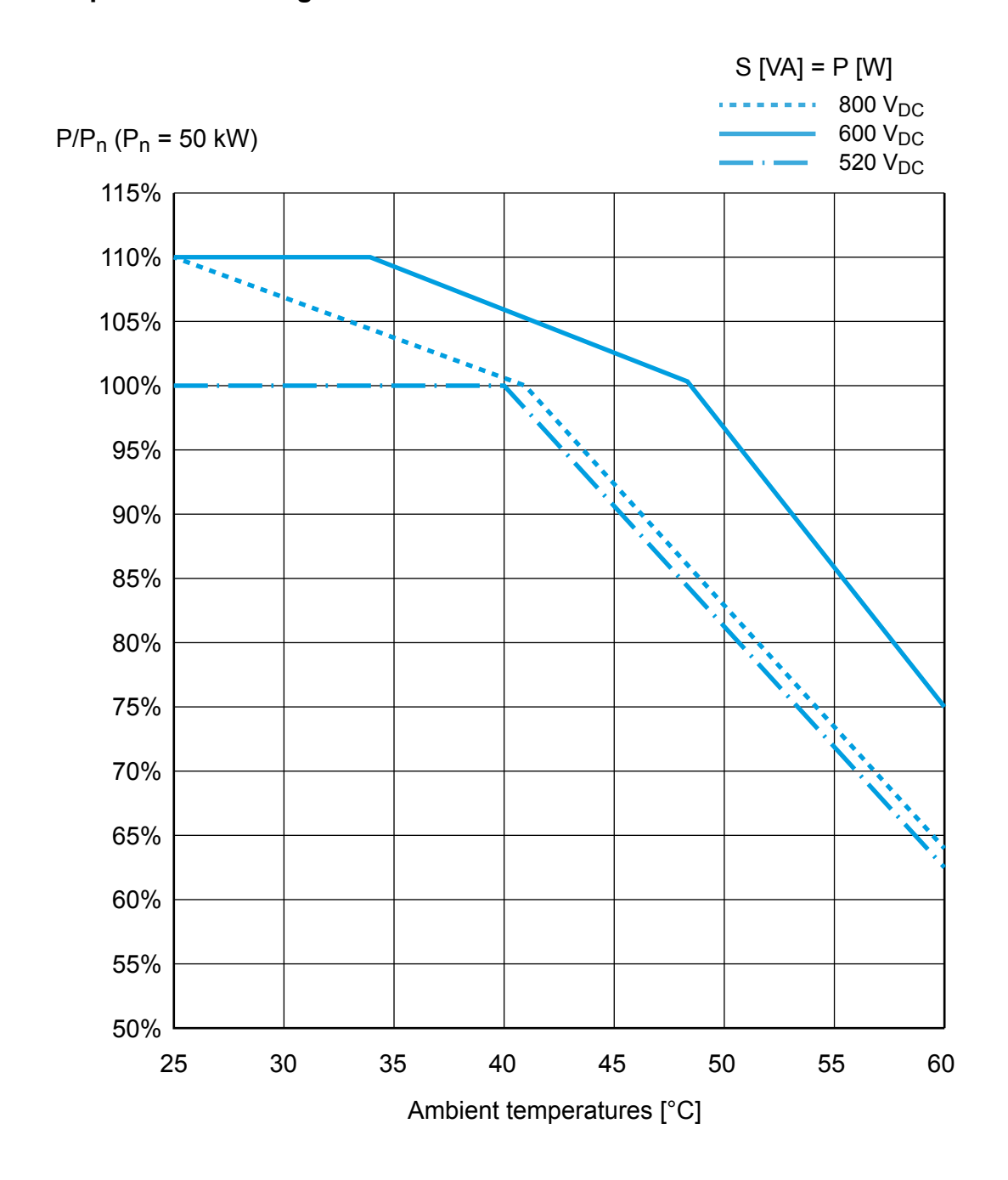

#### 5.4 Temperature derating curves

Fig. 5.6: Temperature derating curve (cos  $\varphi$  = 1.0)

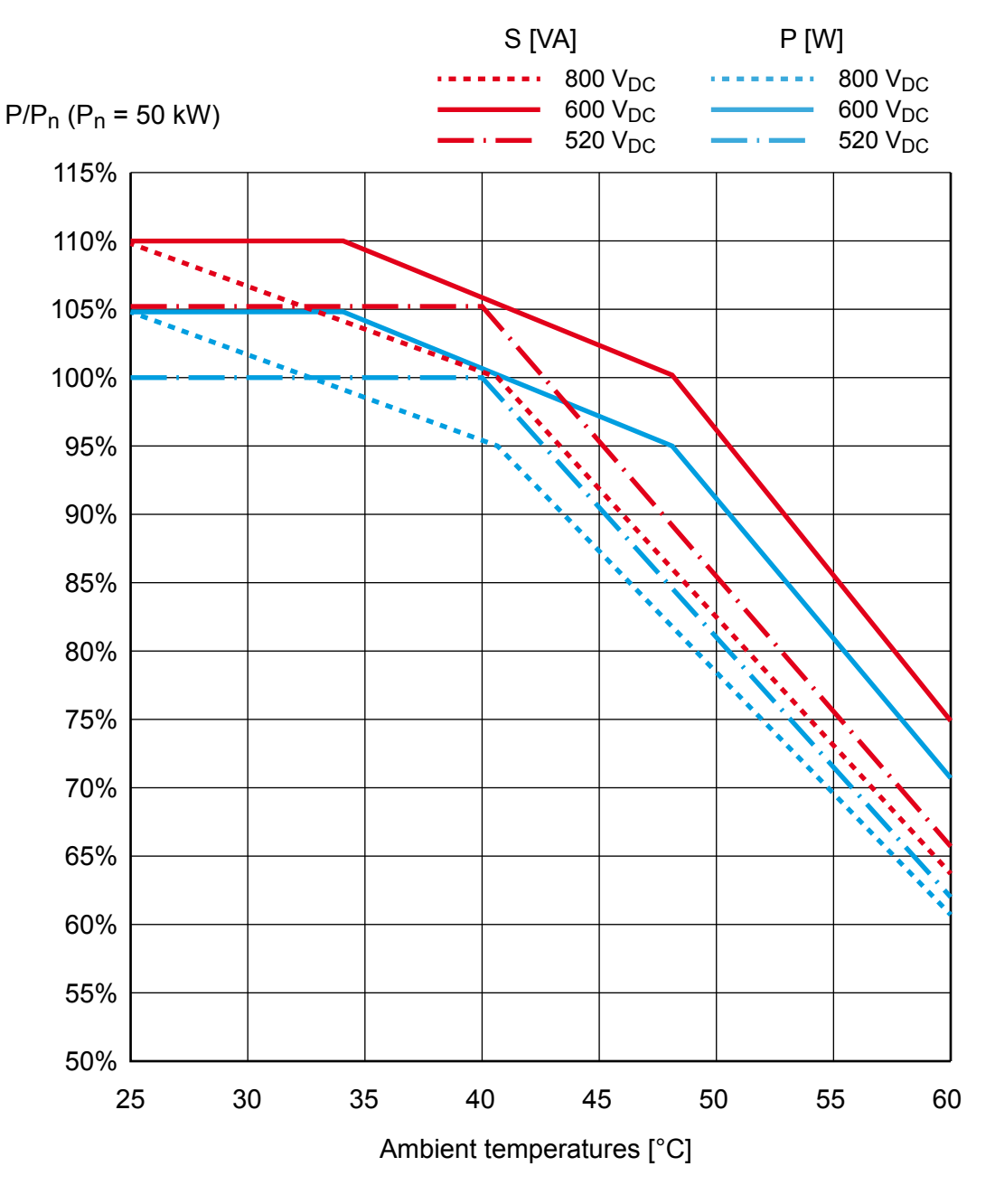

Fig. 5.7: Temperature derating curve (cos  $\varphi$  = 0.95)

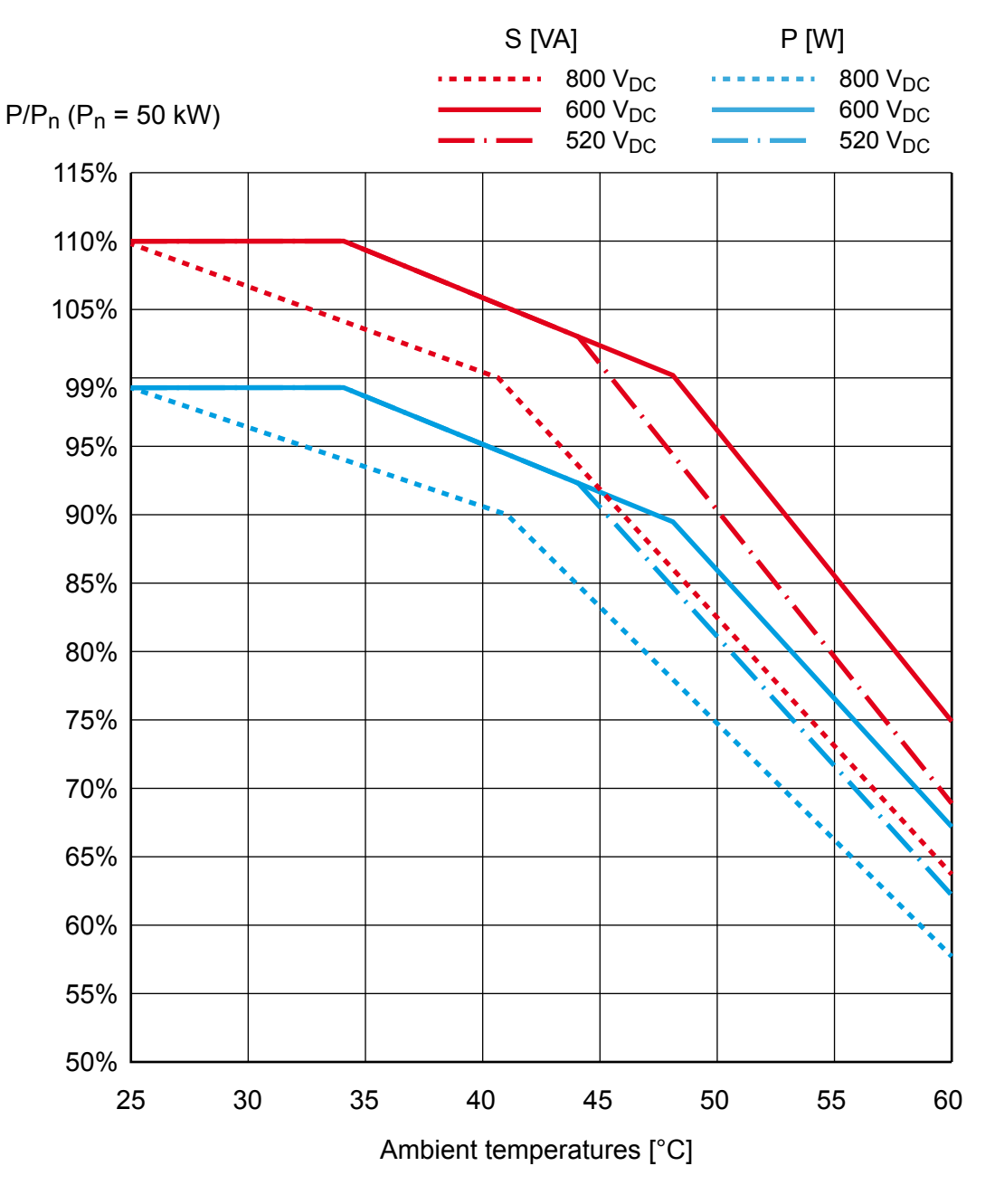

Fig. 5.8: Temperature derating curve (cos  $\varphi$  = 0.90)

#### 5.5 Efficiency curve

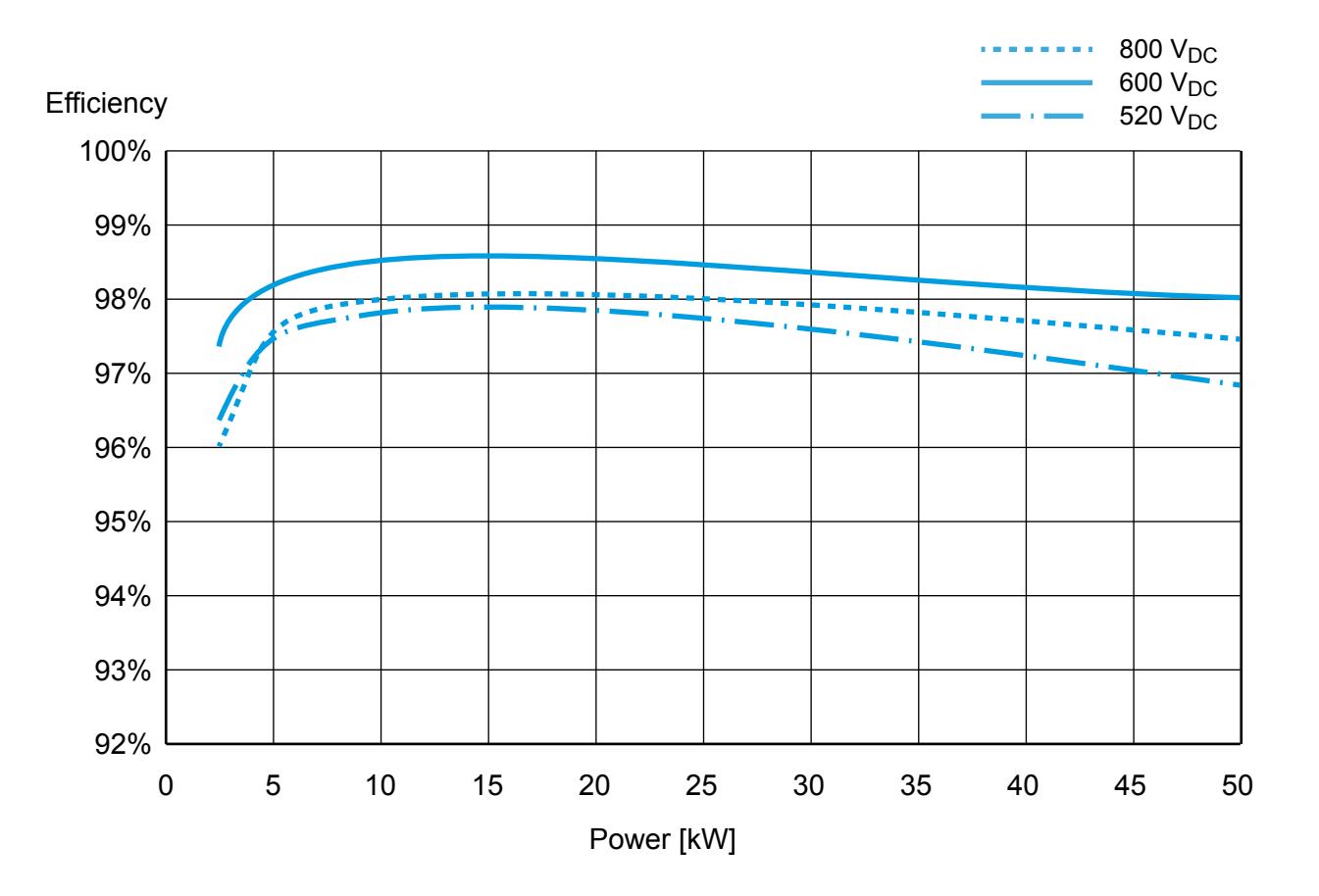

Fig. 5.9: Efficiency curve

#### 5.6 Dimensions

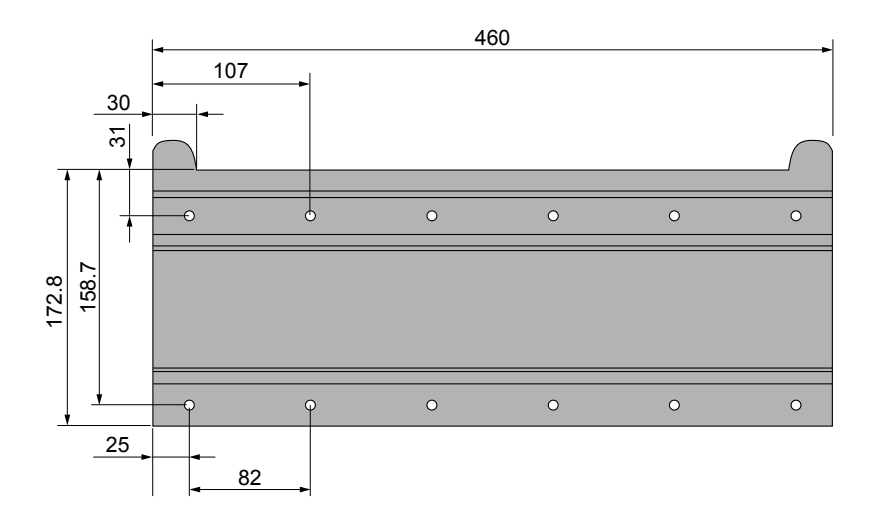

Fig. 5.10: Dimensions of mounting plate

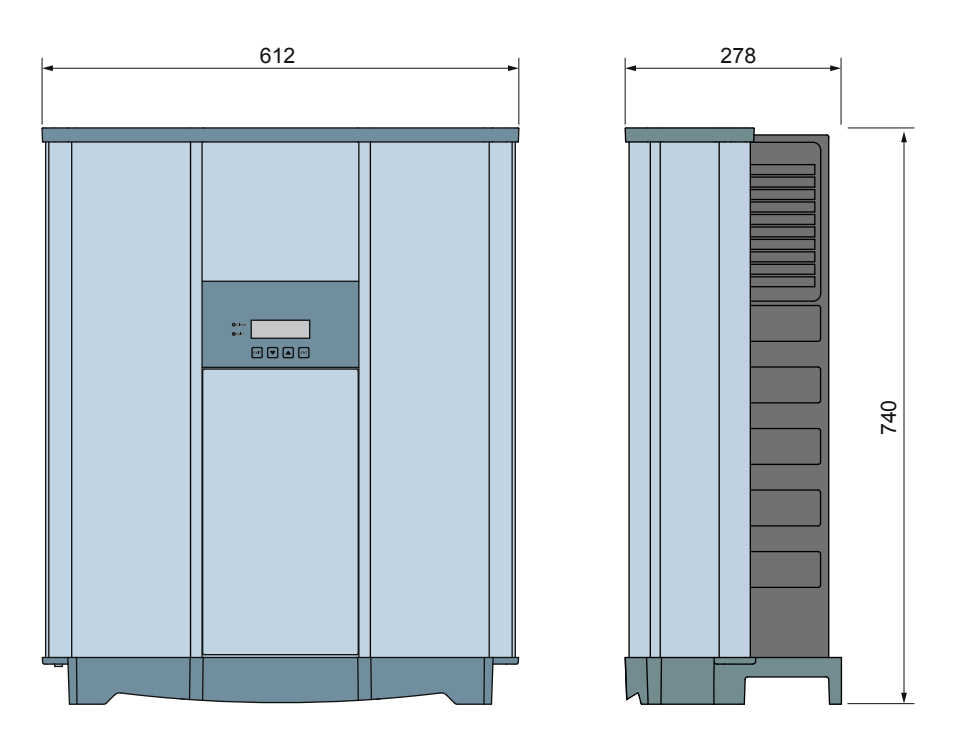

Fig. 5.11: Dimensions of inverter

#### 5.7 AC connection

Always adhere to the specific regulations applicable in your country or region.

Always adhere to the specific regulations defined by your grid operator.

For the safety of the user and for the security of your installation, install required safety and protection devices that are applicable for your installation environment (example: automatic circuit breaker and/or overcurrent protection equipment).

Use the proper upstream circuit breaker to protect the inverter:

| Model        | Upstream Circuit Breaker                          |
|--------------|---------------------------------------------------|
| RPI M50A     | 100 A                                             |
| G N L1 L2 L3 | L3<br>L2<br>L1 To solar inverter AC<br>plug<br>PE |

*Fig. 5.12: Where to place upstream circuit breakers in the system* 

The inverter is not capable of feeding in DC residual currents due to its design. It fulfills this requirement in accordance with DIN VDE 0100-712.

The possibilities of faults were examined by Delta without taking the integrated RCMU (residual-current monitoring unit) into account. When examining these faults in terms of the current valid installation standards, no danger in combination with a type A upstream residual-current device (RCD) can occur. Therefore faults that would otherwise require the use of a type B residual-current device due to the inverter can be excluded.

The integrated all-pole sensitive RCMU is certified according VDE 0126 1-1/A1:2012-02 §6.6.2 for a tripping current of 300 mA. RCD Type A can be used for this inverter, according to the following table.

|                                     |    | M50A |
|-------------------------------------|----|------|
| Minimum tripping current of the RCD | mA | ≥300 |

#### NOTE

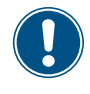

The value of the tripping current mainly depends on the quality of the solar modules, the size of the PV array and environmental conditions (e.g. humidity). The tripping current of the residual current device must not be less than the specified minimum tripping current.

#### Permitted earthing systems

| Earthing<br>System | TN-S | TN-C | TN-C-S | TT  | IT |
|--------------------|------|------|--------|-----|----|
| Permitted          | Yes  | Yes  | Yes    | Yes | No |

#### AC grid voltage requirements

| 3P3W  |                           | 3P4W |                           |
|-------|---------------------------|------|---------------------------|
| L1-L2 | 400 $V_{AC} \pm 20\%$     | L1-N | $230 V_{AC} \pm 20\%$     |
| L1-L3 | 400 $V_{AC} \pm 20\%$     | L2-N | $230 V_{AC} \pm 20\%$     |
| L2-L3 | 400 V <sub>AC</sub> ± 20% | L3-N | 230 V <sub>AC</sub> ± 20% |

#### 5.8 DC connection

# NOTICE Machine and equipment damage may occur. Exceeding the maximum current per DC input can cause an overheating of the DC inputs.

Always consider the maximum current of the DC inputs when planning the installation.

#### 5.8.1 Symmetrical and asymmetrical power input

The inverter operates using two separate MPP trackers that can handle both symmetrical and asymmetrical power input. This allows you to set up complex PV system designs. For example: east/west-facing roof (asymmetric load) or a south facing roof such as a dormer (asymmetrical load).

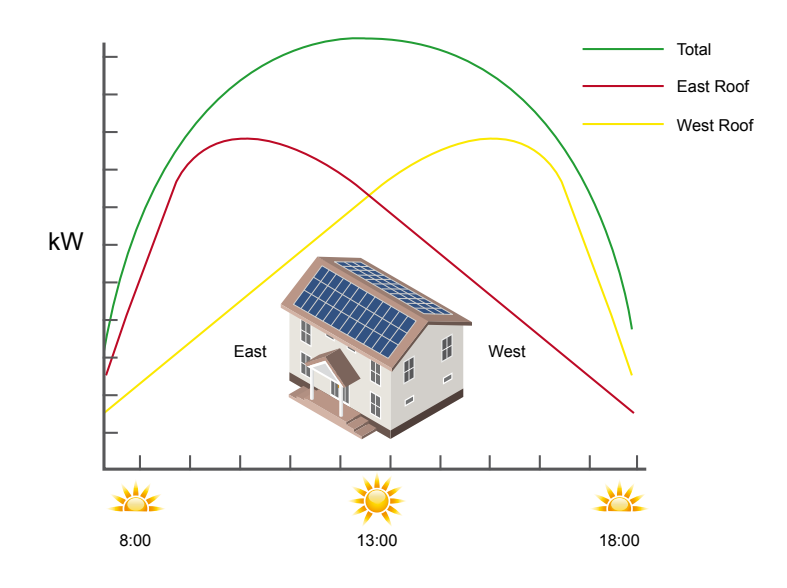

Fig. 5.13: Concept of 2-MPP-tracker system for asymmetrical power input

The following figures explain how symmetrical and asymmetrical power input is handled:

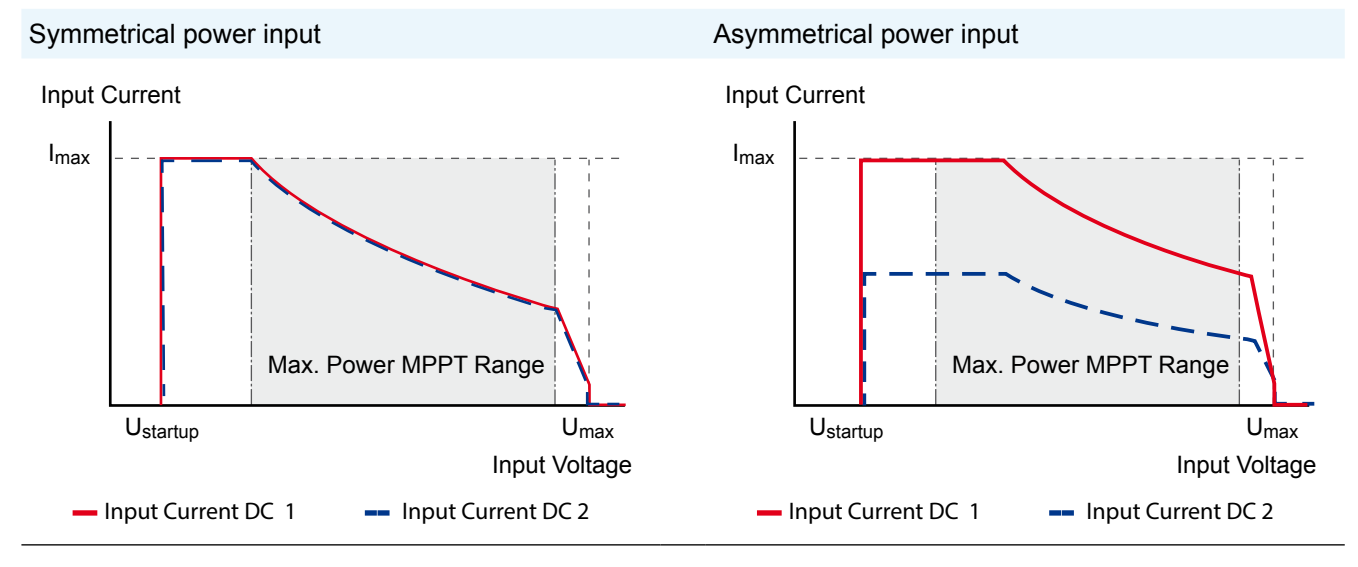

Fig. 5.14: I-U curve for symmetrical and asymmetrical power input (schematic diagrams)

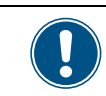

For currents and voltages see "13. Technical data", p. 105.

# 5.8.2 Use with solar modules that do not need to be grounded.

When you use PV modules that do not need to be grounded, you can connect the DC inputs separately or in parallel.

"Separate DC inputs" means each DC input is connected to a separate MPP tracker. "Parallel DC inputs" means both DC inputs are connected to one MPP tracker. With parallel DC inputs you cannot realize asymmetrical power inputs.

PV arrays can be connected to the inverter directly or externally parallel connection at DC distribution box.

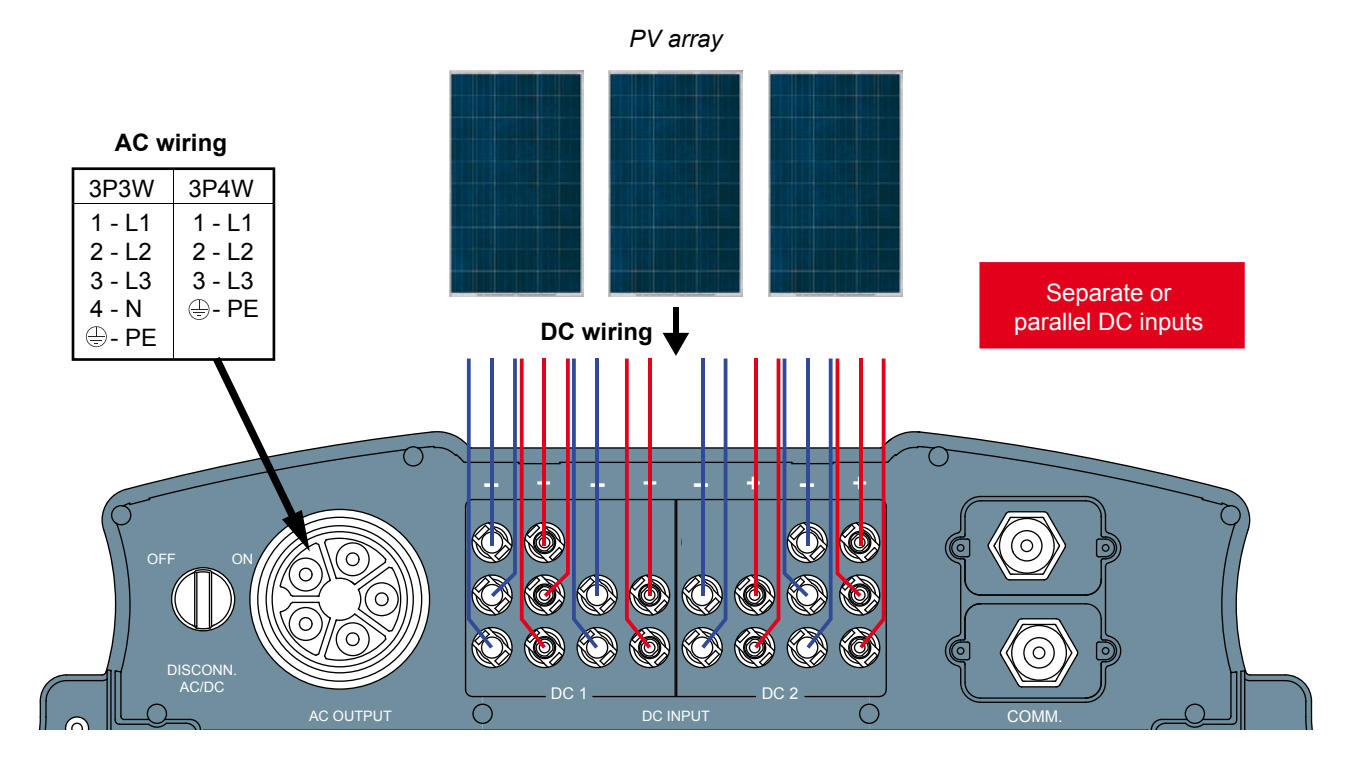

Fig. 5.15: System design with floating DC inputs

# 5.8.3 Use with solar modules that have to be grounded.

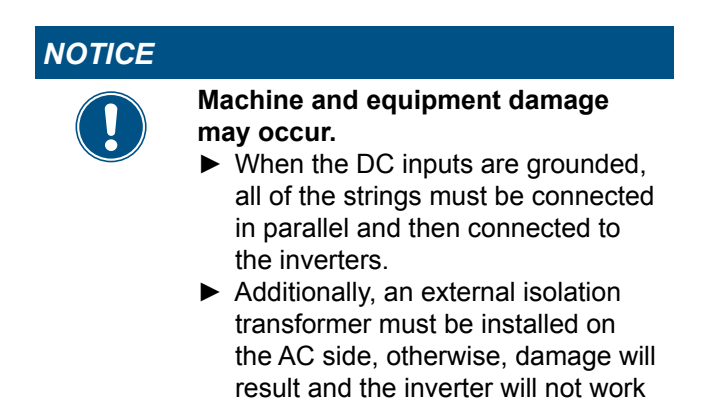

When the DC inputs are grounded, all of the strings must be connected in parallel and then connected to the inverter(s).

properly.

When the solar modules need to be grounded, an external isolation transformer has to be implemented to the AC side of the PV system as shown in Fig. 5.16, p. 28.

Depending on the DC connection type, different settings for insulation detection are needed, see "8.7 Insulation mode and insulation resistance", p. 59.

You have to prepare the inverter for use with grounded solar modules, see Fig. 5.17, p. 29 and Fig. 5.18, p. 30. Because you have to remove the cover of the fuse section, you should do this before you hang the inverter on the wall and do it in a dry environment. For a detailed description how to do this, see "6.5 Connecting to the solar modules (DC)", p. 42.

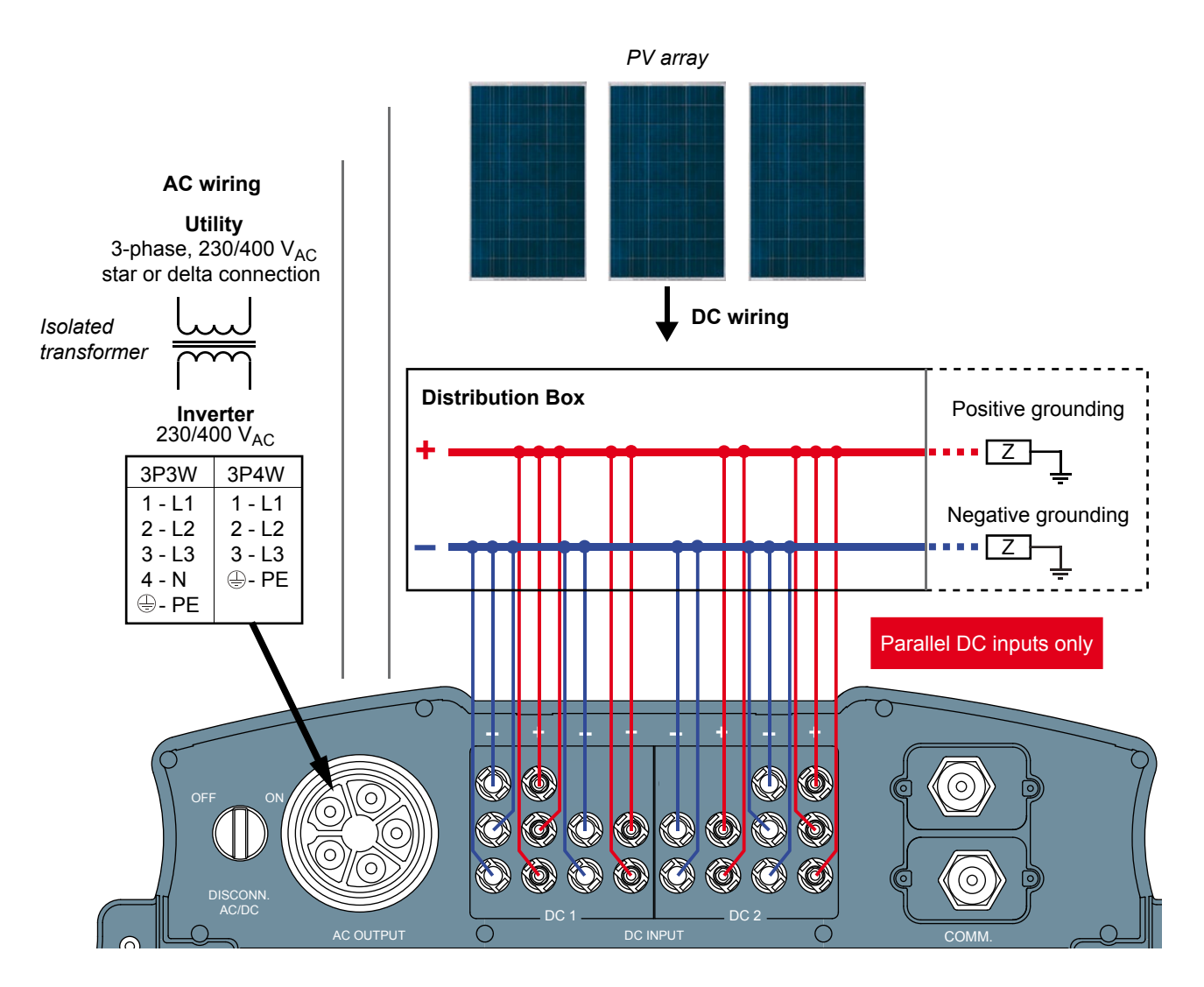

Fig. 5.16: System design with positive or negative grounding of the solar modules

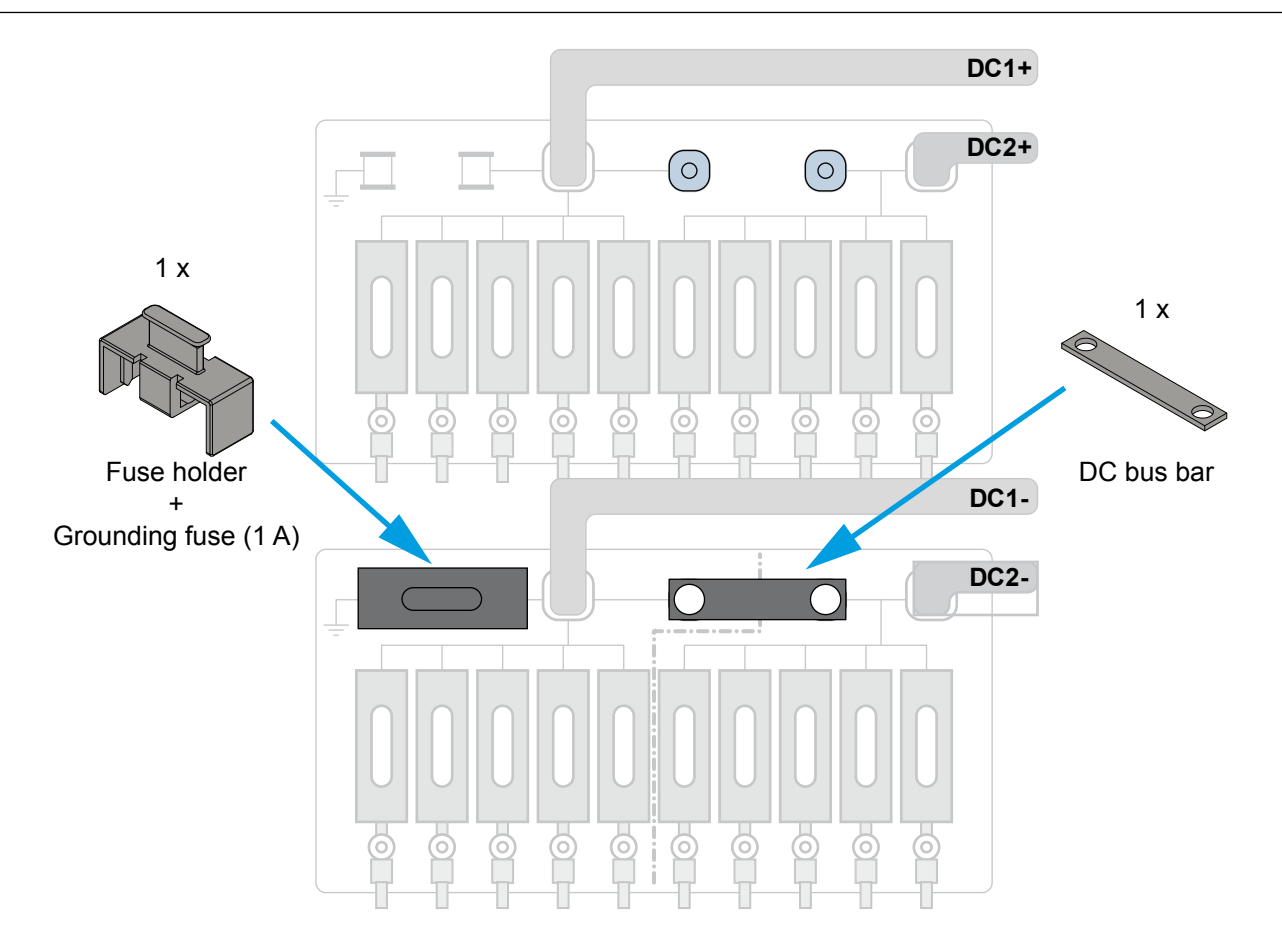

Fig. 5.17: Preparing the inverter for use with minus grounded solar modules

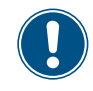

Fuse holder and DC bus bars are delivered with the inverter. The screws are already fastened inside the inverter. You have to provide a grounding fuse with 1 A.

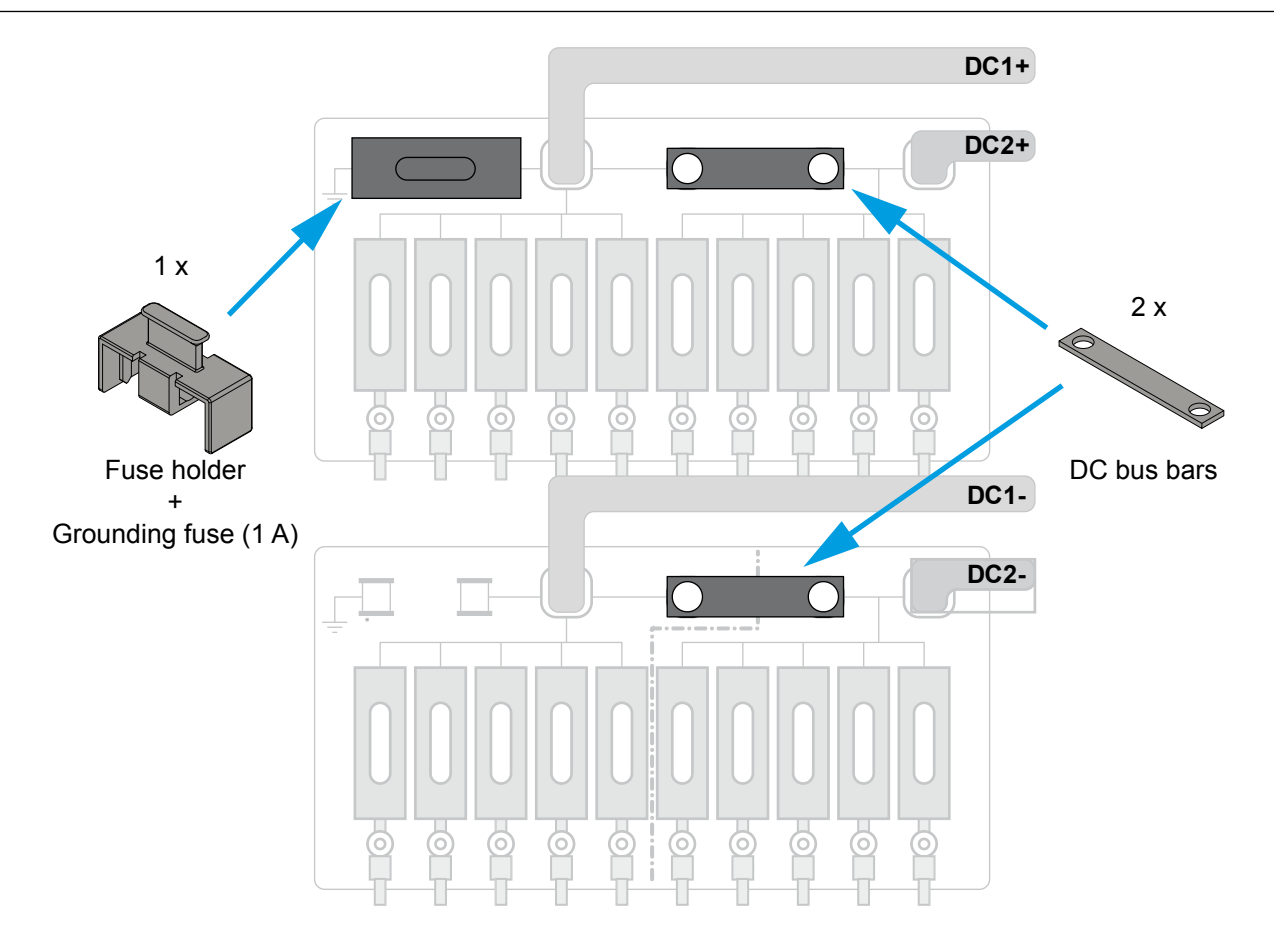

Fig. 5.18: Preparing the inverter for use with plus grounded solar modules

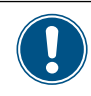

Fuse holder and DC bus bars are delivered with the inverter. The screws are already fastened inside the inverter. You have to provide a grounding fuse with 1 A.

#### 5.8.4 Using DC1 and DC2 with only one MPP tracker

When you want to use DC1 and DC2 with only one MPP tracker, you have to prepare the inverter as shown in Fig. 5.19, p. 31.

Because you have to remove the cover of the fuse section, you should do this before you hang the inverter on the wall and do it in a dry environment.

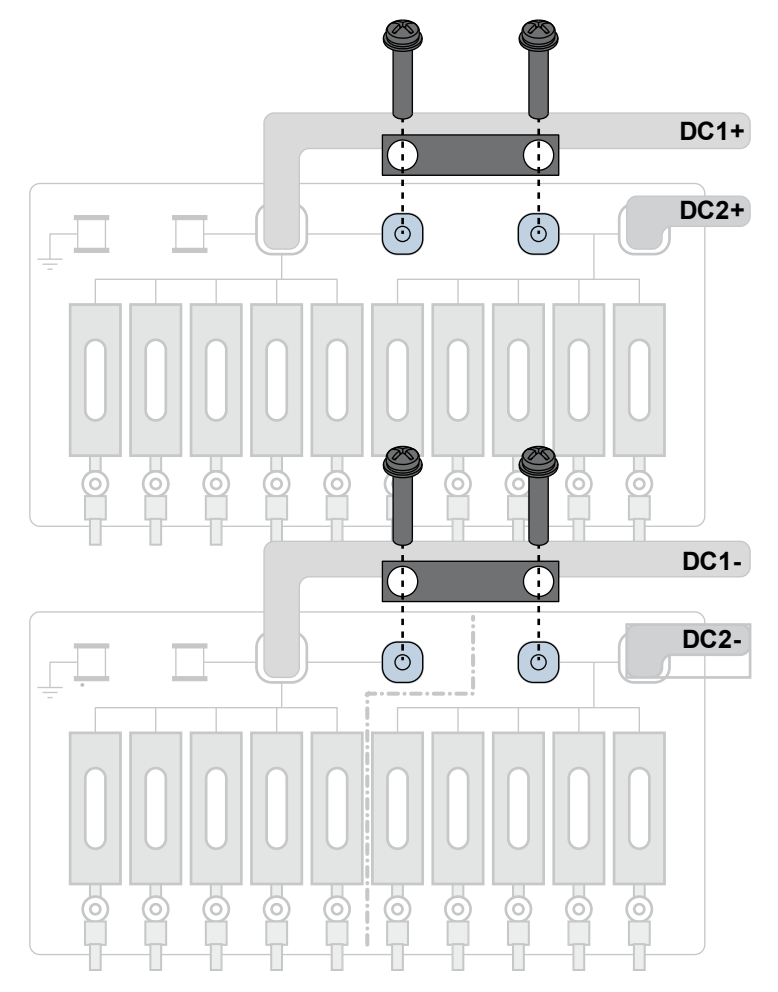

Fig. 5.19: Preparing the inverter for use with only one MPP tracker

# 5.9 Connecting to a datalogger via RS485

The inverter can be connected to a datalogger via RS485, e.g. for monitoring, changing settings or software updates.

To ensure the proper work of the data connection, consider the following recommendation and instructions.

For a detailed description how to perform the activities described in this section, see "6.7 Connecting communication port I (optional)", p. 45.

#### When you connect a single inverter

• The termination resistor has to be switched on.

# When you connect multiple inverters within the same PV system

- On the **last** inverter in the chain, the termination resistor has to be switched on.
- If your datalogger has no internal termination resistor, the termination resistor on the **first** inverter in the chain has to be switched on too.
- To each inverter a different inverter ID has to be applied. This is necessary, so that the datalogger or the maintenance software can identify each inverter in the chain.
- The baud rate has to be the same on each inverter.

#### Cable and wire requirements

- Twisted and shielded cables with 2 solid wires.
- Cable diameter: 5 mm
- Wire cross-section: 1 mm<sup>2</sup>
- The RS485 cables should lay with distance from the AC cable and the DC cables to avoid interferences.

#### 5.10 Circuit diagram of string fuses and SPDs

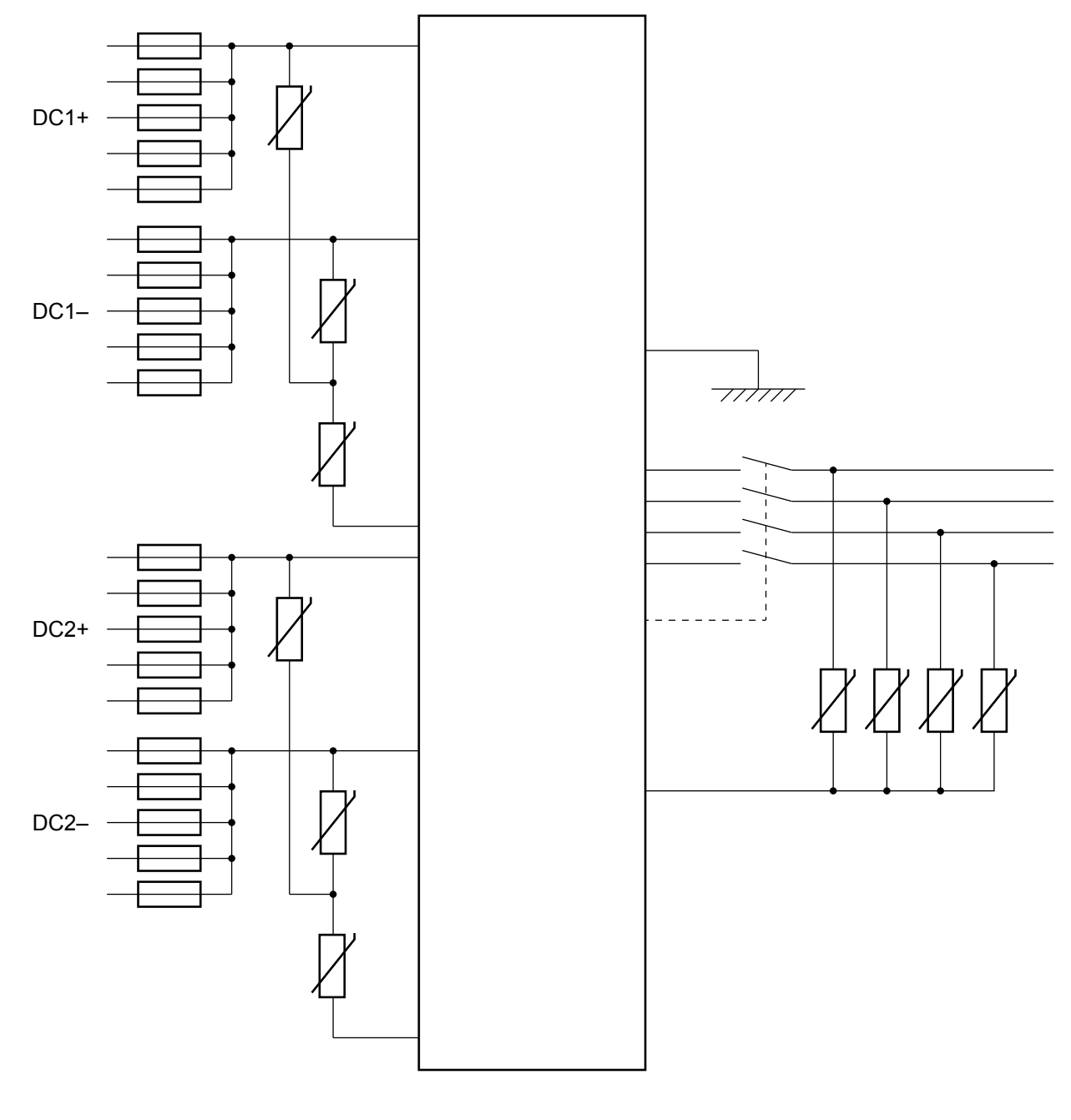

DC side Overvoltage protection category II

AC side Overvoltage protection category II

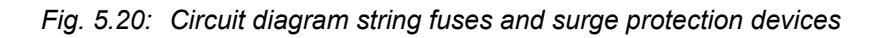

#### 5.11 What you need

Beside the parts delivered with the inverter (see "4.1 Scope of delivery", p. 10), you may need the following addititional parts and tools.

| Part                     | Quantity         | Image/Description                                                                                                    |                                                                        |  |  |
|--------------------------|------------------|----------------------------------------------------------------------------------------------------|------------------------------------------------------------------------|--|--|
| For mounting the inverte | ər               |                                                                                                    |                                                                        |  |  |
| M6 mounting screws 12    |                  | The mounting plate has to be mounted with 12 M6 screws.                                                                                                    |                                                                        |  |  |
|                          |                  | Depending on where you mount the inverter (e. g. on a brick wall, concrete wall, metal frame etc.) you may need additional mounting material.                                                                                                    |                                                                        |  |  |
|                          |                  | This could be:                                                                                                    |                                                                        |  |  |
|                          |                  | Wall plugs, washers, washer springs                                                                                                    | , nuts etc.                                                            |  |  |
| For connecting the inver | rter to the grid | d (AC)                                                                                                    |                                                                        |  |  |
| AC cable                 | -                | Use properly sized wire to connect to                                                                                                    | the correct poles (see table)                                          |  |  |
|                          |                  | AC connector                                                                                                    | China Aviation<br>Optical-Electrical<br>Technology Co.<br>PVE5T125KE36 |  |  |
|                          |                  | Current rating                                                                                                    | 100 A                                                                  |  |  |
|                          |                  | Min. / Max. cable diameter                                                                                                    | 37 44 mm                                                               |  |  |
|                          |                  | Min. / Max. wire size                                                                                                    | 25 35 mm <sup>2</sup>                                                  |  |  |
|                          |                  | Recommended torque for terminal screws                                                                                                    | 3 Nm                                                                   |  |  |
|                          |                  | AC plug delivered with the inverter calculated and the calculation of the calculation of | an be used with flexible copper                                        |  |  |
|                          |                  | When calculating the cross section of                                                                                                    | f the cable, consider:                                                 |  |  |
|                          |                  | material used     thermal conditions                                                                                                    |                                                                        |  |  |
|                          |                  | <ul> <li>cable length</li> </ul>                                                                                                    |                                                                        |  |  |
|                          |                  | <ul> <li>type of installation</li> </ul>                                                                                                    |                                                                        |  |  |
|                          |                  | AC voltage drop                                                                                                    |                                                                        |  |  |
|                          |                  | • power losses in cable                                                                                                    |                                                                        |  |  |
|                          |                  | Always follow the system installation requirements defined for your country!                                                                                                    |                                                                        |  |  |
|                          |                  | France: Follow the system installation requirements defined by UTE 15-712-1 regarding minimum cable sections and protections against overheating due to high currents!                                                                                                    |                                                                        |  |  |
|                          |                  | Germany: Follow the system installation requirements defined by VDE 0100 712 regarding minimum cable sections and protections against overheating due to high currents!                                                                                                    |                                                                        |  |  |
|                          |                  | For a description how to connect the see "6.4 Connecting to the grid (AC)"                                                                                                    | AC cable to the AC connector<br>, p. 40.                               |  |  |

| Part                                            | Quantity | Image/Description                                                                                 |
|-------------------------------------------------|----------|---------------------------------------------------------------------------------------------------|
| Wire ferrules (bootlace pins) and crimping tool | 4 or 5   | Wire ferrules are needed for the wires of the AC cable to tightly mount them to the AC connector. |
|                                                 |          | 4 (for 3-wire systems with 3 phases + PE)                                                         |
|                                                 |          | 5 (for 4-wire systems with 3 phases + N + PE)                                                     |
|                                                 |          | You should use a crimping tool to fasten the wire ferrules to the wire.                           |
|                                                 |          |                                                                                                   |

#### For connecting the inverter to the solar modules (DC)

DC cable and DC plugs

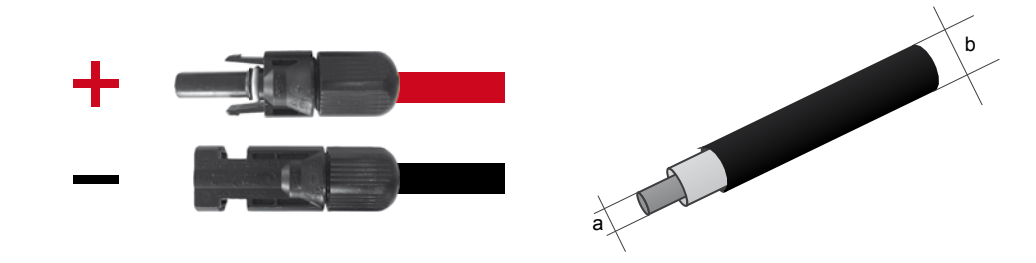

10 pairs of DC plugs for the DC cable are delivered with the inverter: 32.0016P0001-UR and 32.0017P0001-UR. Follow the description in the table below if you need additional DC plugs.

| DC con<br>inverter | DC connectors on the inverter |     | Plugs for DC cable |                 |                 |
|--------------------|-------------------------------|-----|--------------------|-----------------|-----------------|
|                    |                               |     | а                  | b               | Multi Contact   |
|                    |                               |     | mm²                | mm Multi-Contac |                 |
|                    |                               | 4/6 | 3–6                | 32.0014P0001-UR |                 |
|                    |                               |     | 470                | 5.5-9           | 32.0016P0001-UR |
|                    | - 1 adds -                    | 10  | 5.5-9              | 32.0034P0001    |                 |
| DC+                |                               | 4/6 | 3-6                | 32.0015P0001-UR |                 |
|                    |                               | _   | 5.5-9              | 32.0017P0001-UR |                 |
|                    |                               | 10  | 5.5-9              | 32.0035P0001    |                 |

Safety caps

up to 20

Safety caps secure the DC cables to the DC inputs so that they cannot be removed without a special tool. To remove the safety caps, an *open end spanner* is needed. The safety caps must be used in France. Please check local regulations whether you have to use safety caps.

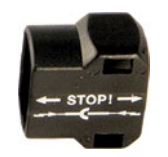

| Part                     | Quantity      | Image/Description                                                                                                    |  |  |
|--------------------------|---------------|----------------------------------------------------------------------------------------------------|--|--|
| Open end spanner         | 1             | The open end spanner is used to disconnect the DC cables from the DC inputs.                                                                                                    |  |  |
| For grounding the inver  | ter housing   |                                                                                                    |  |  |
| Cables                   |               | Typically yellow/green copper cable with minimum wire size 6 mm <sup>2</sup> has to be used. Always consider local regulation regarding the cable requirements.                                 |  |  |
| For wiring the community | ication port  |                                                                                                    |  |  |
| Cables                   |               | Depending on which connectors you want to use (RS485, dry con-<br>tacts, digital inputs), you need the appropriate cables with wire size<br>1 mm <sup>2</sup> .                                 |  |  |
| For using the inverter w | vith grounded | l solar modules                                                                                                    |  |  |
| Magnetic screw driver    | 1             | If you need to open the cover of the fuse section, you should use a magnetic screw driver, so that the screws cannot accidentally fall into the inverter.                                       |  |  |
| Grounding fuse           | 1             | A grounding fuse with 1 A is needed. The fuse holder is delivered with the inverter.                                                                                                    |  |  |
| Other parts              |               |                                                                                                    |  |  |
| Labels                   | -             | Check local regulations whether you have to attach special safety labels to the inverter.                                                                                                    |  |  |
|                          |               | WARNING<br>Dual Supply   WARNING<br>Dual Supply   Do not work on this equipment until it is isolated from<br>both mains and on site generation supplies   Stolate on-site Generating Unit(s) at |  |  |
#### 6.1 Safety instructions

#### 

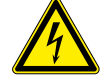

### High electrocution

Potentially fatal voltage is applied to the solar inverter during operation. This potentially fatal voltage is still present for 10 seconds after all power sources have been disconnected.

- Always disconnect the inverter from power before installation, open the AC/DC isolating switch and make sure neither can be accidentally reconnected.
- Only the cover from the fuse section may be removed. Never open other parts of the inverter.
- Wait at least 10 seconds until the capacitors have discharged.

#### 

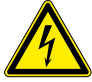

#### **High electrocution**

When you remove the cover from the fuse section, protection degree is no longer IP65.

- Remove the cover only when it is really necessary.
- Do not remove the cover when it is raining and the inverter is wet.
- Close the cover tightly after work.

#### 

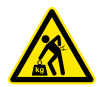

#### Heavy weight

The inverter weighs about 73 kg.

The inverter must be lifted and carried by at least three people or with an appropriate lifting equipment.

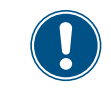

Read chapter "5. Planning the installation", p. 18 and this chapter **before** you start installation.

#### 6.2 Mounting the inverter

# WARNING Heavy weight ► The inverter must be lifted and carried by at least three people or with an appropriate lifting equipment.

Always use the mounting plate delivered with the inverter.

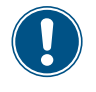

Read chapter "5. Planning the installation", p. 18 **before** you start installation.

 Attach the mounting plate with 12 M6 screws to the wall or to your mounting system. Use the appropriate type and number of screws.

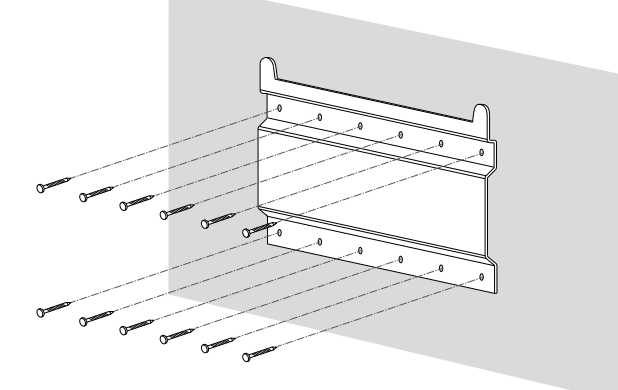

2. Hang the solar inverter onto the mounting plate.

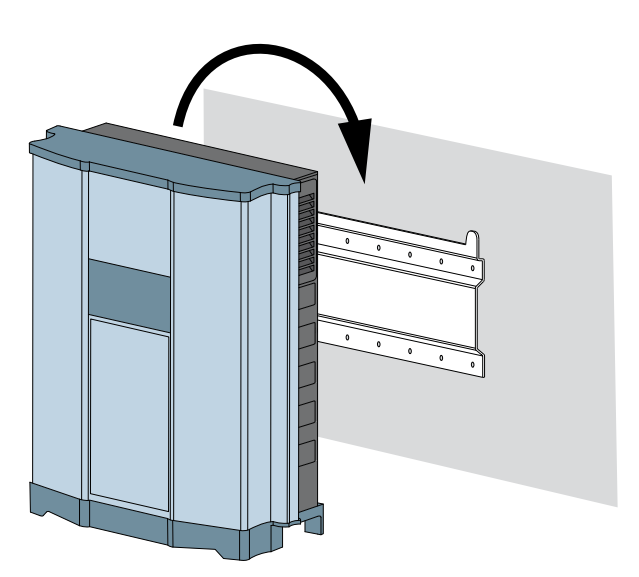

 Check that the rail of the solar inverter hangs correctly in the mounting plate.

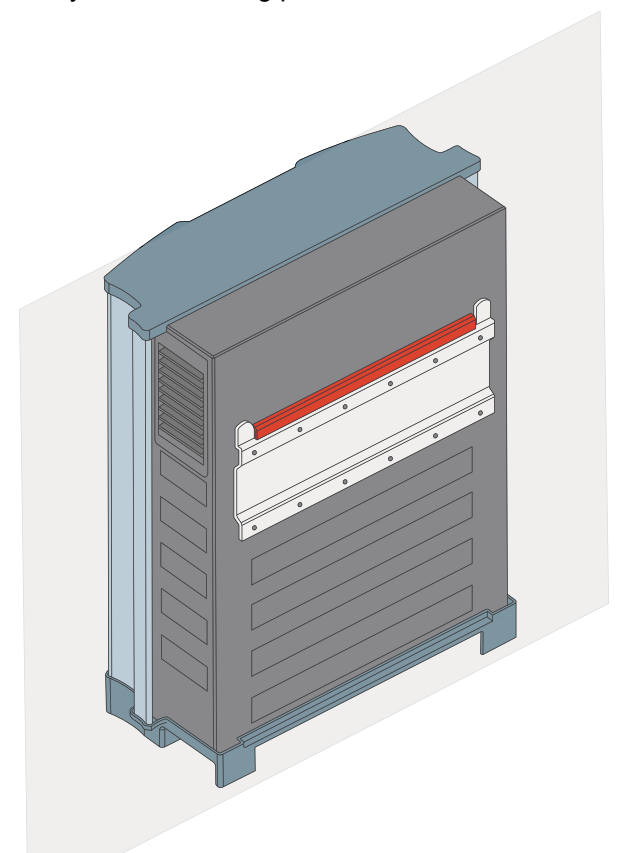

 Check that the bottom of the inverter is firmly positioned against the wall or the mounting system. Also check that the inverter hangs vertically in all directions.

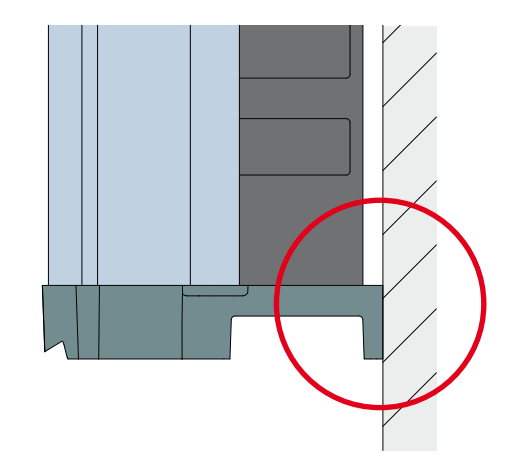

#### 6.3 Grounding the inverter housing

Typically yellow/green copper cable with minimum wire size 6 mm<sup>2</sup> has to be used.

Always consider local regulation regarding the cable requirements.

Even when such regulations do not exist, it is usually a good idea to ground the inverter housing for safety reasons before you set-up the electricial connections. Although there is an PE connection within the AC connection.

 On the left side, ground the inverter housing. The grounding screw is delivered with the inverter and mounted to the inverter.

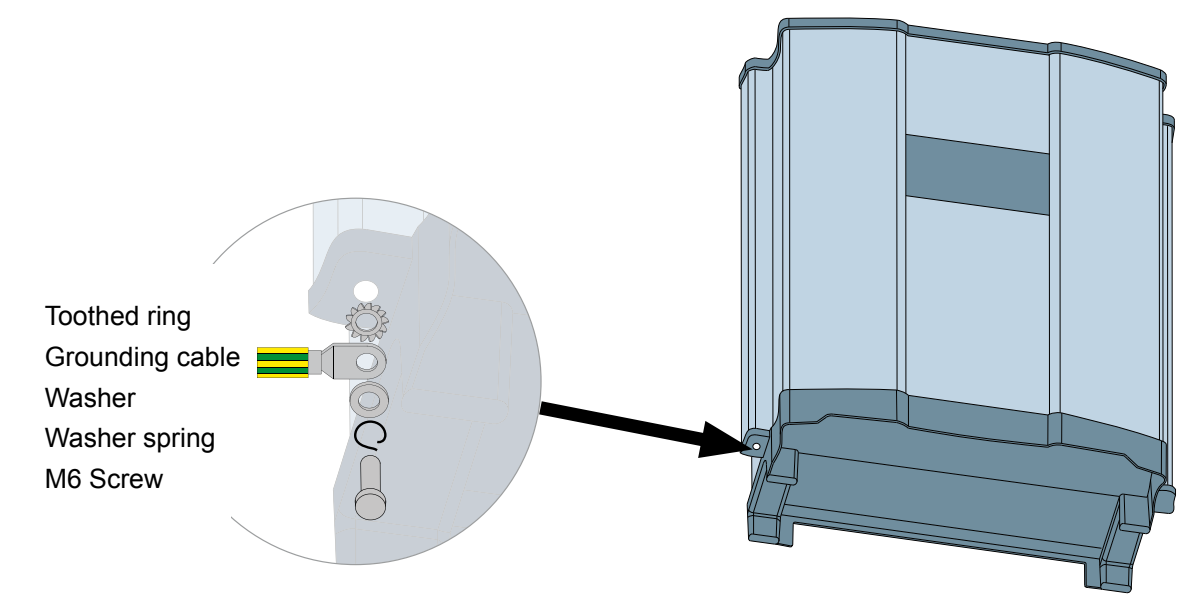

#### 6.4 Connecting to the grid (AC)

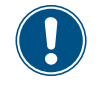

Read chapter "5. Planning the installation", p. 18 **before** you start installation.

#### What you need

- AC plug (delivered with the inverter)
- AC cable
- Wire ferrules (bootlace pins)
- Crimping tool for wire ferrules

#### Important information regarding safety

#### 

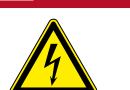

Risk of death or serious injury from electrocution

Set the AC/DC disconnection switch to position OFF before connecting or disconnecting the AC plug to the inverter.

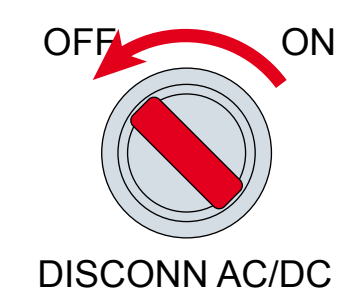

#### Wiring for 3P4W grid systems: 3 phases with 5 wires (L1, L2, L3, N) + PE

Use wire end sleeves (bootlace pins) on each wire.

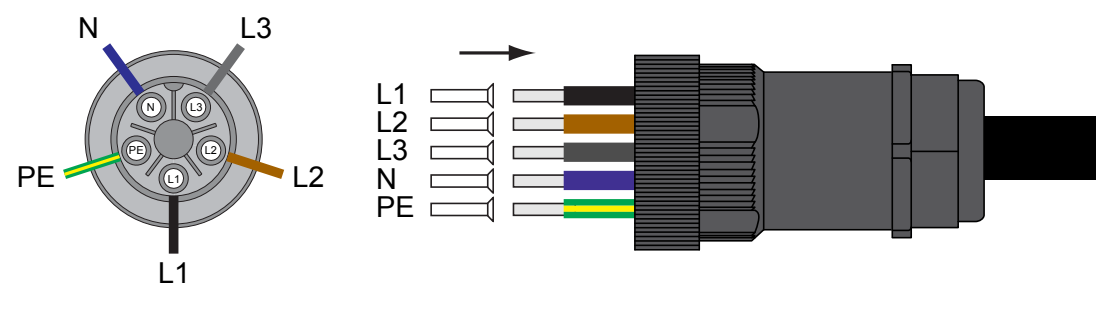

Fig. 6.26: Wiring AC plug for 5-wire systems

Wiring for 3P3W grid systems: 3 phases with 4 wires (L1, L2, L3) + PE

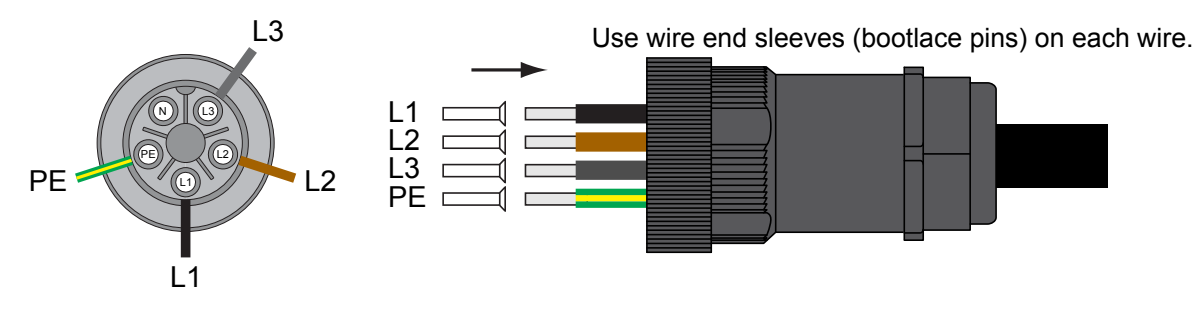

Fig. 6.27: Wiring AC plug for 4-wire systems

#### ATTENTION

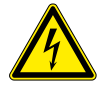

Observe the correct polarity of the AC plug. An incorrect configuration can destroy the solar inverter.

 Remove the cable sheath as shown and remove 12 mm of insulation from each wire end.

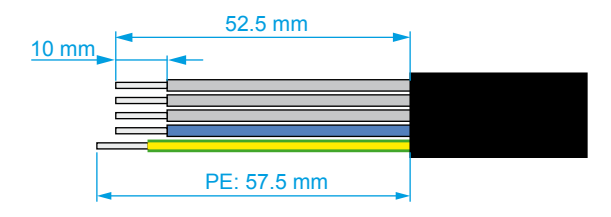

 Place the end sleeves on the exposed wire ends and crimp them on.

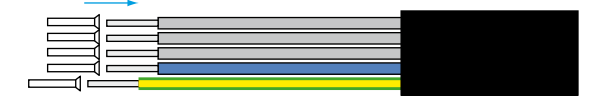

- Connect the AC cable to the AC plug as described below.
- Unscrew the nut and cable housing from the socket insert.

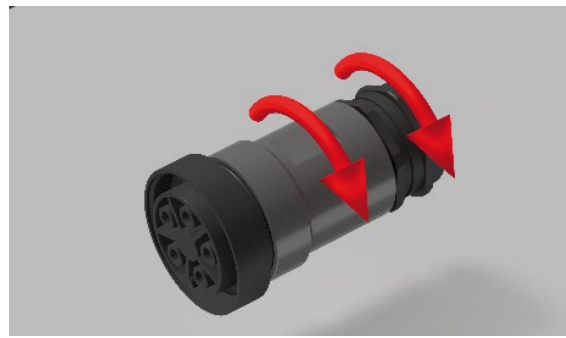

Slide the nut and cable housing onto the AC cable.

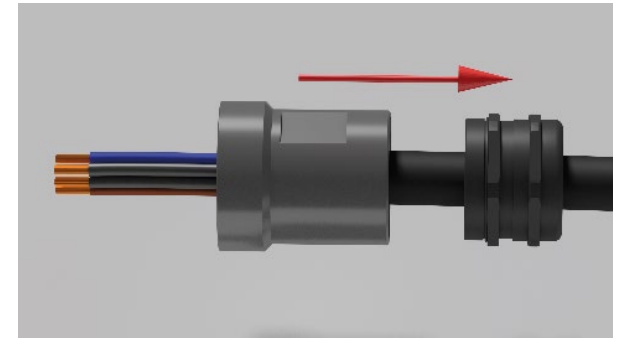

- Slide the wires of the AC cable into the connections in the pin insert and screw tight. Observe the correct phase sequence when doing this.
- ► Screw the nut ①, cable housing ② and pin insert

3 together. Tighten the nut to 5 Nm and the cable housing to 1-2 Nm.

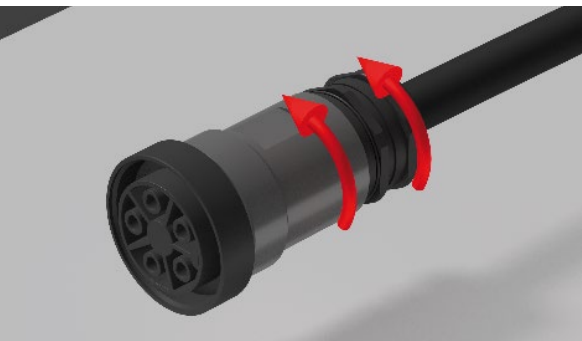

Insert the AC plug into the AC socket ② on the solar inverter and tighten the locking ring ① to a torque of 6 to 8 Nm.

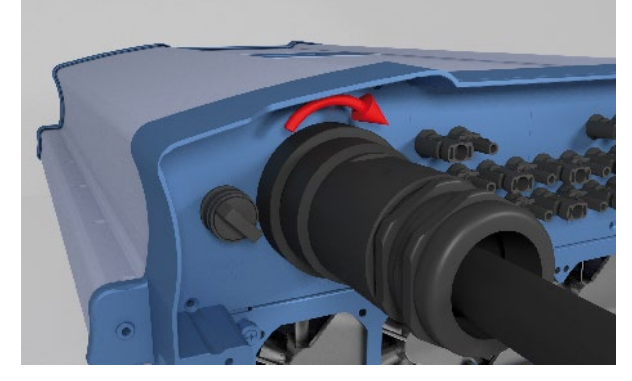

Fit a cable strain-relief clamp directly behind the round plug when using cables of diameters between 11 and 13 mm. We recommend also using a strain-relief clamp for cables of other diameters.

## 6.5 Connecting to the solar modules (DC)

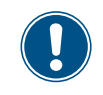

Read chapter "5. Planning the installation", p. 18 **before** you start installation.

#### 6.5.1 Safety instructions

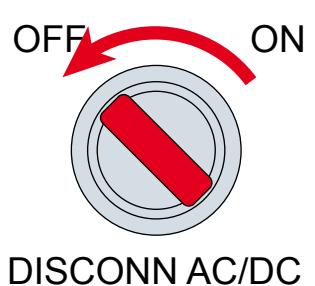

#### 

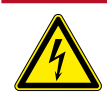

#### Risk of death or serious injury from electrocution

Potentially fatal voltage may be applied to the DC connections of the solar inverter. When light is falling on solar modules, they immediately start producing energy. They do so, even when the sun is not shining.

- Never disconnect the solar modules when the solar inverter is powered.
- First switch off the grid connection so that the solar inverter cannot feed energy into the grid.
- Turn the AC/DC isolating switch to position OFF.
- Make sure the DC connections cannot be accidentally touched.

### NOTICE

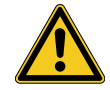

**Improperly sized PV array.** An improperly sized PV array can

cause damage to the inverter.
 Consider the technical specifica-

tions of the inverter (input voltage range, maximum currents and maximum input power, see "13. Technical data", p. 105) when planning the size of the PV array.

#### NOTICE

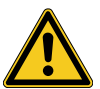

Penetrating humidity.

Humidity can penetrate through unused DC connectors into the inverter.

 To ensure protection degree IP65, protect all unused DC connectors with the caps delivered with the inverter.

#### NOTICE

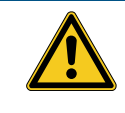

## Machine and equipment damage may occur.

Exceeding the maximum current per DC input can cause an overheating of the DC inputs.

 Always consider the maximum current of the DC inputs when planning the installation.

#### 6.5.1.1 Polarity of the solar modules

Check the polarity of the DC voltage before you connect the solar modules. The negative DC pole of the string is connected to the DC-MINUS connector; the positive DC pole to the DC-PLUS connector, see "Fig. 6.22: Considering the polarity of the solar modules", p. 42.

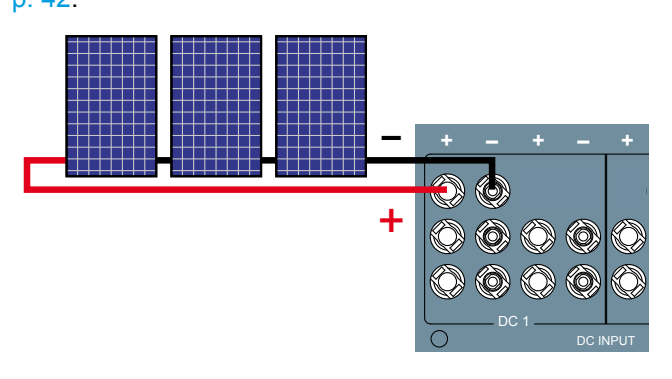

*Fig. 6.22: Considering the polarity of the solar mod-ules* 

#### 6.5.2 Cable specification

#### Cable colors

Use a red cable for DC+ and a black cable for DC-.

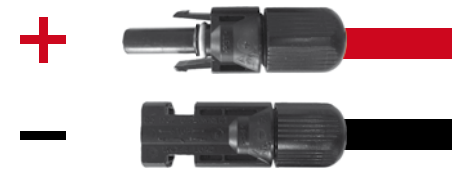

Fig. 6.23: Colors for DC cables

#### **Connector types**

The Multi-Contact MC4 are delivered with the inverter. The plugs can also be ordered from Multi-Contact at www.multi-contact.de. The required size depends on the wire cross-section and thickness of the cable used.

| DC connector type on the inverter        | Counterpiece required for the cable               |
|------------------------------------------|---------------------------------------------------|
| The DC-MINUS connector is a male socket. | A female plug is required for the black DC cable. |
|                                          |                                                   |
|                                          |                                                   |

- is a male socket.
- The DC-PLUS conenctor A male plug is required for the red DC cable.

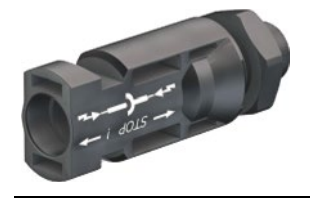

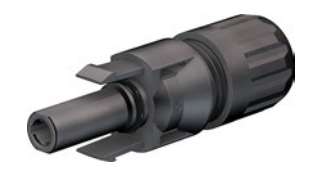

You can download the manual from the Multi-Contact website. This manual will also tell you which tools are required.

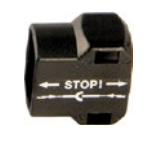

France: Safety caps are needed for each DC input that is connected to a string of solar modules.

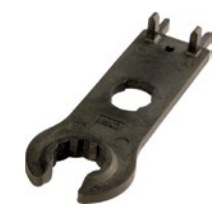

It is recommended to use a special open-end spanner for the MC4 DC connectors if you need to disconnect MC4 DC connectors from the inverter. Otherwise you might destroy the DC Connectors.

#### Using DC1 and DC2 with only one 6.6 **MPP tracker (optional)**

Only when you want to use DC1 and DC2 on one MPP tracker, you need to connect the DC inputs as described on this page.

#### WARNING

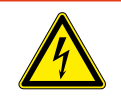

#### **High electrocution**

When you remove the cover from the fuse section, protection degree is no longer IP65.

- ► Remove the cover only when it is really necessary.
- ► Remove the cover only when the inverter is in a dry environment.
- ► Close the cover tightly after work.

You need the two DC bus bars delivered with the inverter. The screws are already fastened to the connectors inside the fuse section.

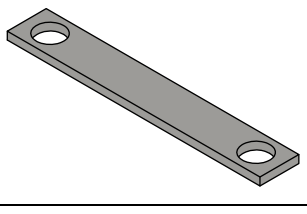

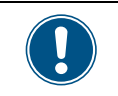

- You should use a magnetic screw driver, so that the screws cannot accidentally fall into the inverter.
- 1. Loosen the six screws of the fuse section cover.

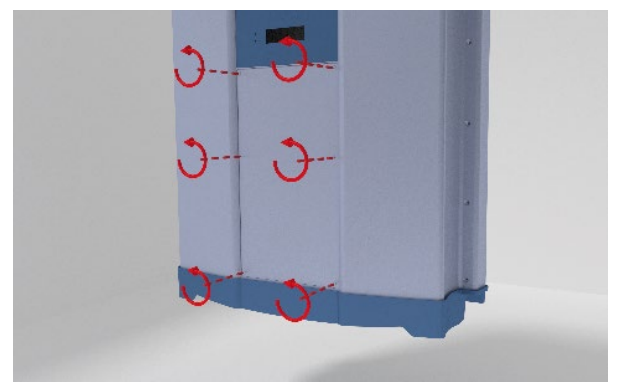

2. Remove the cover from fuse section.

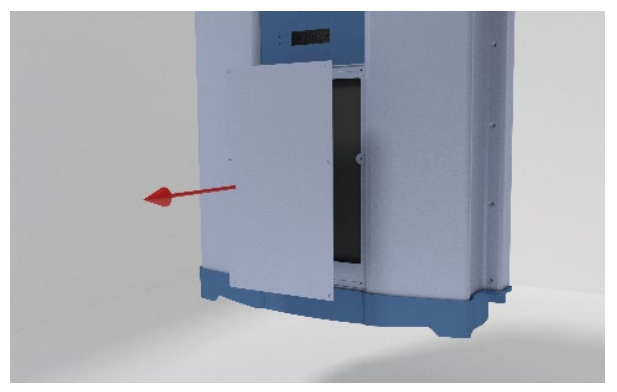

 Mount one DC bus bar to connect the DC1+ bar and the DC2+ bar.

Mount the other DC bus bar with two DC bar screws to connect the DC1– bar and the DC2– bar.

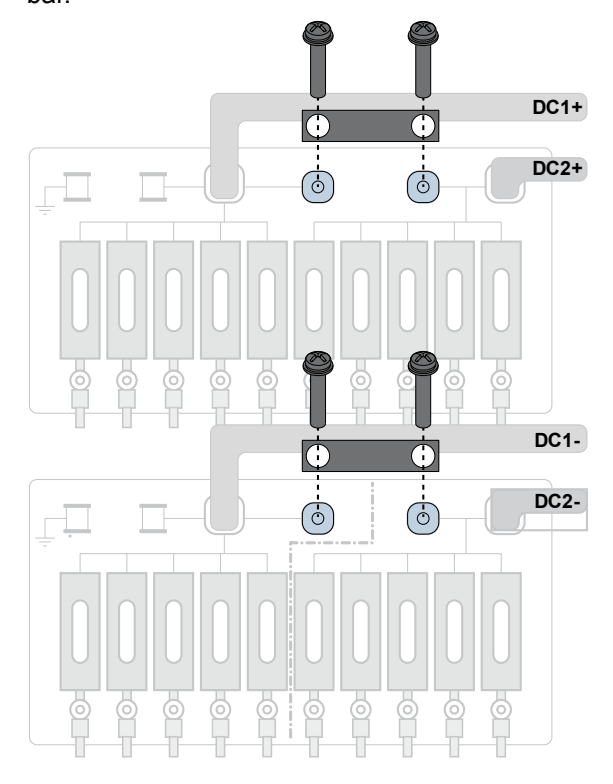

 Put the cover on the fuse section and screw it tightly with all six screws.

To ensure protection degree IP65, take care that

- the cover is correctly positioned and seals the fuse section,
- the rubber at the fuse cover is not damaged or dirty.

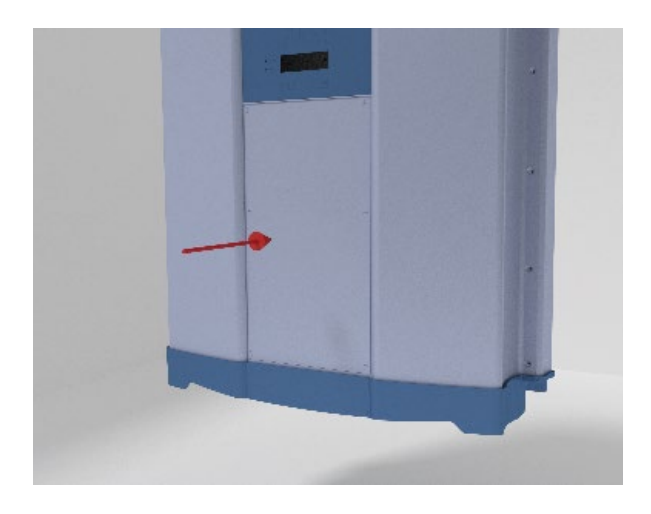

5. Fasten the six screws to the fuse section cover.

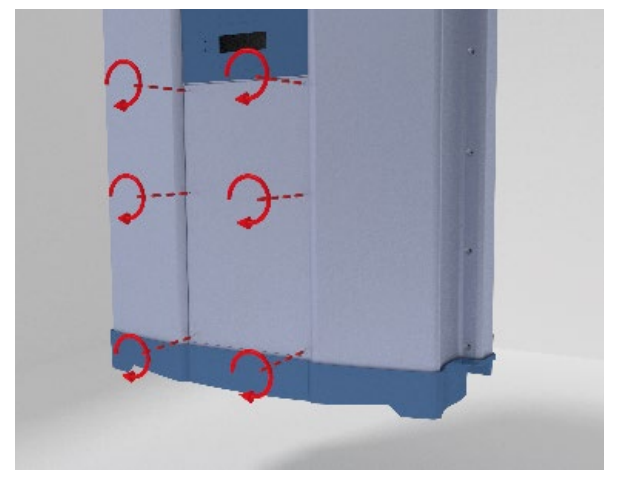

## 6.7 Connecting communication port I (optional)

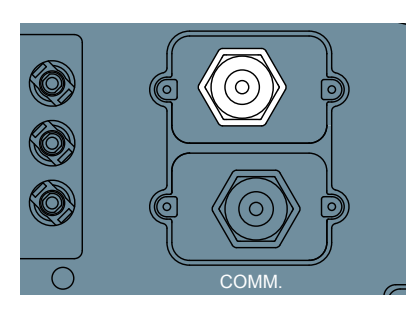

Fig. 6.24: Position of the communication port I on the inverter

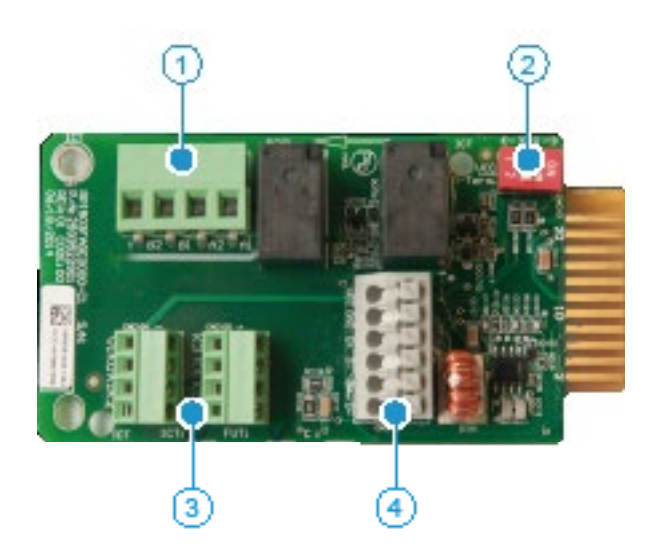

Fig. 6.25: Connectors on the communication card

| Pin | Designation                                    |
|-----|------------------------------------------------|
| 1   | Dry contacts                                   |
| 2   | VCC switch and RS485 termination resis-<br>tor |
| 3   | DC connectors (DC inputs)                      |
| 4   | Communication port 1                           |

#### 6.7.1 RS485 and VCC

RS485 is used to connect the inverters of the PV plant via a datalogger to a monitoring system.

VCC can be used for an external relais. To use VCC, set *DIP switch 1* to **ON**. When you do not use VCC, always set *DIP switch 1* to **OFF**.

For connecting RS485, Pins 3 to 6 are used.

If you want to use SOLIVIA Monitor, the Internet based monitoring from Delta, you will also need a SOLIVIA M1 G2 Gateway.

Default baud rate is 19200 which can be changed on the inverter (see chapter "8.5 Baud rate for RS485", p. 57).

#### Pin assignment

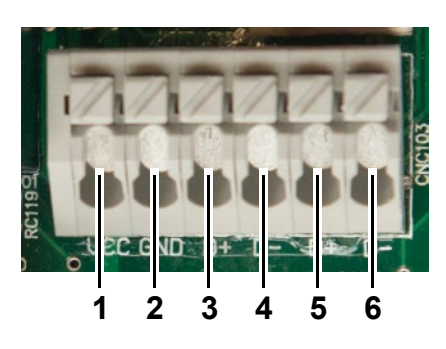

| Pin | Designation        |
|-----|--------------------|
| 1   | VCC (+12 V; 0.5 A) |
| 2   | GND                |
| 3   | DATA+ (RS485)      |
| 4   | DATA– (RS485)      |
| 5   | DATA+ (RS485)      |
| 6   | DATA– (RS485)      |

#### Data format

| Baud rate | 9600, 19200, 38400; |
|-----------|---------------------|
|           | Standard: 19200     |
| Data bits | 8                   |
| Stop bit  | 1                   |
| Parity    | not applicable      |
|           |                     |

#### Switch for VCC and termination resistor

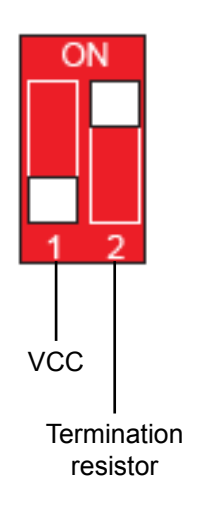

#### Connecting a single inverter to a datalogger

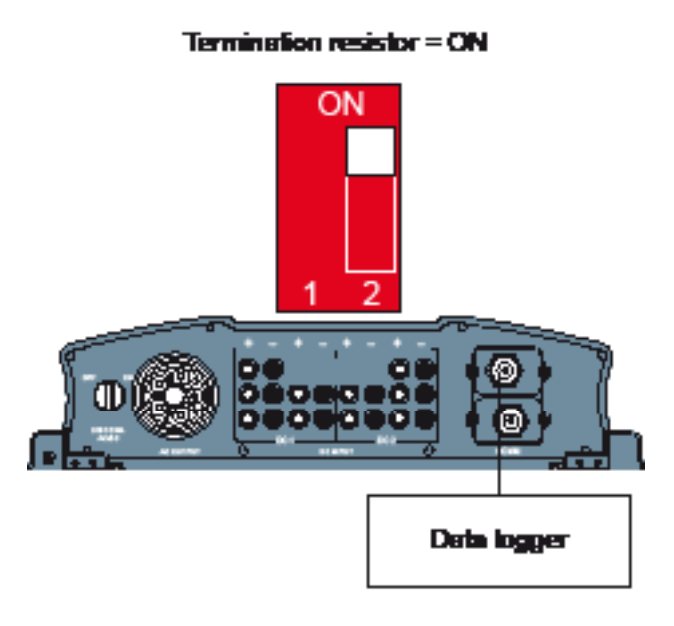

#### Connecting multiple inverters to a datalogger

If your datalogger has no integrated termination resistor, switch on the termination resistor on the first inverter in the RS485 line.

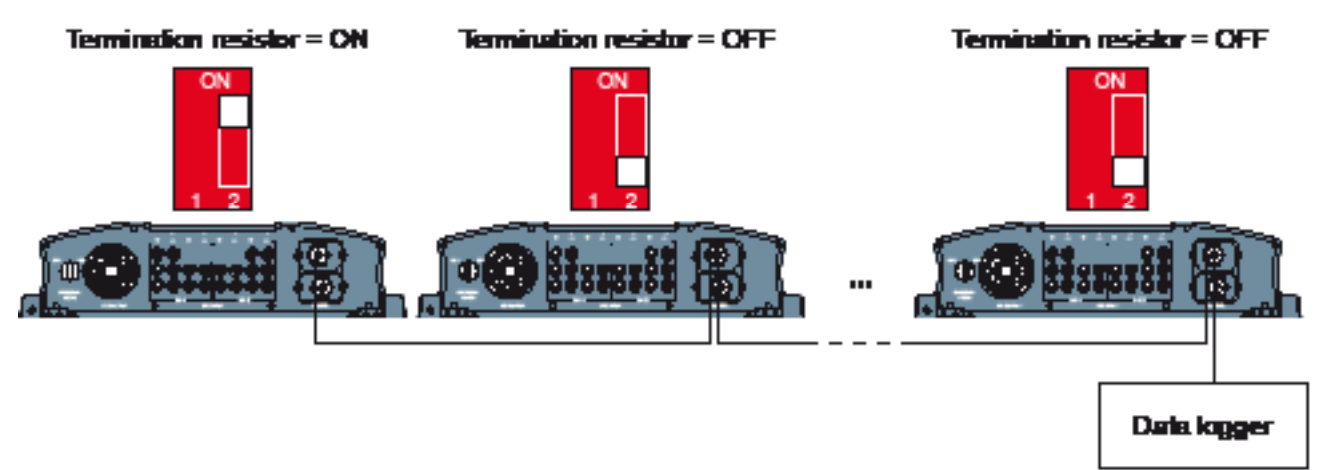

#### 6.7.2 Dry contacts

When the fans fail, *Dry contact 1* is closed. When the inverter feeds into the grid, *Dry contact 2* is closed.

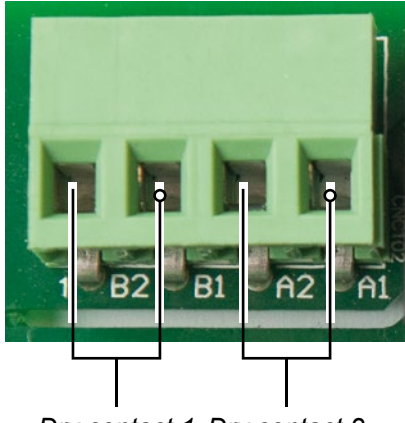

Dry contact 1 Dry contact 2

#### 6.7.3 Digital inputs and EPO

The digital inputs can be used to connect an external ripple control receiver for controlling the active power.

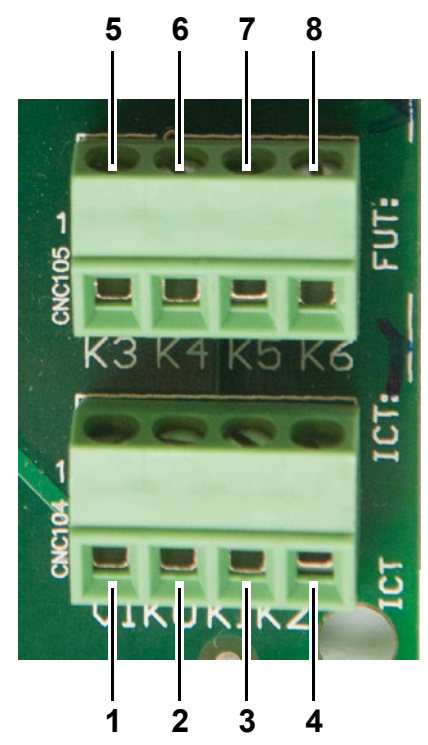

| Pin | Design. | Short   | Assigned action                  |
|-----|---------|---------|----------------------------------|
| 1   | V1      | -       | -                                |
| 2   | K0      | V1 + K0 | EPO (Emergency<br>Power Off)     |
| 3   | K1      | V1 + K1 | Set maximum active power to 0%   |
| 4   | K2      | V1 + K2 | Set maximum active power to 30%  |
| 5   | K3      | V1 + K3 | Set maximum active power to 60%  |
| 6   | K4      | V1 + K4 | Set maximum active power to 100% |
| 7   | K5      | V1 + K5 | Reserved                         |
| 8   | K6      | V1 + K6 | Reserved                         |

The relay for EPO can be set on the display to "normally open" or "normally closed", see "8.9 EPO (External Power Off)", p. 67.

#### 6.8 Wiring communication port 1

#### 6.8.1 First steps for all cables

Because all communication cables are connected to the same communication port, you should do the complete wiring at once.

1. Unscrew and remove the bolting.

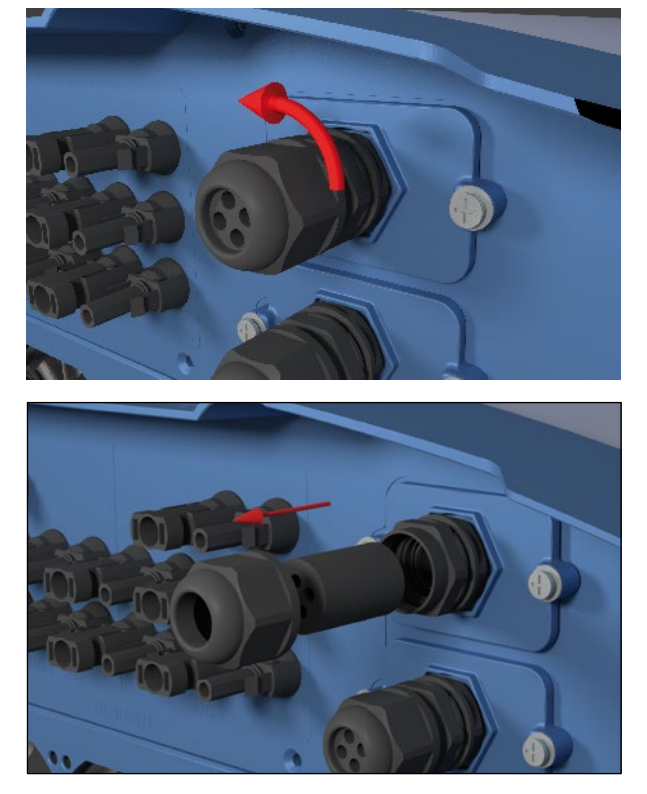

2. Unscrew and remove the cover.

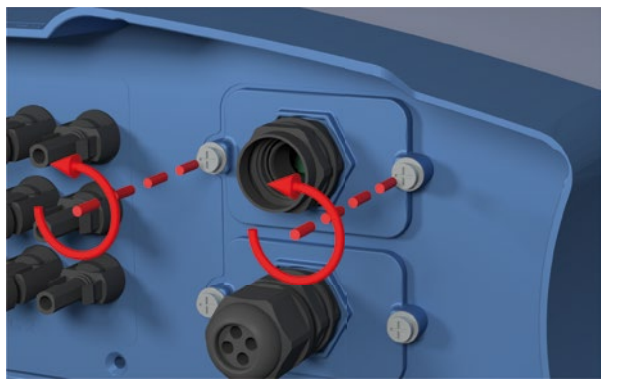

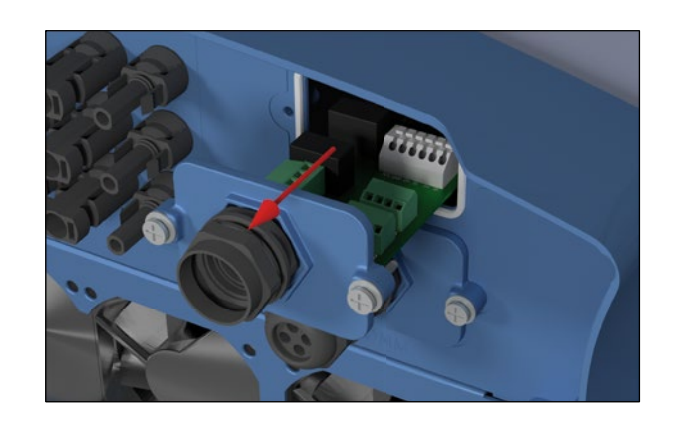

 Pull all cables you want to connect through the bolting.

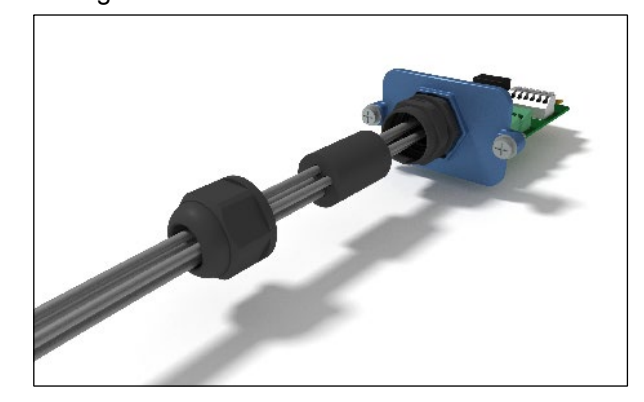

#### 6.8.2 Wiring a single inverter for RS 485

Wiring RS 485 depends on whether you want to connect a single or multiple inverters.

1. Connect the two wires to Pin D- and Pin D+.

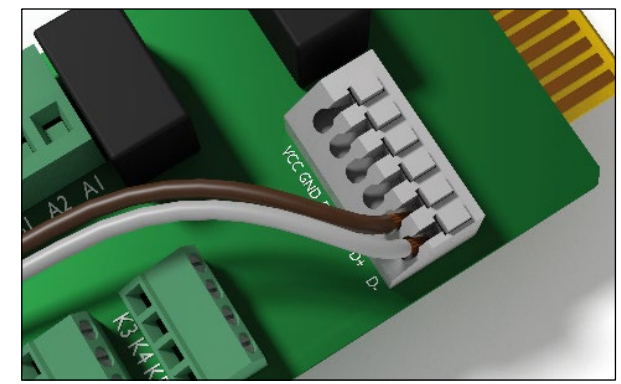

 Switch on DIP switch 2 to turn on the termination resistor.

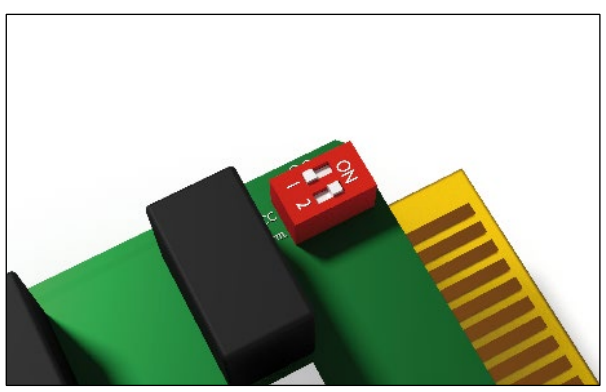

#### 6.8.3 Wiring multiple inverters for RS 485

Wiring RS 485 depends on whether you want to connect a single or multiple inverters.

 On the first inverter in the RS485 chain, connect the cable that comes from the datalogger to the *right Pin DC+* and *Pin DC-*.

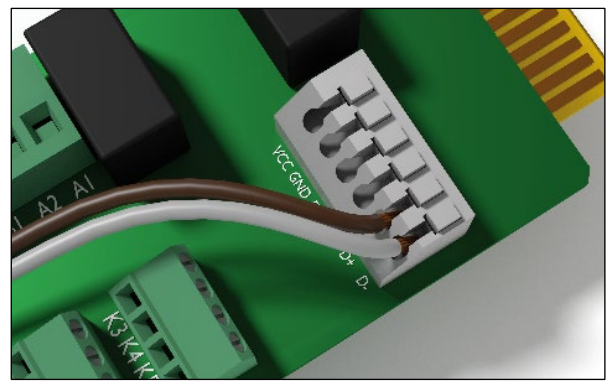

 Connect the cable that goes to the second inverter in the RS485 chain to the *left Pin DC+* and *Pin DC-*.

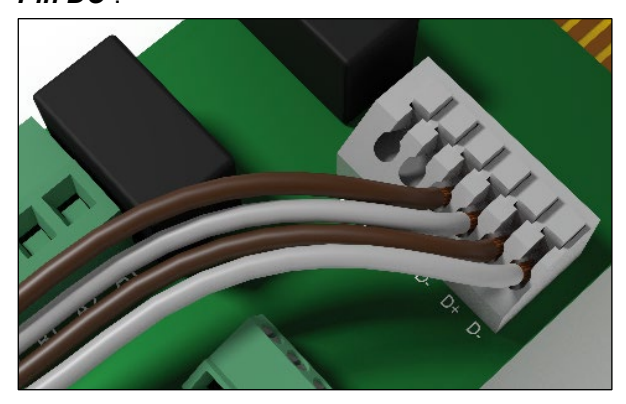

- On the second inverter, connect the cable that comes from the first inverter and the cable that goes to the next inverter. Repeat these steps for all other inverters in the RS485 chain, except for the last inverter.
- On the last inverter in the RS485 chain, connect the cable that comes from the datalogger to the *right Pin DC+* and *Pin DC-*.

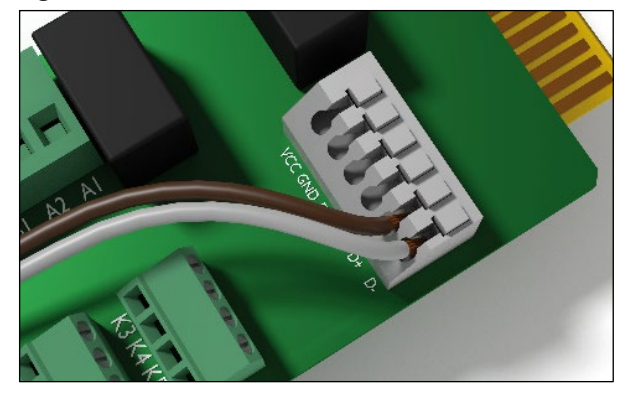

 On the last inverter in the RS485 chain, switch on DIP switch 2 to turn on the termination resistor.

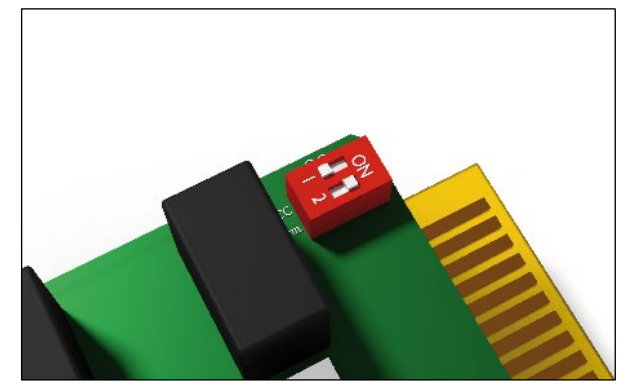

#### 6.8.4 Wiring the dry contacts

1. You can use both dry contacts or only one.

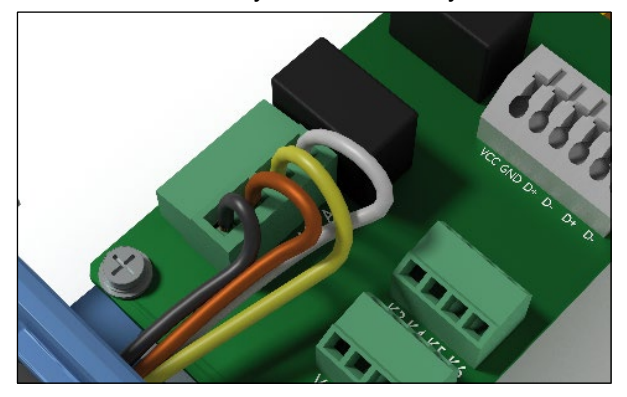

#### 6.8.5 Wiring the digital inputs

You can use one of the digital inputs only. The images below are examples. The first image shows the wiring for using the 60% power limitation signal (*Pin V1* and *Pin K3*).

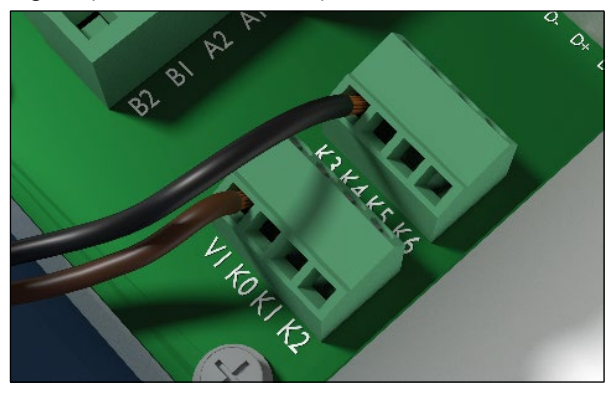

The second image shows the wiring for using EPO (Emergency Power Off, *Pin V1* and *Pin K0*).

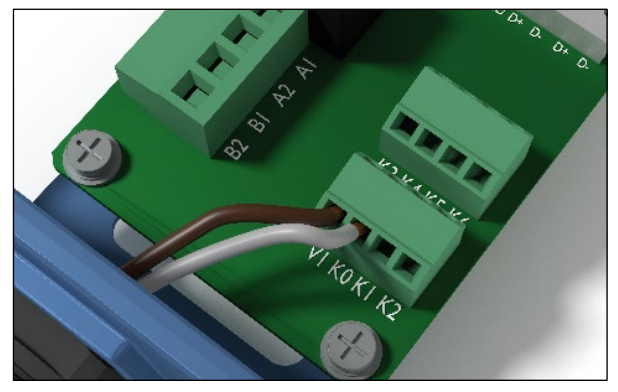

When you want to use multiple digital inputs, *Pin V1* is used for all of these digital inputs.

#### 6.8.6 Finishing the wiring

Depending on how many cables you connected and whether it is a single inverter or an inverter in a chain of multiple inverters, the final wiring could look like shown in the following two images.

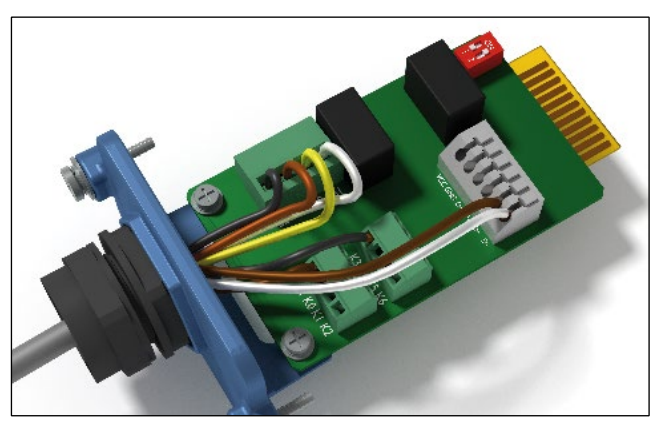

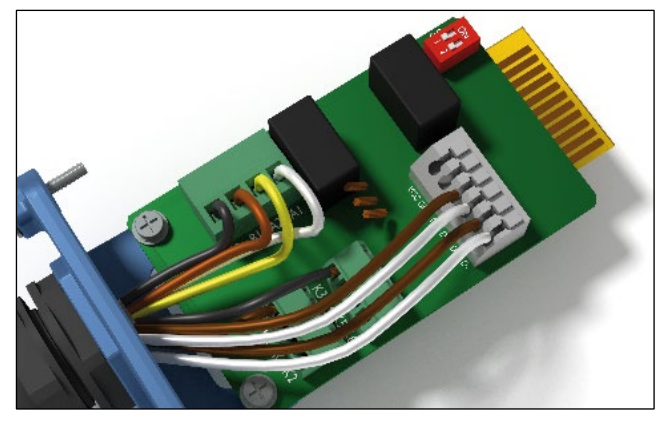

 Screw the cover of the communication port onto the inverter.

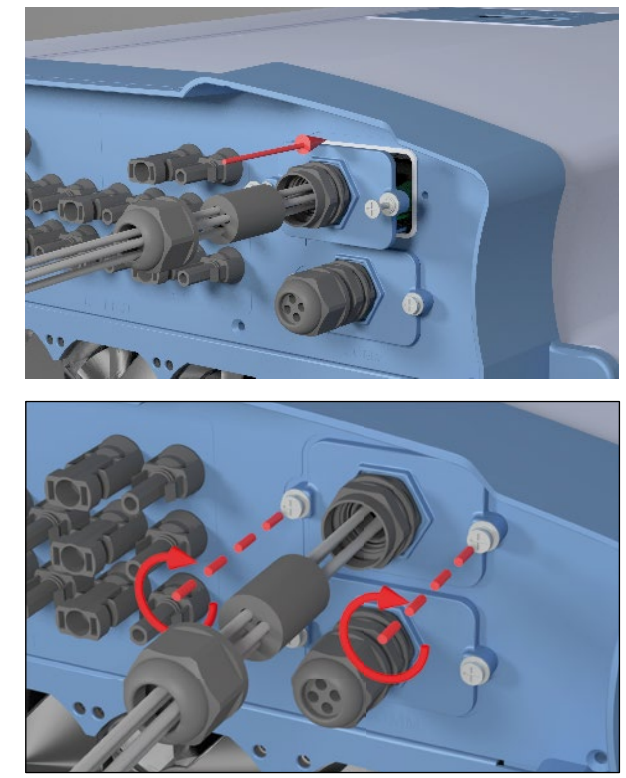

2. Screw the bolting onto the cover.

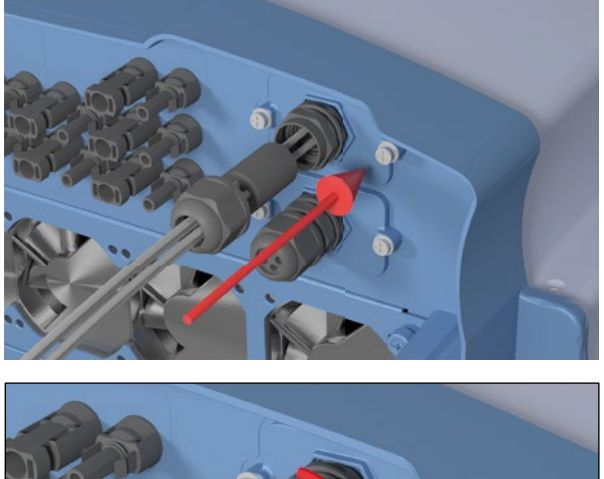

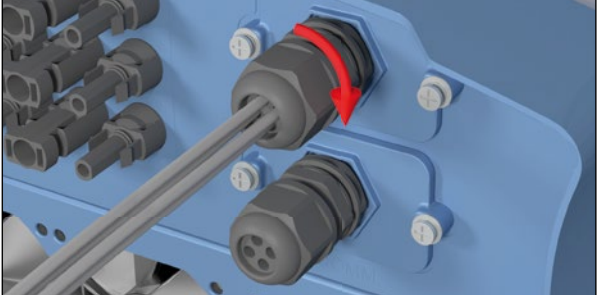

#### 6.9 Putting labels on the inverter

After finishing the installation, you have to put all necessary labels onto the inverter. Check local regulations about which labels are needed. See some samples below.

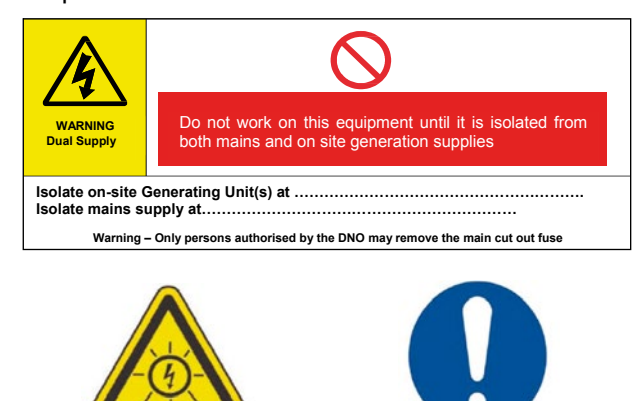

Warning Two sources of voltage present - distribution network - photovoltaic panels

Isolate both sources before carrying out any work

## 7. Commissioning

### 7. Commissioning

The inverter must be correctly installed, see "6. Installation", p. 37.

For information on how the display is operated, see "4.3 Display, buttons, status LEDs", p. 12.

| OFF ON<br>DISCONN AC/DC                                                 | To execute commissioning, the inverter needs to be powered either by AC (the grid) or DC (the solar modules).<br>After powering up the inverter for the first time, the <i>Select language</i> dialog is shown.                                                                                                    |
|-------------------------------------------------------------------------|----------------------------------------------------------------------------------------------------|
| Select language<br>→English<br>Deutsch<br>Français                      | <ol> <li>Use the buttons          and</li></ol>                                                                                                    |
| CHINA MV<br>CZECH<br>►ENGLAND<br>FRA-IS 50HZ                            | <ol> <li>Use the buttons and to select your country or grid type.</li> <li>To confirm your selection, press the button ENT.</li> </ol>                                                                                                    |
| Are you sure to<br>set country:<br>United Kingdom<br>►YES / NO          | <ul> <li>3. If the selected country is correct, use the buttons ▼ and ▲ to select the entry YES.</li> <li>To confirm your selection, press the button ENT.</li> <li>If you want to change your selection, press the button ESC.</li> <li>→ The inverter starts a self-test which takes approximately 2 minutes. A countdown shows the remaining time on the display.</li> </ul> |
| 10.Sep 2014 15:32<br>Etat: On Grid<br>Puissance: ØW<br>E-actuelle: ØkWh | The basic setup is finished. The standard menu is shown.                                                                                                    |

 Check chapter "8. Settings", p. 53 whether you need to adjust additional settings.

## 8. Settings

## 8.1 Overview

| 8.2  | Current grid settings (inverter information) | 54 |
|------|----------------------------------------------|----|
| 8.3  | Display language                             | 55 |
| 8.4  | Date and time                                | 56 |
| 8.5  | Baud rate for RS485                          | 57 |
| 8.6  | Inverter ID                                  | 58 |
| 8.7  | Insulation mode and insulation resistance    | 59 |
| 8.8  | Grid settings                                | 61 |
| 8.9  | EPO (External Power Off)                     | 67 |
| 8.10 | AC Connection type                           | 68 |
| 8.11 | Max. Power (Maximum feed-in power)           | 69 |
| 8.12 | Power limitation                             | 70 |
| 8.13 | Power versus frequency                       | 72 |
| 8.14 | Constant cos phi                             | 74 |
| 8.15 | Cos phi (P)                                  | 76 |
| 8.16 | Constant Q                                   | 78 |
| 8.17 | Q (V) - Apparent power versus voltage        | 80 |
| 8.18 | FRT (Fault Ride Through)                     | 83 |

## 8 Settings

#### 8.2 Current grid settings (inverter information)

#### Overview

With this function you can see the current settings of the solar inverter.

#### Accessing the menu

#### Main menu > Inverter info.

|   |   | 1 | 0 | • | S | e | р | 2 | 0 | 1 | 4 |   | 1 | 5 | : | 3 | 2 |   |
|---|---|---|---|---|---|---|---|---|---|---|---|---|---|---|---|---|---|---|
| S | t | а | t | u | s | : |   |   |   |   |   | 0 | n |   | G | r | i | d |
| Ρ | o | w | e | r | : |   |   |   |   |   |   |   |   |   |   | 0 | W |   |
| Е | - | Т | o | d | а | y | : |   |   |   |   |   |   |   | 0 | k | W | h |

 When the default information is displayed, press any button to open the main menu. Otherwise, repeatedly press the button ESC until the main menu is displayed.

|   | Μ | e | t | e | r |   |   |   |   |   |   |   |   |   |  |  |  |
|---|---|---|---|---|---|---|---|---|---|---|---|---|---|---|--|--|--|
|   | E | n | e | r | g | y |   | L | o | g |   |   |   |   |  |  |  |
|   | E | v | e | n | t |   | L | o | g |   |   |   |   |   |  |  |  |
| ► | Ι | n | v | e | r | t | e | r |   | Ι | n | f | o | • |  |  |  |

2. Use the buttons  $\checkmark$  and  $\checkmark$  to select *Inverter info*.

To confirm your selection, press the button

- 3. Use the buttons  $\checkmark$  and  $\checkmark$  to scroll through the list.
- 4. To leave the menu, press the button Esc.

### 8.3 Display language

#### Overview

With this function you can set the language used in the display.

#### Accessing the menu

| Main menu > General settings >                                                                                                    | Lai      | nguage                                                                                                    |
|----------------------------------------------------------------------------------------------------|----------|----------------------------------------------------------------------------------------------------|
| 10.Sep 2014 15:32<br>Status: On Grid<br>Power: OW<br>E-Today: OkWh                                                                                  | 1.       | When the default information is displayed, press any button to open the main menu. Otherwise, repeatedly press the button $\boxed{\texttt{ESC}}$ until the main menu is displayed. |
| <ul> <li>▶General Settings         Install Settings         Active/Reactive Pwr         FRT     </li> <li>▶Language</li> <li>▶ato % Time</li> </ul> | 2.<br>3. | Use the buttons 💌 and 🔺 to select <i>General Settings</i> .<br>To confirm your selection, press the button ENT.<br>Use the buttons 💌 and 🔺 to select <i>Language</i> .             |
| Baud rate<br>Baud rate<br>▶English<br>Deutsch<br>Français                                                                                           | 4.       | To confirm your selection, press the button ENT.<br>Use the buttons 💌 and 🔺 to select a language.<br>To confirm your selection, press the button ENT.                              |
| Italiano                                                                                                    |          |                                                                                                    |

| Parameter | Description                       | Value range |
|-----------|-----------------------------------|-------------|
| Language  | The language used in the display. | _           |

#### 8.4 Date and time

#### Overview

With this function you can set date and time.

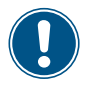

► For a precise calculation of the statistics in the inverter itself and in a monitoring system, date and time have to be correct.

#### Accessing the menu

| 10.Sep 2014 15:32<br>Status: On Grid<br>Power: 0W<br>E-Today: 0kWh  | <ol> <li>When the default information is displayed, press any button to open the<br/>main menu. Otherwise, repeatedly press the button ESC until the main<br/>menu is displayed.</li> </ol> |
|---------------------------------------------------------------------|----------------------------------------------------------------------------------------------------|
| ►General Settings<br>Install Settings<br>Active/Reactive Pwr<br>FRT | <ol> <li>Use the buttons          and</li></ol>                                                                                                    |
| Language<br>▶Date & Time<br>Baud rate                               | <ul> <li>Use the buttons  and  to select <i>Date &amp; time</i>.</li> <li>To confirm your selection, press the button ENT.</li> </ul>                                                       |
| <u>10</u> .Sep 2014 14:55                                           | <ul> <li>4. Use the buttons value and to change the currently marked (underlined) value.</li> </ul>                                                                                         |
|                                                                     | The marking moves to the next value.                                                                                                    |

| Parameter | Description   | Value range |
|-----------|---------------|-------------|
| -         | Date and time | -           |

#### 8.5 Baud rate for RS485

#### Overview

With this function you can set the baud rate for the RS485 connection.

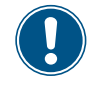

► If you connect multiple inverters via RS485, set the same baud rate on each inverter.

#### Accessing the menu

#### Main menu > General settings > Baud rate

|     | 1( | 9.  | S | e | р | 2 | 0 | 1 | 4 |   | 1 | 5 | : | 3 | 2 |   | 1 | Whe  |
|-----|----|-----|---|---|---|---|---|---|---|---|---|---|---|---|---|---|---|------|
| St  | a۱ | tu  | s | : |   |   |   |   |   | 0 | n |   | G | r | i | d |   | maiı |
| Ρo  | we | er  | : |   |   |   |   |   |   |   |   |   |   | 0 | W |   |   | men  |
| E - | Т  | b d | a | y | : |   |   |   |   |   |   |   | 0 | k | W | h |   |      |
|     |    |     |   |   |   |   |   |   |   |   |   |   |   |   |   |   |   |      |

►General Settings Install Settings Active/Reactive Pwr FRT

|   | L | а | n | g | u | а | g | e |   |   |   |  |  |  |
|---|---|---|---|---|---|---|---|---|---|---|---|--|--|--|
|   | D | а | t | e |   | & |   | Т | i | m | e |  |  |  |
| ► | В | а | u | d |   | r | а | t | e |   |   |  |  |  |
|   |   |   |   |   |   |   |   |   |   |   |   |  |  |  |

▶9600

19200

38400

When the default information is displayed, press any button to open the main menu. Otherwise, repeatedly press the button ESC until the main menu is displayed.

Use the buttons and to select *General Settings*.
 To confirm your selection, press the button ENT.

4. Use the buttons  $\frown$  and  $\frown$  to select a baud rate.

To confirm your selection, press the button

| Parameter | Description                                  | Value range          |
|-----------|----------------------------------------------|----------------------|
| Baud rate | Sets the baud rate for the RS485 connection. | 9600   19200   38400 |

#### 8.6 Inverter ID

#### Overview

With this function you can set an ID for the inverter. The inverter ID is used to identify the inverter in a RS485 connection. The inverter ID is also used in monitoring systems.

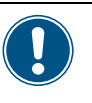

Set a different inverter ID for each inverter in the PV plant. Otherwise, the inverters cannot be correctly identified.

On the last inverter in the RS485 connection, switch on the RS485 termination resistor. For a description, see "6.7 Connecting communication port I (optional)", p. 45.

#### Accessing the menu

| Main menu > Install Settings > I                                        | Inve | rter ID                                                                                                    |
|-------------------------------------------------------------------------|------|----------------------------------------------------------------------------------------------------|
| 10.Sep 2014 15:32<br>Status: On Grid<br>Power: OW<br>E-Today: OkWh      | 1.   | When the default information is displayed, press any button to open the main menu. Otherwise, repeatedly press the button $ESC$ until the main menu is displayed.            |
| General Settings<br>▶Install Settings<br>Active/Reactive Pwr<br>FRT     | 2.   | Use the buttons 💌 and 🔺 to select <i>Install Settings</i> .<br>To confirm your selection, press the button ENT.                                                              |
| Warning:<br>Adj. would affect<br>energy production.<br>Password 0 * * * | 3.   | The menu is protected by password 5555. Use the buttons 💌 and 🔺 to set each digit.<br>To confirm a digit, press the button ENT.                                              |
| ►Inverter ID: 001<br>Insulation<br>Country<br>Grid Settings             | 4.   | Use the buttons 💌 and 🛋 to select <i>Inverter ID</i> . The currently set inverter ID is displayed behind the menu entry.<br>To confirm your selection, press the button ENT. |
| Setting ID:<br>ID=001                                                   | 5.   | Use the buttons 💌 and 🔺 to set the inverter ID.<br>To confirm your setting, press the button ENT.                                                                            |

| Parameter  | Description                                                                                                    | Value range |
|------------|----------------------------------------------------------------------------------------------------|-------------|
| Setting ID | Sets the inverter ID that is needed<br>to identify the inverter when a PV<br>plant contains multiple inverters. | 001 254     |

#### 8.7 Insulation mode and insulation resistance

#### Description

With this function you can set up the mode of insulation and the insulation resistance.

#### Accessing the menu

| Main menu > Install Settings > I                                        | Insulation                                                                                                    |
|-------------------------------------------------------------------------|----------------------------------------------------------------------------------------------------|
| 10.Sep 2014 15:32<br>Status: On Grid<br>Power: OW<br>E-Today: OkWh      | <ol> <li>When the default information is displayed, press any button to open th<br/>main menu. Otherwise, repeatedly press the button Esc until the main<br/>menu is displayed.</li> </ol>             |
| General Settings<br>▶Install Settings<br>Active/Reactive Pwr<br>FRT     | <ol> <li>Use the buttons  and  to select <i>Install Settings</i>.</li> <li>To confirm your selection, press the button ENT.</li> </ol>                                                                 |
| Warning:<br>Adj. would affect<br>energy production.<br>Password 0 * * * | <ul> <li>3. The menu is protected by password 5555. Use the buttons  and  to set each digit.</li> <li>To confirm a digit, press the button ENT.</li> </ul>                                             |
| Inverter ID: 001<br>►Insulation<br>Country<br>Grid Settings             | <ul> <li>Use the buttons  → and  ▲ to select <i>Insulation</i>.</li> <li>To confirm your selection, press the button ENT.</li> </ul>                                                                   |
| ►Mode: ON<br>Resistance: 1200 kΩ                                        | <ul> <li>5. Use the buttons  and  to select <i>Mode</i>. The currently set mode of insulation is displayed behind the menu entry.</li> <li>To confirm your selection, press the button ENT.</li> </ul> |
| ►ON<br>Plus grounded<br>Minus grounded<br>OFF                           | <ul> <li>6. Use the buttons  and  to select a type of insulation.</li> <li>To confirm your selection, press the button ENT.</li> </ul>                                                                 |
| Mode: ON<br>►Resistance: 1100 kΩ                                        | <ul> <li>Use the buttons  and  to select <i>Resistance</i>. The currently set value for the insulation resistance is displayed behind the menu entry.</li> </ul>                                       |
| 150kΩ<br>►250kΩ<br>1100kΩ                                               | <ul> <li>8. Use the buttons  <ul> <li>and  <ul> <li>to select a value for the insulation resistance.</li> </ul> </li> <li>To confirm your selection, press the button ENT.</li> </ul></li></ul>        |

## 8 Settings

#### **Configurable Parameters**

| Parameter  | Description           | Value range               |
|------------|-----------------------|---------------------------|
| Mode       | Mode of insulation    | ON                        |
|            |                       | Plus grounded             |
|            |                       | Minus grounded            |
|            |                       | OFF                       |
|            |                       |                           |
|            |                       | Default: ON               |
| Resistance | Insulation resistance | 150 kΩ   250 kΩ   1100 kΩ |
|            |                       | Default: 1100 kΩ          |

#### 8.8 Grid settings

#### 8.8.1 Overview

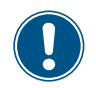

This function is factory-set according to the regulation of each country. The inverter is certified with these settings. The settings should not be changed, unless it is really necessary. Please contact Delta Support when you want to change these settings.

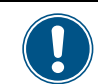

This function is protected by a special password. To get the password, please call the Delta Support hotline in your country. You can find the telephone number on the last page of this document.

To adjust several parameters for the currently selected country/grid settings.

The grid settings section consists of the following subsections:

- Voltage protection (How does the inverter behave in case of overvoltages or undervoltages.)
- Frequency protection (How does the inverter behave in case of overfrequencies or underfrequencies.)
- Reconnection time (The delay time the inverter will wait before it reconnects to the grid after a fault.)
- P Ramp up (Feed-in behavior of the inverter when it reconnects to the grid after a fault.)

#### 8.8.2 Voltage protection

#### Overview

With this function you can define how the inverter behaves in case of a grid overvoltage and a grid undervoltage.

#### Accessing the menu

#### Main menu > Install Settings > Grid settings > Voltage Protection

|   |   | 1 | 0 | • | S | e | р | 2 | 0 | 1 | 4 |   | 1 | 5 | : | 3 | 2 |   |
|---|---|---|---|---|---|---|---|---|---|---|---|---|---|---|---|---|---|---|
| S | t | а | t | u | s | : |   |   |   |   |   | 0 | n |   | G | r | i | d |
| Ρ | o | W | e | r | : |   |   |   |   |   |   |   |   |   |   | 0 | W |   |
| Ε | - | Т | o | d | а | y | : |   |   |   |   |   |   |   | 0 | k | W | h |

 When the default information is displayed, press any button to open the main menu. Otherwise, repeatedly press the button ESC until the main menu is displayed.

|   | G | e | n | e | r | а | 1 |   | S | e | t | t | i | n | g | s |   |   |  |
|---|---|---|---|---|---|---|---|---|---|---|---|---|---|---|---|---|---|---|--|
| ► | Ι | n | s | t | а | 1 | 1 |   | S | e | t | t | i | n | g | s |   |   |  |
|   | A | с | t | i | v | e | / | R | e | а | с | t | i | v | e |   | Ρ | W |  |
|   | F | R | т |   |   |   |   |   |   |   |   |   |   |   |   |   |   |   |  |

|   |   |   |   |   |   | W | а | r | n | i | n | g | : |   |   |   |   |   |
|---|---|---|---|---|---|---|---|---|---|---|---|---|---|---|---|---|---|---|
|   | A | d | j |   |   | W | 0 | u | 1 | d |   | а | f | f | e | с | t |   |
|   | e | n | e | r | g | y |   | р | r | 0 | d | u | с | t | i | 0 | n |   |
| Ρ | а | s | s | w | 0 | r | d |   |   |   |   |   | 0 |   | * |   | * | * |

| Ι | n | v | e | r | t | e | r |   | Ι | D | : |   |  | 6 | ) | 0 | 1 |
|---|---|---|---|---|---|---|---|---|---|---|---|---|--|---|---|---|---|
| Ι | n | s | u | 1 | а | t | i | o | n |   |   |   |  |   |   |   |   |
| С | o | u | n | t | r | y |   |   |   |   |   |   |  |   |   |   |   |
| G | r | i | d |   | S | e | t | t | i | n | g | s |  |   |   |   |   |

2. Use the buttons  $\checkmark$  and  $\checkmark$  to select *Install Settings*.

To confirm your selection, press the button ENT

Type in the password you received from Delta Support. Use the buttons
 and to set each digit.

To confirm a digit, press the button ENT

To confirm your selection, press the button ENT

### 8 Settings

| ► | V           | o           | 1                | t           | а | g                | e           |                  | Ρ | r | o | t | e | с           | t           | i                | o | n                |                  |
|---|-------------|-------------|------------------|-------------|---|------------------|-------------|------------------|---|---|---|---|---|-------------|-------------|------------------|---|------------------|------------------|
|   | F           | r           | e                | q           | • |                  | Ρ           | r                | o | t | e | с | t | i           | o           | n                |   |                  |                  |
|   | R           | e           | с                | o           | n | n                | e           | с                | t |   | Т | : |   |             |             | 6                | 0 | 0                | s                |
|   | Ρ           |             | R                | а           | m | р                |             | u                | р | : |   |   | 6 | 0           | 0           | 0                | % | /                | m                |
| _ |             |             |                  |             |   |                  |             |                  |   |   |   |   |   |             |             |                  |   |                  |                  |
|   | _           | -           | _                | -           | _ | _                | _           | _                | - | - | - | - | _ | -           | -           | -                | - | -                | -                |
| ► | Н           | i           | g                | h           |   | 0                | f           | f                | : |   |   |   |   | 2           | 7           | 6                | • | 0                | V                |
| • | H<br>H      | i<br>i      | g<br>g           | h<br>h      |   | 0<br>0           | f<br>n      | f<br>:           | : |   |   |   |   | 2<br>2      | 7<br>5      | 6<br>9           | • | 0<br>0           | V<br>V           |
| • | H<br>H<br>H | i<br>i<br>i | g<br>g<br>g      | h<br>h<br>h |   | 0<br>0<br>0      | f<br>n<br>f | f<br>:<br>f      | : | т | : |   |   | 2<br>2      | 7<br>5      | 6<br>9<br>0      | • | 0<br>0<br>3      | V<br>V<br>s      |
| • | H<br>H<br>L | i<br>i<br>o | g<br>g<br>g<br>W | h<br>h<br>h | 0 | 0<br>0<br>0<br>f | f<br>n<br>f | f<br>:<br>f<br>: | : | т | : |   |   | 2<br>2<br>1 | 7<br>5<br>0 | 6<br>9<br>0<br>4 |   | 0<br>0<br>3<br>0 | V<br>V<br>S<br>V |

5. Use the buttons  $\checkmark$  and  $\checkmark$  to select *Voltage protection*.

To confirm your selection, press the button

- If you need to change a parameter, use the buttons 
   and 
   to select the parameter.
- 7. Press the button **ENT** to start editing the parameter value.
- 8. Use the buttons  $\checkmark$  and  $\checkmark$  to change the parameter value.

To confirm your setting, press the button ENT or press the button ESC to cancel the action.

**9.** Repeat steps 6 to 8 for the other parameters if you need to change them.

#### **Configurable Parameters**

| Parameter     | Description                                  |
|---------------|----------------------------------------------|
| High Off      | Voltage High Off                             |
| High On       | Voltage High On                              |
| High Off T    | Disconnection time for Voltage High Off      |
| Low Off       | Voltage Low Off                              |
| Low On        | Voltage Low On                               |
| Low Off T     | Disconnection time for Voltage Low Off       |
| Hi Off Slow   | Voltage High Off Slow                        |
| Hi On Slow    | Voltage High On Slow                         |
| Hi Off Slow T | Disconnection time for Voltage High Off Slow |
| Lo Off Slow   | Voltage Low Off Slow                         |
| Lo On Slow    | Voltage Low On Slow                          |
| Lo Off Slow T | Disconnection time for Voltage Low Off Slow  |

 Table 8.1.:
 Configurable parameters for Grid settings > Voltage Protection

#### 8.8.3 Frequency protection

#### Overview

With this function you can define how the inverter behaves in case of a grid overfrequency and a grid underfrequency.

#### Accessing the menu

#### Main menu > Install Settings > Grid settings > Freq. Protection

|   |   | 1 | 0 | • | S | e | р | 2 | 0 | 1 | 4 |   | 1 | 5 | : | 3 | 2 |   |
|---|---|---|---|---|---|---|---|---|---|---|---|---|---|---|---|---|---|---|
| S | t | а | t | u | s | : |   |   |   |   |   | 0 | n |   | G | r | i | d |
| Ρ | o | W | e | r | : |   |   |   |   |   |   |   |   |   |   | 0 | W |   |
| Ε | - | Т | o | d | а | y | : |   |   |   |   |   |   |   | 0 | k | W | h |

- When the default information is displayed, press any button to open the main menu. Otherwise, repeatedly press the button ESC until the main menu is displayed.
- General Settings ▶Install Settings Active/Reactive Pwr FRT

|   |     |   |   |   |   |   | W | а | r | n | i | n | g | : |   |   |   |   |   |
|---|-----|---|---|---|---|---|---|---|---|---|---|---|---|---|---|---|---|---|---|
|   | ŀ   | ł | d | j |   |   | W | 0 | u | 1 | d |   | а | f | f | e | с | t |   |
|   | e   | 2 | n | e | r | g | y |   | р | r | 0 | d | u | с | t | i | 0 | n |   |
| F | D a | a | s | s | w | 0 | r | d |   |   |   |   |   | 0 |   | * |   | * | ~ |

|   | Ι | n | v | e | r | t | e | r |   | Ι | D | : |   |  | 0 | 0 | 1 |
|---|---|---|---|---|---|---|---|---|---|---|---|---|---|--|---|---|---|
|   | Ι | n | s | u | 1 | а | t | i | o | n |   |   |   |  |   |   |   |
|   | С | o | u | n | t | r | у |   |   |   |   |   |   |  |   |   |   |
| ► | G | r | i | d |   | S | e | t | t | i | n | g | s |  |   |   |   |

| V | o | 1 | t | а | g | e |   | Ρ | r | o | t | e | с | t | i | 0 | n |   |
|---|---|---|---|---|---|---|---|---|---|---|---|---|---|---|---|---|---|---|
| F | r | e | q | • |   | Ρ | r | o | t | e | с | t | i | o | n |   |   |   |
| R | e | с | o | n | n | e | с | t |   | Т | : |   |   |   | 6 | 0 | 0 | s |
| Ρ |   | R | а | m | р |   | u | р | : |   |   | 6 | 0 | 0 | 0 | % | / | n |

| ⊳High | Off:   | 51.50Hz |
|-------|--------|---------|
| High  | 0n:    | 50.05Hz |
| High  | Off T: | 0.1s    |
| Low   | Off:   | 47.50Hz |

**2.** Use the buttons **v** and **b** to select *Install Settings*.

| To confirm | your se | lection, | press th | e button | ENT.      |  |
|------------|---------|----------|----------|----------|-----------|--|
|            |         |          |          |          | $\square$ |  |

Type in the password you received from Delta Support. Use the buttons
 and to set each digit.

To confirm a digit, press the button ENT

- 4. Use the buttons ▼ and ▲ to select *Grid settings*.
   To confirm your selection, press the button ENT.
- 5. Use the buttons and to select *Freq. Protection*.
   To confirm your selection, press the button IT.
- 6. Use the buttons  $\frown$  and  $\frown$  to select a parameter.
- 7. To start editing the parameter value, press the button ENT

To confirm your setting, press the button ENT or press the button ESC to cancel the action.

9. Repeat steps 6 to 8 for all parameters you want to change.

## 8 Settings

#### **Configurable Parameters**

| Parameter     | Description                                    |
|---------------|------------------------------------------------|
| High Off      | Frequency High Off                             |
| High On       | Frequency High On                              |
| High Off T    | Disconnection time for Frequency High Off      |
| Low Off       | Frequency Low Off                              |
| Low On        | Frequency Low On                               |
| Low Off T     | Disconnection time for Frequency Low Off       |
| Hi Off Slow   | Frequency High Off Slow                        |
| Hi On Slow    | Frequency High On Slow                         |
| Hi Off Slow T | Disconnection time for Frequency High Off Slow |
| Lo Off Slow   | Frequency Low Off Slow                         |
| Lo On Slow    | Frequency Low On Slow                          |
| Lo Off Slow T | Disconnection time for Frequency Low Off Slow  |

 Table 8.2.:
 Configurable parameters for Grid settings > Frequency Protection

#### 8.8.4 Reconnection time

#### Overview

With this function you can define a reconnection time in case the inverter has disconnected from the grid because of a grid voltage or grid frequency failure (see "8.8.2 Voltage protection", p. 61 and "8.8.3 Frequency protection", p. 63). When the failure disappears, the inverter will wait for the set reconnection time before it reconnects to the grid.

#### Accessing the menu

| Main menu > Install Settings > G                                                   | Grid    | settings > Reconnect T                                                                                                    |
|------------------------------------------------------------------------------------|---------|----------------------------------------------------------------------------------------------------|
| 10.Sep 2014 15:32<br>Status: On Grid<br>Power: OW<br>E-Today: OkWh                 | 1.      | When the default information is displayed, press any button to open the main menu. Otherwise, repeatedly press the button <b>ESC</b> until the main menu is displayed. |
| General Settings<br>▶Install Settings<br>Active/Reactive Pwr<br>FRT                | 2.      | Use the buttons 🗨 and 🔺 to select <i>Install Settings</i> .<br>To confirm your selection, press the button ENT.                                                        |
| Warning:<br>Adj. would affect<br>energy production.<br>Password 0 * * *            | 3.      | Type in the password you received from Delta Support. Use the buttons <ul> <li>and to set each digit.</li> </ul> To confirm a digit, press the button ENT.             |
| Inverter ID: 001<br>Insulation<br>Country<br>►Grid Settings                        | 4.      | Use the buttons 💌 and 🔺 to select <i>Grid settings</i> .<br>To confirm your selection, press the button ENT.                                                           |
| Voltage Protection<br>Freq. Protection<br>▶Reconnect T: 600s<br>P Ramp up: 6000%/m | 5.      | Use the buttons 💌 and 🔺 to select <i>Reconnect T</i> .<br>This subsection consists of only one parameter which can be directly edited.                                 |
|                                                                                    | 6.<br>7 | To start editing the parameter value, press the button ENT.                                                                                                    |
|                                                                                    |         | To confirm your setting, press the button ENT<br>To cancel the action, press the button ESC.                                                                           |

| Parameter   | Description                                                                        |  |
|-------------|------------------------------------------------------------------------------------|--|
| Reconnect T | Reconnection time                                                                  |  |
|             | Do not change this setting without prior<br>consultation with Delta Solar Support. |  |

#### 8.8.5 P Ramp Up

#### Overview

With this function you can define a ramp for the active power in case the inverter has disconnected from the grid because of a grid voltage or grid frequency failure (see "8.8.2 Voltage protection", p. 61 and "8.8.3 Frequency protection", p. 63). When the failure disappears, the inverter will continuously increase the active power fed into the grid according to the set ramp.

#### Accessing the menu

| Main menu > Install Settings > G                                                   | Grid     | settings > P Ramp Up                                                                                                    |
|------------------------------------------------------------------------------------|----------|----------------------------------------------------------------------------------------------------|
| 10.Sep 2014 15:32<br>Status: On Grid<br>Power: OW<br>E-Today: OkWh                 | 1.       | When the default information is displayed, press any button to open the main menu. Otherwise, repeatedly press the button <b>ESC</b> until the main menu is displayed.                                                 |
| General Settings<br>▶Install Settings<br>Active/Reactive Pwr<br>FRT                | 2.       | Use the buttons 💌 and 🔺 to select <i>Install Settings</i> .<br>To confirm your selection, press the button ENT.                                                                                                    |
| Warning:<br>Adj. would affect<br>energy production.<br>Password 0 * * *            | 3.       | Type in the password you received from Delta Support. Use the buttons <ul> <li>and to set each digit.</li> </ul> To confirm a digit, press the button ENT.                                                             |
| Inverter ID: 001<br>Insulation<br>Country<br>▶Grid Settings                        | 4.       | Use the buttons 💌 and 🔺 to select <i>Grid settings</i> .<br>To confirm your selection, press the button ENT.                                                                                                    |
| Voltage Protection<br>Freq. Protection<br>Reconnect T: 600s<br>▶P Ramp up: 6000%/m | 5.       | Use the buttons 💌 and 🔺 to select <i>P Ramp Up</i> .<br>This subsection consists of only one parameter which can be directly edited.                                                                                   |
|                                                                                    | 6.<br>7. | To start editing the parameter value, press the button ENT.<br>To change the parameter value, use the buttons 💌 and 🗻.<br>To confirm your setting, press the button ENT<br>To cancel the action, press the button ESC. |

| Parameter | Description                                                                        |
|-----------|------------------------------------------------------------------------------------|
| P Ramp up |                                                                                    |
|           | Do not change this setting without prior<br>consultation with Delta Solar Support. |

#### 8.9 EPO (External Power Off)

#### Overview

With this function you can set the type of contact for the EPO function (normally open or normally closed).

#### Accessing the menu

#### Main menu > Install Settings > EPO

|   |   | 1 | 0 | • | S | e | р | 2 | 0 | 1 | 4 |   | 1 | 5 | : | 3 | 2  |
|---|---|---|---|---|---|---|---|---|---|---|---|---|---|---|---|---|----|
| S | t | а | t | u | s | : |   |   |   |   |   | 0 | n |   | G | r | id |
| Ρ | o | W | e | r | : |   |   |   |   |   |   |   |   |   |   | 0 | W  |
| Ε | - | Т | o | d | а | у | : |   |   |   |   |   |   |   | 0 | k | Wh |

General Settings ▶Install Settings Active/Reactive Pwr FRT

|   |   |   |   |   |   | W | а | r | n | i | n | g | : |   |   |   |   |   |
|---|---|---|---|---|---|---|---|---|---|---|---|---|---|---|---|---|---|---|
|   | A | d | j |   |   | W | 0 | u | 1 | d |   | а | f | f | e | с | t |   |
|   | e | n | e | r | g | y |   | р | r | 0 | d | u | с | t | i | 0 | n |   |
| Ρ | а | s | s | w | 0 | r | d |   |   |   |   |   | 0 |   | * |   | * | × |

| D | С |   | Ι | n | j | e | с | t | i | o | n |   |   |   |   |   |   |   |
|---|---|---|---|---|---|---|---|---|---|---|---|---|---|---|---|---|---|---|
| D | r | y |   | С | o | n | t | а | с | t |   |   |   |   |   |   |   |   |
| R | С | Μ | U | : |   |   |   |   |   |   |   |   |   |   |   |   | 0 | Ν |
| E | Ρ | 0 | : |   |   |   | N | о | r | m | а | 1 | ( | С | 1 | o | s | e |

- When the default information is displayed, press any button to open the main menu. Otherwise, repeatedly press the button ESC until the main menu is displayed.
- 2. Use the buttons  $\checkmark$  and  $\checkmark$  to select *Install Settings*.

| To confirm your selection, press the butto | n [ent] |
|--------------------------------------------|---------|
|--------------------------------------------|---------|

The menu is protected by password 5555. Use the buttons and and to set each digit.

To confirm a digit, press the button

- Use the buttons and to select *EPO*. The current setting is displayed behind the menu entry.
- 5. To start editing the parameter value, press the button ENT.
- 6. To change the parameter value, use the buttons  $\frown$  and  $\frown$ 
  - To confirm your selection, press the button

To cancel the action, press the button Esc .

| Parameter | Description                                       | Value range                   |
|-----------|---------------------------------------------------|-------------------------------|
| EPO       | Sets the type of contact for the relais (normally | Normal Open   Normal Close    |
|           | closed or normally open).                         | Default setting: Normal Close |

### 8.10 AC Connection type

#### Overview

With this function you can set the type of AC connection you use to connect the inverter to the grid. The inverter can be connected to a 3-wire system (3P3W: L1, L2, L3, PE) or a 4-wire system (3P4W: L1, L2, L3, N, PE). The default setting is 3P4W.

#### Accessing the menu

| Main menu > Install Settings > A                                                               | AC C     | onnection                                                                                                    |
|------------------------------------------------------------------------------------------------|----------|----------------------------------------------------------------------------------------------------|
| 10.Sep 2014 15:32<br>Status: On Grid<br>Power: OW<br>E-Today: OkWh                             | 1.       | When the default information is displayed, press any button to open the main menu. Otherwise, repeatedly press the button Esc until the main menu is displayed.                                         |
| General Settings<br>▶Install Settings<br>Active/Reactive Pwr<br>FRT                            | 2.       | Use the buttons 💌 and 🔺 to select <i>Install Settings</i> .<br>To confirm your selection, press the button ENT.                                                                                         |
| Warning:<br>Adj. would affect<br>energy production.<br>Password 0 * * *<br>AC Connection: 3P4W | 3.<br>4. | The menu is protected by password 5555. Use the buttons 💌 and 🔺 to set each digit.<br>To confirm a digit, press the button ENT.<br>Use the buttons 💌 and 🔺 to select <i>AC Connection</i> . The current |
| Max. Power: 100%<br>Return to Factory                                                          | 5        | To start editing the parameter value, press the button                                                                                                    |
|                                                                                                | 6        | To share so the personneter value, press the button Line.                                                                                                    |
|                                                                                                | 0.       | To change the parameter value, use the buttons v and .                                                                                                    |
|                                                                                                |          | To confirm your selection, press the button ENT.                                                                                                    |
|                                                                                                |          | To cancel the action, press the button Esc.                                                                                                    |

| Parameter     | Description                                                              | Value range |
|---------------|--------------------------------------------------------------------------|-------------|
| AC Connection | Sets the type of AC connection used to connect the inverter to the grid. | 3P3W   3P4W |
|               | 3P3W: 3-wire system (L1, L2, L3, PE)                                     |             |
|               | 3P4W: 4-wire system (L1, L2, L3, N, PE)                                  |             |

#### 8.11 Max. Power (Maximum feed-in power)

#### Overview

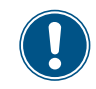

This function should be set only when requested by country regulations, authorities or your grid operator.

With this function you can limit the maximum active power to be fed into the grid.

#### Accessing the menu

| Main menu > | Install S | Settings > | Max. I | Power |
|-------------|-----------|------------|--------|-------|
|-------------|-----------|------------|--------|-------|

|   |   | 1 | 0 | • | S | e | р | 2 | 0 | 1 | 4 |   | 1 | 5 | : | 3 | 2 |   |
|---|---|---|---|---|---|---|---|---|---|---|---|---|---|---|---|---|---|---|
| S | t | а | t | u | s | : |   |   |   |   |   | 0 | n |   | G | r | i | d |
| Ρ | o | w | e | r | : |   |   |   |   |   |   |   |   |   |   | 0 | W |   |
| Ε | - | т | o | d | а | у | : |   |   |   |   |   |   |   | 0 | k | W | h |

General Settings ▶Install Settings Active/Reactive Pwr FRT

|   |   |   |   |   |   | W | а | r | n | i | n | g | : |   |   |   |   |   |
|---|---|---|---|---|---|---|---|---|---|---|---|---|---|---|---|---|---|---|
|   | A | d | j |   |   | W | 0 | u | 1 | d |   | а | f | f | e | с | t |   |
|   | e | n | e | r | g | y |   | р | r | 0 | d | u | с | t | i | 0 | n |   |
| P | а | s | s | w | 0 | r | d |   |   |   |   |   | 0 |   | * |   | * | × |

AC Connection: 3P4W Anti-islanding: ON ▶Max. Power: 50000VA Return to Factory

- When the default information is displayed, press any button to open the main menu. Otherwise, repeatedly press the button ESC until the main menu is displayed.
- 2. Use the buttons 🔻 and 🔺 to select *Install Settings*.

To confirm your selection, press the button

The menu is protected by password 5555. Use the buttons and and to set each digit.

To confirm a digit, press the button ENT.

- **4.** Use the buttons **▼** and **▲** to select *Max. Power*. The current setting is displayed behind the menu entry.
- 5. To start editing the parameter value, press the button ENT.
- 6. To change the parameter value, use the buttons  $[\bullet]$  and  $[\bullet]$ 
  - To confirm your selection, press the button ENT.

To cancel the action, press the button Esc.

| Parameter Description                                                | Value range                                                      |
|----------------------------------------------------------------------|------------------------------------------------------------------|
| Max. Power         Limits the maximum power to be fed into the grid. | 0 55000 VA<br>Default: according to the coun-<br>try regulations |

### 8 Settings

#### 8.12 Power limitation

#### Overview

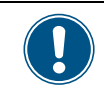

Values have been set based upon country standards. If you modify these values, you will lose certification. Therefore you should set this function only when requested by country regulations, authorities or your grid operator.

With this function you can limit the active power fed into the grid.

The power limitation set with this function relates to the value set for the Max. Power parameter in the installation settings. For a description of the Max. Power parameter, see "8.11 Max. Power (Maximum feed-in power)", p. 69.

#### Example

You have set the maximum power to 80%.

If you additionally set a power limitation of 70%, the total maximum active power is calculated as  $50 \text{ kW} \times 80\% \times 70\% = 28 \text{ kW}.$ 

#### Accessing the menu

#### Main menu > Active/Reactive Pwr > Active Power Ctrl > Power limit 1. When the default information is displayed, press any button to open the 10.Sep 2014 15:32 main menu. Otherwise, repeatedly press the button ESC until the main Status: On Grid Power: 0 W menu is displayed. E-Today: 0kWh General Settings 2. Use the buttons and **and** to select **Active/Reactive Pwr**. Install Settings To confirm your selection, press the button ENT ►Active/Reactive Pwr FRT Warning: 3. The menu is protected by password 5555. Use the buttons 🔻 and Adj. would affect to set each digit. energy production. To confirm a digit, press the button ENT Password 0 \* \* ►Active Power Ctrl 4. Use the buttons **v** and **b** to select **Active Power Ctrl**. Reactive Power Ctrl To confirm your selection, press the button ▶Power Limit 5. Use the buttons ▼ and ▲ to select *Power Limit*. Power vs. Frequency To confirm your selection, press the button ENT P(V)

## 8 Settings

| ►M | o | d | e | : |   |   |   |   |   |  |  |   |   | 0 | Ν |
|----|---|---|---|---|---|---|---|---|---|--|--|---|---|---|---|
| S  | e | t |   | Ρ | o | i | n | t | : |  |  | 1 | 0 | 0 | % |
|    |   |   |   |   |   |   |   |   |   |  |  |   |   |   |   |
|    |   |   |   |   |   |   |   |   |   |  |  |   |   |   |   |

| <b>6</b> . | To change the mode, use the buttons | and | and press the but- |
|------------|-------------------------------------|-----|--------------------|
|            |                                     |     | ,                  |

To switch the function **on**, select **ON** and press the button **ENT**. To switch the function **off**, select **OFF** and press the button **ENT**. When you switch the function off, you can ignore the following steps.

| Μ | 0 | d | e | : |   |   |   |   |   |  |  |   |   | 0 | N |
|---|---|---|---|---|---|---|---|---|---|--|--|---|---|---|---|
| S | e | t |   | Ρ | o | i | n | t | : |  |  | 1 | 0 | 0 | % |
|   |   |   |   |   |   |   |   |   |   |  |  |   |   |   |   |
|   |   |   |   |   |   |   |   |   |   |  |  |   |   |   |   |

- 7. To set the value for the power limitation, use the buttons vand and to select **Set Point** and press the button ENT
- 8. Use the buttons  $\frown$  and  $\frown$  To change the parameter value.

To confirm your setting, press the button [ENT]

To cancel the action, press the button  $\ensuremath{\mathsf{Esc}}$  .

#### **Configurable Parameters**

| Parameter | Description                         | Value range               |
|-----------|-------------------------------------|---------------------------|
| Mode      | Switches the function on and off.   | ON   OFF                  |
| _         |                                     | Default value: <b>0FF</b> |
| Set Point | The value for the power limitation. | 0 100%                    |
|           |                                     | Default value: 100%       |

#### 8.13 Power versus frequency

#### Overview

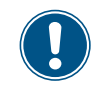

Values have been set based upon country standards. If you modify these values, you will lose certification. Therefore you should set this function only when requested by country regulations, authorities or your grid operator.

With this function you can control the active power as a function of the grid frequency.

Default behaviour for Germany LV (VDE-AR-N 4105) Pm  $f_{recovery} = f_{start}$   $f_{stop}$   $f_{(Hz)}$ Default behavior for grid Germany MV (BDEW) Pm  $f_{recovery} = f_{start}$   $f_{stop}$   $f_{(Hz)}$ 

F<sub>stop</sub> is automatically calculated according to the following formula:

 $F_{stop} = F_{start} + (1 / Gradient)$ 

#### Accessing the menu

#### Main menu > Active/Reactive Pwr > Active Power Ctrl > Power vs. Frequency

|   |   | 1 | 0 | • | S | e | р | 2 | 0 | 1 | 4 |   | 1 | 5 | : | 3 | 2  |
|---|---|---|---|---|---|---|---|---|---|---|---|---|---|---|---|---|----|
| S | t | а | t | u | s | : |   |   |   |   |   | 0 | n |   | G | r | id |
| Ρ | o | w | e | r | : |   |   |   |   |   |   |   |   |   |   | 0 | W  |
| Ε | - | Т | o | d | а | y | : |   |   |   |   |   |   |   | 0 | k | Wh |

General Settings

Install Settings

FRT

Password

►Active/Reactive Pwr

Warning:

energy production.

►Active Power Ctrl

Reactive Power Ctrl

0 \*

Adj. would affect

- When the default information is displayed, press any button to open the main menu. Otherwise, repeatedly press the button ESC until the main menu is displayed.
- 2. Use the buttons 🔻 and 🔺 to select Active/Reactive Pwr.

To confirm your selection, press the button

The menu is protected by password 5555. Use the buttons and and to set each digit.

To confirm a digit, press the button

Use the buttons 

 and to select *Active Power Ctrl*. The current setting is displayed behind the menu entry.
|   | Ρ | 0 | W | e | r | L | i | m | i | t |   |   |   |   |   |   |   |   |
|---|---|---|---|---|---|---|---|---|---|---|---|---|---|---|---|---|---|---|
| ► | Ρ | o | W | e | r | v | s | • |   | F | r | e | q | u | e | n | с | у |
|   | Ρ | ( | V | ) |   |   |   |   |   |   |   |   |   |   |   |   |   |   |
|   |   |   |   |   |   |   |   |   |   |   |   |   |   |   |   |   |   |   |

ΟN

50.20Hz

50.20Hz

50.20Hz

50.20Hz

100%

100%

ΟN

►Mode:

Mode:

▶F Start:

F Recovery: Gradient:

F Start:

Gradient:

F Recovery:

- Use the buttons 
   and 
   to select *Power vs Frequency*. The current setting is displayed behind the menu entry.
- 6. To change the mode, use the buttons ▼ and ▲ and press the button ton ENT.

To switch the function **on**, select **ON** and press the button

To switch the function **off**, select **OFF** and press the button **ENT**. When you switch the function off, you can ignore the following steps.

Use the buttons v and to select a parameter and press the button ENT.

8. To change the parameter value, use the buttons  $\mathbf{| | }$  and  $\mathbf{| }$ 

- To confirm your setting, press the button
- To cancel the action, press the button Esc .
- 9. Repeat steps 7 to 8 for all parameters you want to change.

| Parameter  | Description                                                                                                    |
|------------|----------------------------------------------------------------------------------------------------|
| Mode       | Switches the function on and off.                                                                                                    |
| F Start    | The grid frequency at which the inverter starts to limit the active power according to the <b>Gradient</b> parameter.                                                      |
| F Recovery | The grid frequency at which the inverter reconnects to the grid or at which the inverter feeds-in full power again. The behavior depends on the selected country and grid. |
| Gradient   | Adjustment of the active power fed into the grid in percent per Hz when the grid fre-<br>quency is between F Start and F Stop.                                             |
| T Recovery | When the grid frequency drops to <b>F Recovery</b> , the inverter will wait for the time defined in <b>T Recovery</b> before it returns to normal operating behavior.      |

#### **Configurable Parameters**

## 8 Settings

### 8.14 Constant cos phi

### Overview

With this function you can set a constant  $\cos phi (\cos \phi)$ .

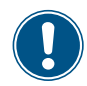

This function should be set only when requested by country regulations, authorities or your grid operator.

### Accessing the menu

| Main menu > Active/Reactive Pv                                          | vr >       | Reactive Power Ctrl > Constant cos phi                                                                                                    |
|-------------------------------------------------------------------------|------------|----------------------------------------------------------------------------------------------------|
| 10.Sep 2014 15:32<br>Status: On Grid<br>Power: 0W<br>E-Today: 0kWh      | 1.         | When the default information is displayed, press any button to open the main menu. Otherwise, repeatedly press the button <b>Esc</b> until the main menu is displayed. |
| General Settings<br>Install Settings<br>►Active/Reactive Pwr<br>FRT     | 2.         | Use the buttons 💌 and 🔺 to select <i>Active/Reactive Pwr</i> .<br>To confirm your selection, press the button ENT.                                                     |
| Warning:<br>Adj. would affect<br>energy production.<br>Password 0 * * * | 3.         | The menu is protected by password 5555. Use the buttons 💌 and 🔺 to set each digit.<br>To confirm a digit, press the button ENT.                                        |
| Active Power Ctrl<br>▶Reactive Power Ctrl                               | 4.         | Use the buttons 💌 and 🔺 to select <i>Reactive Power Ctrl</i> . The current setting is displayed behind the menu entry.                                                 |
| ►Constant cos phi<br>Cos phi (P)<br>Constant Q<br>Q(V)                  | 5.         | Use the buttons 🗨 and 🔺 to select <i>Constant cos phi</i> . The current setting is displayed behind the menu entry.                                                    |
| ►Mode: ON<br>Cos phi: Ind 1.00                                          | <b>6</b> . | To change the mode, use the buttons $\checkmark$ and $\checkmark$ to select <b>Mode</b> and press the button $\blacksquare$ .                                          |
|                                                                         |            | To switch the function <b>on</b> , select <b>ON</b> and press the button <b>ENT</b> .                                                                                  |
|                                                                         |            | To switch the function <b>off</b> , select <b>OFF</b> and press the button <b>ENT</b> . When you switch the function off, you can ignore the following steps.          |
| Mode: ON<br>►Cos phi: Ind 1.00                                          | 7.         | If you need to change the cos phi (cos $\varphi$ ), use the buttons $\checkmark$ and $\checkmark$ to select <b>Cos phi</b> and press the button <b>ENT</b>             |

# 8 Settings

8. To change the parameter value, use the buttons  $\frown$  and  $\frown$ .

To confirm your setting, press the button **ENT**.

To cancel the action, press the button Esc.

### **Configurable Parameters**

| Parameter | Description                                                                        | Value range               |
|-----------|------------------------------------------------------------------------------------|---------------------------|
| Mode      | Switches the function on and off.                                                  | ON   OF F                 |
|           |                                                                                    | Default value: <b>OFF</b> |
| Cos phi   | Sets up a cos phi so that the inverter can feed reac-<br>tive power into the grid. | ind 0.8 cap 0.8           |

### 8.15 Cos phi (P)

### Overview

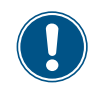

Values have been set based upon country standards. If you modify these values, you will lose certification. Therefore you should set this function only when requested by country regulations, authorities or your grid operator.

With this function you can set the cos phi (cos  $\phi$ ) as a function of the active power.

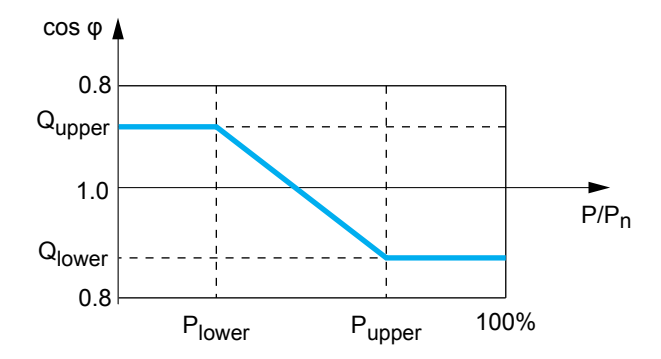

### Accessing the menu

#### Main menu > Active/Reactive Pwr > Active Power Ctrl > Cos phi (P)

| 10.Sep 2014 15:32<br>Status: On Grid<br>Power: 0W<br>E-Today: 0kWh                                                   | 1.       | When the default information is displayed, press any button to open the main menu. Otherwise, repeatedly press the button Esc until the main menu is displayed.                                                                                           |
|----------------------------------------------------------------------------------------------------|----------|----------------------------------------------------------------------------------------------------|
| General Settings<br>Install Settings<br>►Active/Reactive Pwr<br>FRT                                                  | 2.       | Use the buttons 🗨 and 🔺 to select <i>Active/Reactive Pwr</i> .<br>To confirm your selection, press the button ENT.                                                                                                    |
| Warning:<br>Adj. would affect<br>energy production.<br>Password 0 * * *<br>Active Power Ctrl<br>▶Reactive Power Ctrl | 3.<br>4. | The menu is protected by password 5555. Use the buttons 💌 and 🔊 to set each digit.<br>To confirm a digit, press the button ENT.<br>Use the buttons 💌 and 🔊 to select <i>Reactive Power Ctrl</i> . The current setting is displayed behind the menu entry. |
| Constant cos phi<br>▶Cos phi (P)<br>Constant Q<br>Q(V)                                                               | 5.       | Use the buttons 💌 and 🔺 to select <i>Cos phi (P)</i> . The current setting is displayed behind the menu entry.                                                                                                    |

# 8 Settings

| ►Mo | de | : |   |   |   |    |     |   |   |   | 0 | Ν |
|-----|----|---|---|---|---|----|-----|---|---|---|---|---|
| Q   | up | р | e | r | : | I١ | n c | ł | 1 |   | 0 | 0 |
| Р   | 10 | W | e | r | : |    |     |   |   | 4 | 5 | % |
| Q   | 10 | W | e | r | : | I١ | nc  | ł | 1 |   | 0 | 0 |

| Mo | de: |    |   |     |    | ΟN |
|----|-----|----|---|-----|----|----|
| ►Q | upp | er | : | Ind | 1. | 00 |
| Р  | low | er | : |     | 4  | 5% |
| Q  | low | er | : | Ind | 1. | 00 |

To change the mode, use the buttons ▼ and ▲ to select *Mode* and press the button ENT.

To switch the function **on**, select **ON** and press the button **ENT**. To switch the function **off**, select **OFF** and press the button **ENT**. When you switch the function off, you can ignore the following steps.

- If you need to change a parameter, use the buttons vand to select the parameter and press the button ENT.
- 8. To change the parameter value, use the buttons 🔽 and 🔼
  - To confirm your setting, press the button
  - To cancel the action, press the button Esc.
- 9. Repeat steps 7 to 8 for other parameters if you need to change them.

### **Configurable Parameters**

| Parameter  | Description                                                                                                    |
|------------|----------------------------------------------------------------------------------------------------|
| Mode       | Switches the function on and off.                                                                                |
| Q upper    | Sets up the upper limit for the reactive power which is set as a cos phi (cos $\phi$ ).                          |
| P upper    | Sets up the upper limit for the active power which is set in per cent of the nominal power.                      |
| Q lower    | Sets up the lower limit for the reactive power which is set as a cos phi (cos $\phi$ ).                          |
| P lower    | Sets up the lower limit for the active power which is set in per cent of the nominal power.                      |
| V lock-in  | The lower limit of the grid voltage range in which the function is active. The parameter is used for Italy only. |
| V lock-out | The upper limit of the grid voltage range in which the function is active. The parameter is used for Italy only. |

### 8.16 Constant Q

### Overview

With this function you can set a constant reactive power.

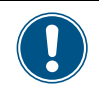

This function should be set only when requested by country regulations, authorities or your grid operator.

### Accessing the menu

| Main menu > Active/Reactive Pv                                          | vr >       | Active Power Ctrl > Constant Q                                                                                                    |
|-------------------------------------------------------------------------|------------|----------------------------------------------------------------------------------------------------|
| 10.Sep 2014 15:32<br>Status: On Grid<br>Power: 0W<br>E-Today: 0kWh      | 1.         | When the default information is displayed, press any button to open the main menu. Otherwise, repeatedly press the button Esc until the main menu is displayed. |
| General Settings<br>Install Settings<br>►Active/Reactive Pwr<br>FRT     | 2.         | Use the buttons 🗨 and 🔺 to select <i>Active/Reactive Pwr</i> .<br>To confirm your selection, press the button ENT.                                              |
| Warning:<br>Adj. would affect<br>energy production.<br>Password 0 * * * | 3.         | The menu is protected by password 5555. Use the buttons 💌 and 🔺 to set each digit.<br>To confirm a digit, press the button ENT.                                 |
| Active Power Ctrl<br>▶Reactive Power Ctrl                               | 4.         | Use the buttons 🗨 and 🔺 to select <i>Reactive Power Ctrl</i> . The current setting is displayed behind the menu entry.                                          |
| Constant cos phi<br>Cos phi (P)<br>►Constant Q<br>Q(V)                  | 5.         | Use the buttons $\checkmark$ and $\checkmark$ to select <i>Constant Q</i> . The current setting is displayed behind the menu entry.                             |
| ►Mode: ON<br>Fix Q: Ind 90%                                             | <b>6</b> . | To change the mode, use the buttons $\checkmark$ and $\checkmark$ to select <i>Mode</i> and press the button $\blacksquare$ .                                   |
|                                                                         |            | To switch the function <b>on</b> , select <b>ON</b> and press the button <b>ENT</b> .                                                                           |
|                                                                         |            | To switch the function <b>off</b> , select <b>OFF</b> and press the button <b>ENT</b> . When you switch the function off, you can ignore the following steps.   |
| Mode: ON<br>►Fix Q: Ind 90%                                             | 7.         | If you need to change the parameter <b>Fix Q</b> , use the buttons <b>v</b> and <b>to select the parameter and press the button ENT</b>                         |

8. To change the parameter value, use the buttons  $\checkmark$  and  $\checkmark$ .

To confirm your setting, press the button ENT.

- To cancel the action, press the button Esc.
- 9. Repeat steps 7 to 8 for other parameters if you need to change them.

#### **Configurable Parameters**

| Parameter | Description                                                                                                 |
|-----------|----------------------------------------------------------------------------------------------------|
| Mode      | Switches the function on and off.                                                                           |
| Fix Q     | Sets up a constant reactive power which is set in per cent of the nominal apparent power ${\rm S}_{\rm n}.$ |

### 8.17 Q (V) - Apparent power versus voltage

### Overview

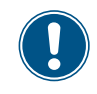

Values have been set based upon country standards. If you modify these values, you will lose certification. Therefore you should set this function only when requested by country regulations, authorities or your grid operator.

With this function you can set the apparent power as a function of the grid voltage.

This function is available for medium voltage grids only.

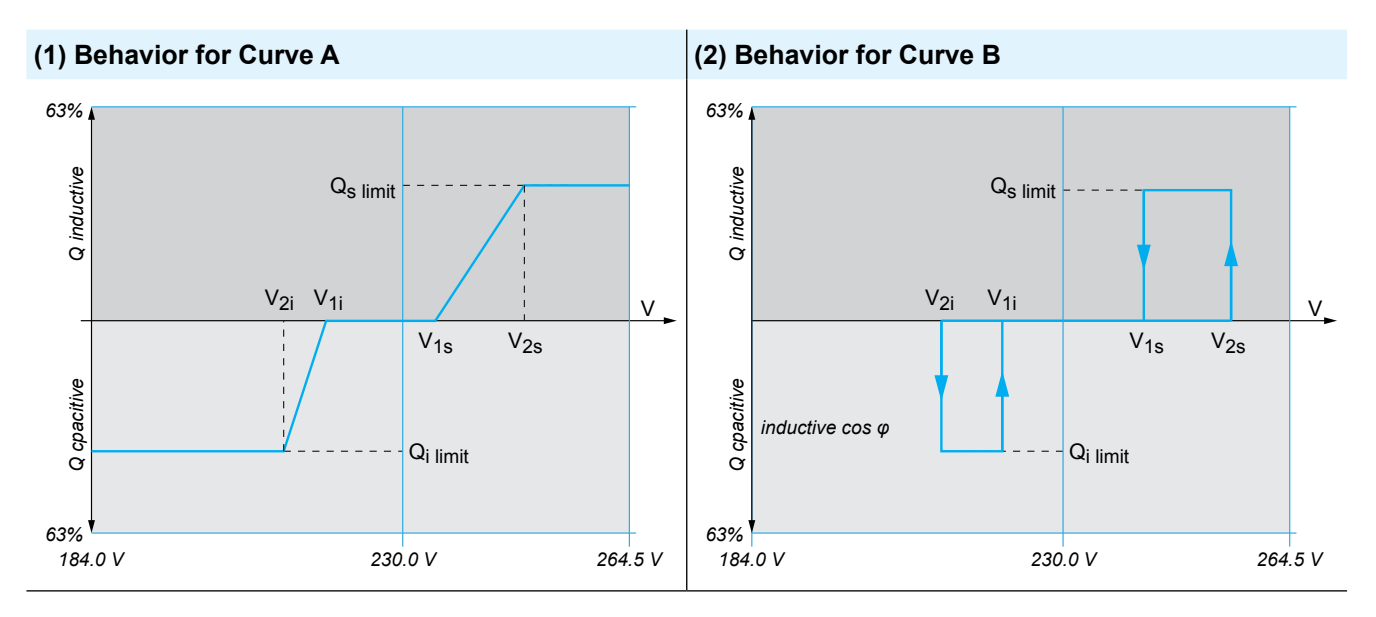

### Operating behavior for curve A

When the grid voltage increases to the lower voltage limit **V1s**, the inverter starts to feed-in inductive reactive power. When you set the parameter **T** inductive, the inverter will wait for this period time for the grid voltage falling back to a level below **V1s** before it starts feeding in inductive reactive power. When the grid voltage continues to increase, the inductive reactive power will be increased according to the ramp defined by the curve. If the grid voltage exceeds the upper voltage limit **V2s**, the inductive active power remains at the level defined in **Qs limit**.

When the grid voltage falls to the upper voltage limit V1i, the inverter starts to feed-in inductive reactive power. When you set the parameter T delay, the inverter will wait for this period time for the grid voltage rising back to a level above V1i before it starts feeding in inductive reactive power. When the grid voltage continues to fall, the inductive reactive power will be increased according to the ramp defined by the curve. If the grid voltage exceeds the upper voltage limit V2i, the inductive active power remains at the level defined in Qi limit.

### Accessing the menu

#### Main menu > Active/Reactive Pwr > Active Power Ctrl > Q (V)

|   |   | 1 | 0 |   | S | e | р | 2 | 0 | 1 | 4 |   | 1 | 5 | : | 3 | 2 |   |
|---|---|---|---|---|---|---|---|---|---|---|---|---|---|---|---|---|---|---|
| S | t | а | t | u | s | : |   |   |   |   |   | 0 | n |   | G | r | i | d |
| Ρ | o | w | e | r | : |   |   |   |   |   |   |   |   |   |   | 0 | W |   |
| Ε | - | Т | 0 | d | а | y | : |   |   |   |   |   |   |   | 0 | k | W | h |

General Settings Install Settings ►Active/Reactive Pwr FRT

Warning: Adj. would affect energy production. Password 0 \* \* \*

Active Power Ctrl ▶Reactive Power Ctrl

Constant cos phi Cos phi (P) Constant Q ▶Q(V)

| ►M | 0 | d | e | : |   |   |   |   |  |   |   |   |   | 0 | F | F |
|----|---|---|---|---|---|---|---|---|--|---|---|---|---|---|---|---|
| V  | 1 | s | : |   |   |   |   |   |  |   | 2 | 4 | 8 |   | 4 | v |
| V  | 2 | s | : |   |   |   |   |   |  |   | 2 | 5 | 3 |   | 0 | v |
| Q  | s |   | 1 | i | m | i | t | : |  | Ι | n | d |   | 4 | 4 | % |

main menu. Otherwise, repeatedly press the button **Esc** until the main menu is displayed.

When the default information is displayed, press any button to open the

The menu is protected by password 5555. Use the buttons and
 to set each digit.

To confirm a digit, press the button

- Use the buttons 
   and 
   to select Q (V). The current setting is displayed behind the menu entry.
- To change the mode, use the buttons 
   and 
   to select *Mode* and press the button ENT.

To switch the function **on**, select a mode and press the button ENT. To switch the function **off**, select **OFF** and press the button ENT. When you switch the function off, you can ignore the following steps.

 Mode:
 Curve A

 ►V1s:
 248.4V

 V2s:
 253.0V

 Qs limit:
 Ind 44%

- If you need to change a parameter, use the buttons 
   and 
   to select the parameter and press the button ENT.
- 8. To change the parameter value, use the buttons  $\frown$  and  $\frown$

To confirm your setting, press the button

To cancel the action, press the button Esc

9. Repeat steps 7 to 8 for other parameters if you need to change them.

# 8 Settings

### **Configurable Parameters**

| Parameter  | Description                                                                                                    |
|------------|----------------------------------------------------------------------------------------------------|
| Mode       | OFF Switches the function on and off.                                                                                                    |
|            | Curve A                                                                                                    |
|            | Curve B                                                                                                    |
| V1s        | The lower voltage limit for feeding-in capacitive reactive power.                                                                                           |
| V2s        | The upper voltage limit for feeding-in capacitive reactive power.                                                                                           |
| Qs limit   | The limit for the inductive apparent power. The value is set in per cent of the rated apparent power $S_n$ . This value is with parameter <b>V2s</b> .      |
| V1i        | The upper voltage limit for feeding-in inductive reactive power.                                                                                            |
| V2i        | The upper voltage limit for feeding-in inductive reactive power.                                                                                            |
| Qi limit   | The limit for the inductive apparent power. The value is set in per cent of the rated apparent power $S_n$ . This value is with parameter <b>V2s</b> .      |
| T delay    | Internal parameter                                                                                                    |
| P lock-in  | The lower limit of the active power range within which the function is active. The parameter is given in percent of the nominal power. Used for Italy only. |
| P lock-out | The upper limit of the active power range within which the function is active. The parameter is given in percent of the nominal power. Used for Italy only. |

### 8.18 FRT (Fault Ride Through)

#### Overview

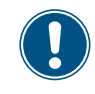

Values have been set based upon country standards. If you modify these values, you will lose certification. Therefore you should set this function only when requested by country regulations, authorities or your grid operator.

With this function you can set the operation behavior of the inverter for FRT (Fault Ride Through).

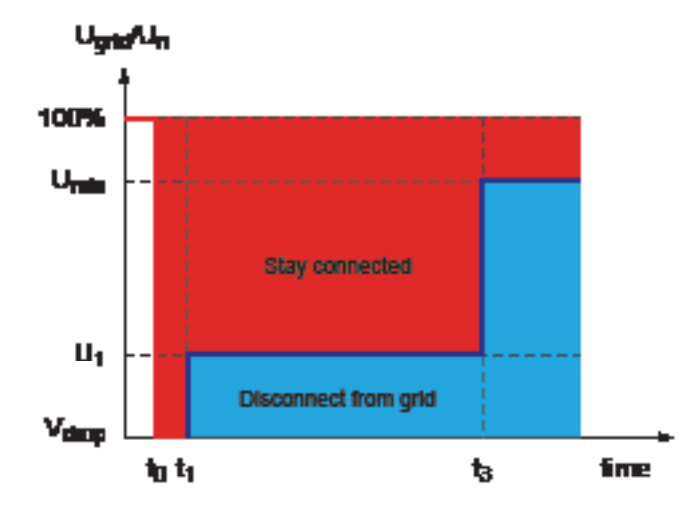

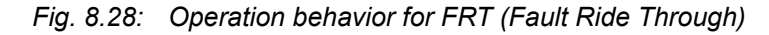

t1 : The point in time when the fault occurs.

#### Accessing the menu

#### Main menu > FRT

|   |   | 1 | 0 | • | S | e | р | 2 | 0 | 1 | 4 |   | 1 | 5 | : | 3 | 2 |   |
|---|---|---|---|---|---|---|---|---|---|---|---|---|---|---|---|---|---|---|
| S | t | а | t | u | s | : |   |   |   |   |   | 0 | n |   | G | r | i | d |
| Ρ | o | W | e | r | : |   |   |   |   |   |   |   |   |   |   | 0 | W |   |
| Ε | - | Т | o | d | а | y | : |   |   |   |   |   |   |   | 0 | k | W | h |

General Settings Install Settings Active/Reactive Pwr ▶FRT

|   |   |   |   |   |   | W | а | r | n | i | n | g | : |   |   |   |   |   |
|---|---|---|---|---|---|---|---|---|---|---|---|---|---|---|---|---|---|---|
|   | A | d | j |   |   | W | 0 | u | 1 | d |   | а | f | f | e | с | t |   |
|   | e | n | e | r | g | y |   | р | r | 0 | d | u | с | t | i | 0 | n |   |
| Ρ | а | s | s | W | 0 | r | d |   |   |   |   |   | 0 |   | * |   | * | * |

- When the default information is displayed, press any button to open the main menu. Otherwise, repeatedly press the button ESC until the main menu is displayed.
- 2. Use the buttons  $\checkmark$  and  $\checkmark$  to select *FRT*.

To confirm your selection, press the button

The menu is protected by password 5555. Use the buttons ▼ and
 ▲ to set each digit.

To confirm a digit, press the button

## 8 Settings

| Μ | 0 | d | e | : |   |   |   |   |   |  |  |   |   |   | 0 | N |
|---|---|---|---|---|---|---|---|---|---|--|--|---|---|---|---|---|
| D | e | а | d |   | b | а | n | d | : |  |  |   | - | 1 | 0 | % |
| V | d | r | o | р | : |   |   |   |   |  |  |   |   |   | 0 | % |
| t | 1 | : |   |   |   |   |   |   |   |  |  | 0 |   | 3 | 0 | s |

| Mode:       | ON    |
|-------------|-------|
| ►Dead band: | -10%  |
| Vdrop:      | 0%    |
| t1:         | 0.30s |

To switch the function **on**, select **Mode = ON** and press the button **ENT**.

To switch the function **off**, select select **Mode = OFF** and press the button ENT. When you switch the function off, you can ignore the following steps.

- 6. To change the parameter value, use the buttons  $\mathbf{r}$  and  $\mathbf{r}$ 
  - To confirm your setting, press the button
  - To cancel the action, press the button Esc .
- 7. Repeat steps 5 to 6 for all parameters you need to change.

### **Configurable Parameters**

| Parameter | Description                       |
|-----------|-----------------------------------|
| Mode      | Switches the function on and off. |
| Dead band | Dead band                         |
| Vdrop     | Drop voltage                      |
| t1        | Time t1                           |
| U1        | Voltage U1                        |
| t3        | Time t3                           |
| K factor  | K factor                          |

### 9. Measurements and statistics

The inverter provides several measurements and statistics about the operating behavior and events that can have an influence on the operating behavior.

The following types of measurements and statistics are available:

| Type of information  | Description                                                                          |
|----------------------|--------------------------------------------------------------------------------------|
| Meter                | Current data of many parameters.                                                     |
| Energy log           | Energy information for total lifetime.                                               |
| Event log            | A list of important events like failures, parameter changes etc. with date and time. |
| Inverter information | Basic information like general settings, software versions etc.                      |

### 9.1 Meter

### Description

▶ Meter

AC

V

Ι

Ρ

Energy Log

Inverter Info.

Event Log

L1

0

0

0

In this menu you find the current data of several parameters in real time. The meter statistics consist of three pages. The information can only be read and not edited.

### Accessing the Menu

#### Main menu > Meter

|   |   | 1 | 0 | • | S | e | р | 2 | 0 | 1 | 4 |   | 1 | 5 | : | 3 | 2 |   |
|---|---|---|---|---|---|---|---|---|---|---|---|---|---|---|---|---|---|---|
| S | t | а | t | u | s | : |   |   |   |   |   | 0 | n |   | G | r | i | d |
| Ρ | o | w | e | r | : |   |   |   |   |   |   |   |   |   |   | 0 | W |   |
| Е | - | т | o | d | а | у | : |   |   |   |   |   |   |   | 0 | k | W | h |

 When the default information is displayed, press any button to open the main menu. Otherwise, repeatedly press the button ESC until the main menu is displayed.

| 2. | Use the buttons |  | and |  | to select Meter. |
|----|-----------------|--|-----|--|------------------|
|----|-----------------|--|-----|--|------------------|

To confirm your selection, press the button

3. Use the buttons 🔽 and 🔺 to scroll through the meter statistics.

|   |   |   | _ |   |   |   |   |   |   | - | _ | _ | _ | - | _ | _ |
|---|---|---|---|---|---|---|---|---|---|---|---|---|---|---|---|---|
|   |   |   |   |   |   |   |   |   |   |   |   |   |   |   |   |   |
| A | С |   |   |   |   |   |   |   |   |   |   |   |   |   |   |   |
| Ρ | o | W | e | r | : |   |   |   |   |   |   | 0 |   |   | W |   |
| F | r | e | q | u | e | n | с | y | : |   |   | 0 |   |   | Н | z |
| E | - | Т | o | d | а | y | : |   |   |   |   | 0 |   | k | W | h |
|   |   |   |   |   |   |   |   |   |   |   |   |   |   |   |   |   |

L 2

0

0

0

L 3

0 V

0 A

0 W

| DC | DC1 | DC 2 |   |
|----|-----|------|---|
| V  | 0   | 0    | V |
| I  | 0   | 0    | Α |
| Р  | 0   | 0    | W |

4. To close the meter statistics, press the button ESC

# 9 Measurements and statistics

### **Displayed Parameters**

| Parameter | Description                                |
|-----------|--------------------------------------------|
| Page 1    | AC side                                    |
|           | For the AC side in total is displayed:     |
| Power     | Currently produced active power, in W.     |
| Frequency | Current grid frequency, in Hz.             |
| E-Today   | Total energy produced on this day, in kWh. |
| Page 2    | AC side                                    |
|           | For each phase (L1, L2, L3) is displayed:  |
| V         | Voltage, in V                              |
| I         | Current, in A                              |
| Р         | Active Power, in W                         |
| Page 3    | DC side                                    |
|           | For each DC input is displayed:            |
| V         | Voltage, in V                              |
| I         | Current, in A                              |
| Р         | Power, in W                                |

### 9.2 Energy log

### Description

In these statistics you find several values for the total lifetime of the solar inverter.

### Accessing the Menu

#### Main menu > Energy log

|   |   | 1 | 0 | • | S | e | р | 2 | 0 | 1 | 4 |   | 1 | 5 | : | 3 | 2 |   |
|---|---|---|---|---|---|---|---|---|---|---|---|---|---|---|---|---|---|---|
| S | t | а | t | u | s | : |   |   |   |   |   | 0 | n |   | G | r | i | d |
| Ρ | o | w | e | r | : |   |   |   |   |   |   |   |   |   |   | 0 | W |   |
| Ε | - | Т | o | d | а | y | : |   |   |   |   |   |   |   | 0 | k | W | h |

 When the default information is displayed, press any button to open the main menu. Otherwise, repeatedly press the button ESC until the main menu is displayed.

|   | Μ | e | t | e | r |   |   |   |   |   |   |   |   |   |  |  |  |
|---|---|---|---|---|---|---|---|---|---|---|---|---|---|---|--|--|--|
| ► | Е | n | e | r | g | y |   | L | o | g |   |   |   |   |  |  |  |
|   | E | v | e | n | t |   | L | o | g |   |   |   |   |   |  |  |  |
|   | Ι | n | v | e | r | t | e | r |   | Ι | n | f | o | • |  |  |  |

| E | n | e | r | g | y |   | 1 | 0 | g |   |   |  |   |   |    |   |
|---|---|---|---|---|---|---|---|---|---|---|---|--|---|---|----|---|
| L | i | f | e |   | e | n | e | r | g | у | : |  | 0 | k | Wł | n |
| R | u | n | t | i | m | e | : |   |   |   |   |  | 0 | h |    |   |
|   |   |   |   |   |   |   |   |   |   |   |   |  |   |   |    |   |

2. Use the buttons  $\checkmark$  and  $\checkmark$  to select *Energy log*.

To confirm your selection, press the button

3. To close the energy log, press the button Esc.

### **Displayed Parameters**

| Parameter   | Description                                                    |
|-------------|----------------------------------------------------------------|
| Life energy | Total amount of energy produced by the solar inverter, in kWh. |
| Runtime     | The total time that the inverter was in operation.             |

# 9 Measurements and statistics

### 9.3 Event log

### Description

The event log is a list of important events that happened during operation.

#### Accessing the Menu

#### Main menu > Event log

|   |   | 1 | 0 | • | S | e | р | 2 | 0 | 1 | 4 |   | 1 | 5 | : | 3 | 2 |   |
|---|---|---|---|---|---|---|---|---|---|---|---|---|---|---|---|---|---|---|
| S | t | а | t | u | s | : |   |   |   |   |   | 0 | n |   | G | r | i | d |
| Ρ | o | w | e | r | : |   |   |   |   |   |   |   |   |   |   | 0 | W |   |
| Ε | - | Т | o | d | а | y | : |   |   |   |   |   |   |   | 0 | k | W | h |

 When the default information is displayed, press any button to open the main menu. Otherwise, repeatedly press the button ESC until the main menu is displayed.

|   | Μ | e | t | e | r |   |   |   |   |   |   |   |   |   |  |  |
|---|---|---|---|---|---|---|---|---|---|---|---|---|---|---|--|--|
|   | E | n | e | r | g | y |   | L | o | g |   |   |   |   |  |  |
| ► | E | v | e | n | t |   | L | o | g |   |   |   |   |   |  |  |
|   | Ι | n | v | e | r | t | e | r |   | Ι | n | f | o | • |  |  |

**2.** Use the buttons  $\checkmark$  and  $\checkmark$  to select *Event log*.

To confirm your selection, press the button

3. Use the buttons  $\frown$  and  $\frown$  to scroll through the event log.

### 9.4 Inverter information

### Description

In this section you find general information about the inverter.

#### Accessing the Menu

#### Main menu > Event log

|   |   | 1 | 0 | • | S | e | р | 2 | 0 | 1 | 4 |   | 1 | 5 | : | 3 | 2 |   |
|---|---|---|---|---|---|---|---|---|---|---|---|---|---|---|---|---|---|---|
| S | t | а | t | u | s | : |   |   |   |   |   | 0 | n |   | G | r | i | d |
| Ρ | o | w | e | r | : |   |   |   |   |   |   |   |   |   |   | 0 | W |   |
| Ε | - | т | o | d | а | y | : |   |   |   |   |   |   |   | 0 | k | W | h |

 When the default information is displayed, press any button to open the main menu. Otherwise, repeatedly press the button ESC until the main menu is displayed.

|   | Μ | e | t | e | r |   |   |   |   |   |   |   |   |   |  |  |
|---|---|---|---|---|---|---|---|---|---|---|---|---|---|---|--|--|
|   | E | n | e | r | g | y |   | L | o | g |   |   |   |   |  |  |
|   | E | v | e | n | t |   | L | o | g |   |   |   |   |   |  |  |
| ► | Ι | n | v | e | r | t | e | r |   | Ι | n | f | o | • |  |  |

**2.** Use the buttons  $\checkmark$  and  $\checkmark$  to select *Inverter Info.* 

To confirm your selection, press the button

3. Use the buttons  $\checkmark$  and  $\checkmark$  to scroll through the inverter information.

|   | Μ | e | t | e | r |   |   |   |   |   |   |   |   |  |  |  |
|---|---|---|---|---|---|---|---|---|---|---|---|---|---|--|--|--|
|   | E | n | e | r | g | y |   | L | o | g |   |   |   |  |  |  |
|   | E | v | e | n | t |   | L | o | g |   |   |   |   |  |  |  |
| ► | Ι | n | v | e | r | t | e | r |   | Ι | n | f | o |  |  |  |

#### **Displayed Parameters**

| Parameter            | Description                                                                                                    |
|----------------------|----------------------------------------------------------------------------------------------------|
| S/N                  | Serial number.                                                                                                    |
| DSP, Red, Comm, Wifi | The software versions of the various controllers.                                                                                                    |
| ID                   | The currently set inverter ID for RS485. For a description how to change the inverter ID, see "8.6 Inverter ID", p. 58.                                                                       |
| Country              | The currently set country/grid.                                                                                                    |
| Insulation           | The currently set insulation resistance in k $\Omega$ . For a description how to change the insulation settings, see "8.7 Insulation mode and insulation resistance", p. 59.                  |
| Baud rate            | The currently set baud rate for RS485. For a description how to change the baud rate, see "8.5 Baud rate for RS485", p. 57.                                                                   |
| Install              | The date of installation.                                                                                                    |
| AC connection        | The currently chosen type of AC connection. For a description how to set a different type of AC connection, see "8.11 AC Connection type", p. 68.                                             |
| Pmax                 | The currently set maximum active power that the inverter feeds into the grid. For a description how to change the maximum active power, see "8.12 Max. Power (Maximum feed-in power)", p. 69. |

### 10.1 Errors

| Message         | Possible cause                                                                                             | Solution                                                                                                    |
|-----------------|----------------------------------------------------------------------------------------------------|----------------------------------------------------------------------------------------------------|
| AC Freq Low     | Actual utility frequency is under the<br>UFR (under frequency recognition)<br>setting.                     | Check the utility frequency on solar inverter terminal.                                                         |
|                 | Incorrect country or grid setting.                                                                         | Check country and grid setting.                                                                                 |
|                 | Detection circuit malfunction.                                                                             | Check the detection circuit inside<br>solar inverter.                                                           |
| AC Freq High    | <ul> <li>Actual utility frequency is over the<br/>OFR (over frequency recognition)<br/>setting.</li> </ul> | Check the utility frequency on solar inverter terminal.                                                         |
|                 | Incorrect country setting.                                                                                 | Check country setting.                                                                                          |
|                 | Detection circuit malfunction.                                                                             | Check the detection circuit inside<br>solar inverter.                                                           |
| AC Volt High    | Actual utility voltage is over the OVR     (over voltage recognition) setting.                             | Check the utility voltage on solar inverter terminal.                                                           |
|                 | • Utility voltage is over the Slow OVR setting during operation.                                           | <ul> <li>Check the utility voltage on solar<br/>inverter terminal.</li> </ul>                                   |
|                 | Incorrect country or grid setting.                                                                         | Check country and grid setting.                                                                                 |
|                 | Detection circuit malfunction.                                                                             | Check the detection circuit inside<br>solar inverter.                                                           |
| AC Volt Low     | <ul> <li>Actual utility voltage is under the UVR<br/>(under voltage recognition) setting.</li> </ul>       | Check the utility voltage connection to<br>solar inverter terminal.                                             |
|                 | Incorrect country or grid setting.                                                                         | Check country and grid setting.                                                                                 |
|                 | Wrong connections in AC plug.                                                                              | Check the connection in AC plug.                                                                                |
|                 | Detection circuit malfunction.                                                                             | Check the detection circuit inside<br>solar inverter.                                                           |
| Grid Quality    | <ul> <li>Non-linear load in grid and near to inverter.</li> </ul>                                          | <ul> <li>Grid connection of inverter needs to<br/>be far away from non-linear load if<br/>necessary.</li> </ul> |
| HW Connect Fail | Wrong connection in AC plug.                                                                               | Check the AC connection.                                                                                        |
|                 | Detection circuit malfunction.                                                                             | Check the detection circuit inside<br>solar inverter.                                                           |
| Insulation      | • PV array insulation fault.                                                                               | Check the insulation of Solar inputs.                                                                           |
|                 | • Large PV array capacitance between<br>Plus to Ground or Minus to Ground or<br>both.                      | • Check the capacitance, dry PV panel if necessary.                                                             |
|                 | Detection circuit malfunction.                                                                             | Check the detection circuit inside solar inverter.                                                              |
| No Grid         | AC breaker is OFF.                                                                                         | Switch on AC breaker.                                                                                           |
|                 | Disconnect in AC plug.                                                                                     | Check the connection in AC plug and make sure it connects to inverter.                                          |

| Message     | Possible cause                                                             | Solution                                                                                                    |
|-------------|----------------------------------------------------------------------------|----------------------------------------------------------------------------------------------------|
| Solar1 High | <ul> <li>Actual Solar1 voltage is over<br/>1000 V<sub>DC</sub>.</li> </ul> | <ul> <li>Modify the solar array setting, and<br/>make the Voc less than 1000 V<sub>DC</sub>.</li> </ul>        |
|             | • Detection circuit malfunction.                                           | Check the detection circuit inside<br>solar inverter.                                                          |
| Solar2 High | <ul> <li>Actual Solar2 voltage is over<br/>1000 V<sub>DC</sub>.</li> </ul> | <ul> <li>Modify the solar array setting, and<br/>make V<sub>DC</sub> less than 1000 V<sub>DC</sub>.</li> </ul> |
|             | Detection circuit malfunction.                                             | Check the detection circuit inside<br>solar inverter.                                                          |

### 10.2 Warnings

| Message    | Possible cause                                                                                  | Solution                                                          |
|------------|-------------------------------------------------------------------------------------------------|-------------------------------------------------------------------|
| Solar1 Low | <ul> <li>Actual Solar1 voltage is under the<br/>limit.</li> </ul>                               | • Check the Solar1 voltage connection to solar inverter terminal. |
|            | • Some devices were damaged inside solar inverter if the actual Solar1 voltage is close to "0". | Check all switching devices in boost1.                            |
|            | • Detection circuit malfunction.                                                                | Check the detection circuit inside<br>solar inverter.             |
| Solar2 Low | <ul> <li>Actual Solar2 voltage is under the<br/>limit.</li> </ul>                               | • Check the Solar2 voltage connection to solar inverter terminal. |
|            | • Some devices were damaged inside solar inverter if the actual Solar2 voltage is close to "0". | Check all switching devices in boost2.                            |
|            | Detection circuit malfunction.                                                                  | Check the detection circuit inside<br>solar inverter.             |

### 10.3 Faults

| Message         | Possible cause                                                              | Solution                                                  |  |
|-----------------|-----------------------------------------------------------------------------|-----------------------------------------------------------|--|
| AC Current High | • Surge occurs during operation.                                            | Call Delta Support.                                       |  |
|                 | • Driver for inverter stage is defective.                                   | • Check the driver circuit in inverter stage.             |  |
|                 | • Switching device is defective.                                            | • Check all switching devices in inverter stage.          |  |
|                 | • Detection circuit malfunction.                                            | Check the detection circuit inside<br>solar inverter.     |  |
| Bus Unbalance   | <ul> <li>Not totally independent or parallel<br/>between inputs.</li> </ul> | • Check the inputs connections.                           |  |
|                 | • PV array short to ground.                                                 | • Check the PV array insulation.                          |  |
|                 | • Driver for boost is defective or disconnected.                            | Check the driver circuit for boost inside solar inverter. |  |
|                 | Detection circuit malfunction.                                              | Check the detection circuit inside<br>solar inverter.     |  |

ΕN

| Message         | Possible cause                                                             | Solution                                                                                                    |  |
|-----------------|----------------------------------------------------------------------------|----------------------------------------------------------------------------------------------------|--|
| DC Current High | • Switching device in boost is defective.                                  | • Check all switching device in boost.                                                                                                    |  |
|                 | Driver for boost is defective.                                             | • Check the driver curcuit for boost inside the solar inverter.                                                                                          |  |
|                 | <ul> <li>Input current detection circuit mal-<br/>function.</li> </ul>     | • Check input current detection circuit.                                                                                                    |  |
| Ground Current  | • PV array insulation fault.                                               | • Check the insulation of DC inputs.                                                                                                    |  |
|                 | • Large PV array capacitance between<br>Plus to Ground or Minus to Ground. | <ul> <li>Check the capacitance (+ &lt;-&gt; GND<br/>&amp; - &lt;-&gt;GND), must &lt; 2.5 μF. Install a<br/>external transformer if necessary.</li> </ul> |  |
|                 | • Either side of boost driver or boost choke malfunction.                  | Check boost driver & boost choke.                                                                                                    |  |
|                 | • Detection circuit malfunction.                                           | Check the detection circuit inside<br>solar inverter.                                                                                                    |  |
| HW AC OCR       | Large grid harmonics.                                                      | • Check the utility waveform. Grid con-<br>nection of inverter needs to be far<br>away from non-linear load if neces-<br>sary.                           |  |
|                 | • Switching device is defective.                                           | • Check all switching devices in inverter stage.                                                                                                    |  |
|                 | • Detection circuit malfunction.                                           | • Check the detection circuit inside the solar inverter.                                                                                                 |  |
| HW Bus OVR      | • Driver for boost is defective.                                           | Check the driver circuit for boost inside solar inverter.                                                                                                |  |
|                 | • Voc of PV array is > 1000 V <sub>DC</sub> .                              | <ul> <li>Modify the solar array setting, and<br/>make V<sub>DC</sub> less than 1000 V<sub>DC</sub>.</li> </ul>                                           |  |
|                 | • Surge occurs during operation.                                           | Call Delta Support.                                                                                                    |  |
|                 | • Detection circuit malfunction.                                           | Check the detection circuit inside<br>solar inverter.                                                                                                    |  |
| HW COMM1        | • DSP is idling.                                                           | • Check reset and crystal in DSP.                                                                                                    |  |
|                 | • The communication connection is disconnected.                            | • Check the connection between DSP and COMM.                                                                                                    |  |
|                 | The communication circuit malfunc-<br>tion.                                | • Check the communication circuit.                                                                                                    |  |
| HW COMM2        | • Red. CPU is idling.                                                      | • Check reset and crystal in Red. CPU.                                                                                                    |  |
|                 | The communication connection is disconnected.                              | <ul> <li>Check the connection between Red.<br/>CPU and DSP.</li> </ul>                                                                                   |  |
| HW Connect Fail | Power line is disconnected inside<br>solar inverter.                       | Check the power lines inside solar inverter.                                                                                                    |  |
|                 | • Current feedback circuit is defective.                                   | Check the current feedback circuit inside solar inverter.                                                                                                |  |

| Message                                   | Possible cause                           | Solution                                                                                                    |  |
|-------------------------------------------|------------------------------------------|----------------------------------------------------------------------------------------------------|--|
| HW CT A Fail                              | • Test current loop is broken.           | • Check the connection of CNP4 to CNM4.                                                                                        |  |
|                                           | • CTP3 is defective.                     | • Replay CTP3 with new one.                                                                                                    |  |
|                                           | • Detection circuit malfunction.         | • Check the detection circuit inside the solar inverter.                                                                       |  |
| HW CT B Fail                              | Test current loop is broken.             | • Check the connection of CNP4 to CNM4.                                                                                        |  |
|                                           | • CTP4 is defective.                     | • Replace CTP4 with new one.                                                                                                   |  |
|                                           | • Detection circuit malfunction.         | • Check the detection circuit inside the solar inverter.                                                                       |  |
| HW CT C Fail                              | • Test current loop is broken.           | Check the connection of CNP4 to CNM4.                                                                                          |  |
|                                           | • CTP5 is defective.                     | • Replace CTP5 with new one.                                                                                                   |  |
|                                           | Detection circuit malfunction.           | • Check the detection circuit inside the solar inverter.                                                                       |  |
| HW DC Injection                           | Utility waveform is abnormal.            | • Check the utility waveform. Grid con-<br>nection of inverter needs to be far<br>away from non-linear load if neces-<br>sary. |  |
|                                           | • Detection circuit malfunction.         | Check the detection circuit inside<br>solar inverter.                                                                          |  |
| HW DSP ADC1<br>HW DSP ADC2<br>HW DSP ADC3 | Insufficient input power.                | <ul> <li>Check the input voltage, must &gt;<br/>150 V<sub>DC</sub>.</li> </ul>                                                 |  |
|                                           | • Auxiliary power circuitry malfunction. | • Check the auxiliary circuitry inside the solar inverter.                                                                     |  |
|                                           | Detection circuit malfunction.           | • Check the detection circuit inside the solar inverter.                                                                       |  |

ΕN

| Message                      | Possible cause                                                                       | Solution                                                                                             |  |  |
|------------------------------|--------------------------------------------------------------------------------------|----------------------------------------------------------------------------------------------------|--|--|
| HW Efficiency                | • The calibration is incorrect.                                                      | • Check the accuracy of current and power.                                                           |  |  |
|                              | • Current feedback circuit is defective.                                             | Check the current feedback circuit inside solar inverter.                                            |  |  |
| HW NTC1 Fail<br>HW NTC2 Fail | • Ambient temperature > 90 °C or < -30 °C.                                           | Check the installation ambient and environment.                                                      |  |  |
| HW NTC3 Fail<br>HW NTC4 Fail | Detection circuit malfunction.                                                       | Check the detection circuit inside<br>solar inverter.                                                |  |  |
| HW Red ADC1<br>HW Red ADC2   | Insufficient input power.                                                            | <ul> <li>Check the input voltage, must &gt;<br/>150 V<sub>DC</sub>.</li> </ul>                       |  |  |
|                              | • Auxiliary power circuitry malfunction.                                             | • Check the auxiliary circuitry inside the solar inverter.                                           |  |  |
|                              | • Detection circuit malfunction.                                                     | • Check the detection circuit inside the solar inverter.                                             |  |  |
| HW ZC Fail                   | • The detection circuit for synchronal signal malfunction.                           | Check the detection circuit for syn-<br>chronal signal inside the solar in-<br>verter.               |  |  |
| RCMU Fail                    | RCMU is disconnected.                                                                | Check the RCMU connection inside<br>solar inverter.                                                  |  |  |
|                              | Detection circuit malfunction.                                                       | Check the detection circuit inside<br>solar inverter.                                                |  |  |
| Relay Test Open              | • One or more relays are abnormal.                                                   | • Replace the defective relay(s).                                                                    |  |  |
|                              | • The driver circuit for the relay mal-<br>function.                                 | Check the driver circuit inside solar inverter.                                                      |  |  |
|                              | • The detection accuracy is not correct for V <sub>grid</sub> and V <sub>out</sub> . | <ul> <li>Check the V<sub>grid</sub> and V<sub>out</sub> voltage de-<br/>tection accuracy.</li> </ul> |  |  |
| Relay Test Short             | • One or more relays are sticking.                                                   | • Replace the defective relay(s).                                                                    |  |  |
|                              | <ul> <li>The driver circuit for the relay mal-<br/>function.</li> </ul>              | Check the driver circuit inside solar inverter.                                                      |  |  |
| Temperature High             | • The ambient is > 60 °C (the installa-<br>tion is abnormal).                        | Check the installation ambient and environment.                                                      |  |  |
|                              | Detection circuit malfunction.                                                       | Check the detection circuit inside solar inverter.                                                   |  |  |
| Temperature Low              | • Ambient temperature is < -30 °C.                                                   | Check the installation ambient and environment.                                                      |  |  |
|                              | Detection circuit malfunction.                                                       | Check the detection circuit inside solar inverter.                                                   |  |  |

### **DANGER**

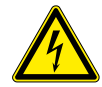

#### Risk of death by electrocution

Potentially fatal voltage is applied to the solar inverter during operation. This potentially fatal voltage is still present for 10 seconds after all power sources have been disconnected.

- ► Never open the solar inverter.
- Always disconnect the solar inverter from power before installation, open the AC/DC isolating switch and make sure neither can be accidentally reconnected.
- Wait at least 10 seconds until the capacitors have discharged.

### 

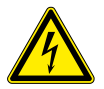

**High electrocution** When you remove the cover from the fuse section, protection degree is no longer IP65.

- Remove the cover only when it is really necessary.
- Do not remove the cover when it is raining and the inverter is wet.
- Close the cover tightly after work.

In order to ensure the normal operation of the solar inverter, please check it regularly at least once every 6 months. Check that all the terminals, screws, cables are securely in place. If there are any damaged parts, please contact a qualified technician to repair it or to replace it with a new spare part. To ensure that no foreign contaminants enter the warm air outlets, please have them cleaned every 6 months by qualified technicians.

### 11.1 Regular maintenance

Every 6 months the following checkings should be done.

- Check string fuses. Measure the current by using a current transducer.
- Check fans.
- Check air filters.

### 11.2 Replacing the fans

1. Loosen the 4 screws of the fan section.

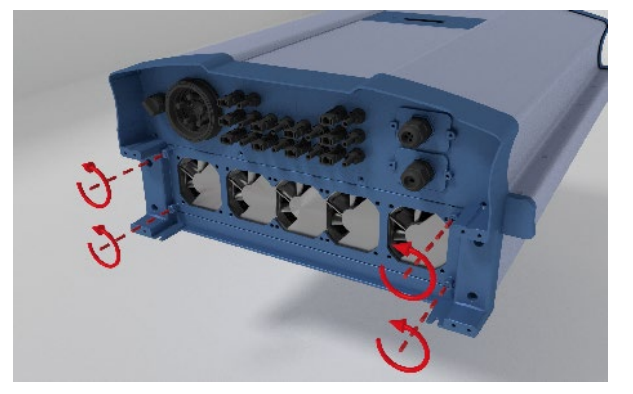

2. Pull out the fan section.

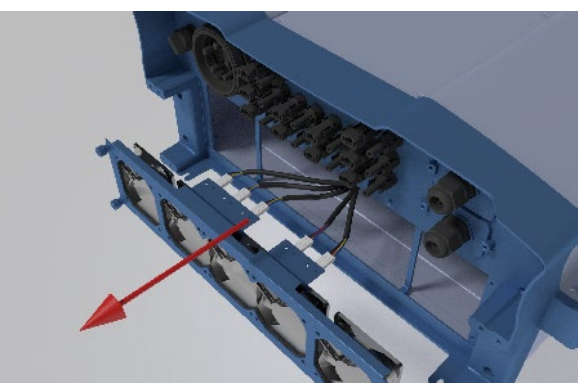

3. Pull out the five connectors with the wires.

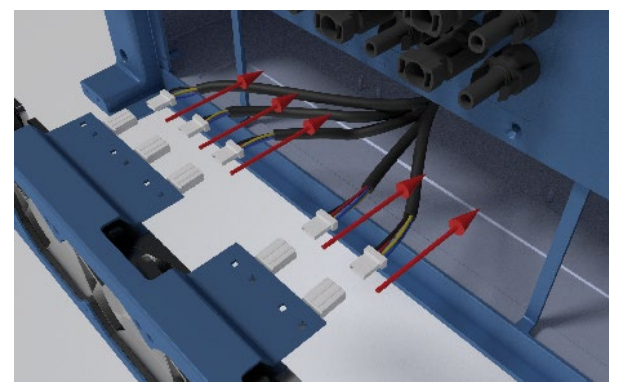

 Plug the five connectors with the wires into the fan section. The order of the connectors does not matter.

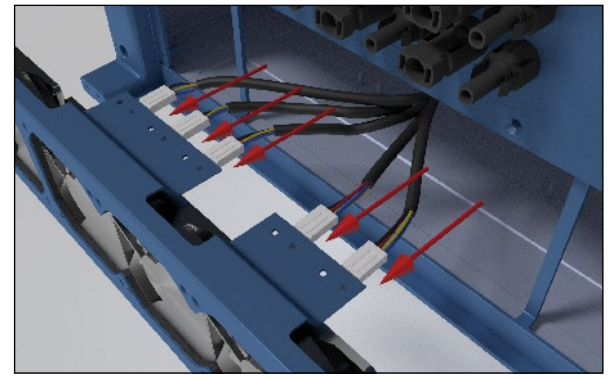

5. Put the new fan section into the inverter housing.

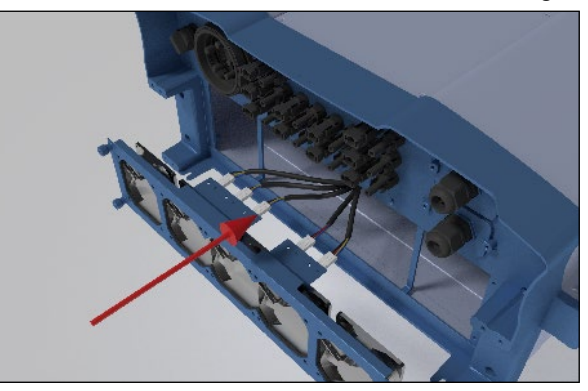

6. Fasten the 4 screws of the fan section.

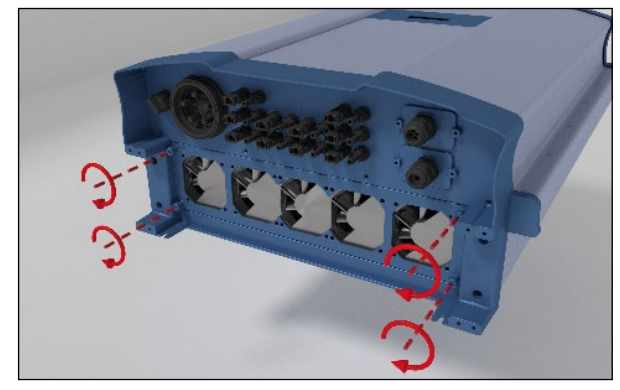

### 11.3 Cleaning the fans

## 

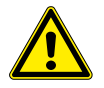

### **Crushing hazard**

The fans contain moving parts, on which you can hurt your fingers.

- Never use your fingers to remove debris from the fans.
- Never use sharp tools as these can damage the fans.
- Use an air blower that blows dry air to clean the fans.
- 1. Loosen the 4 screws of the fan section.

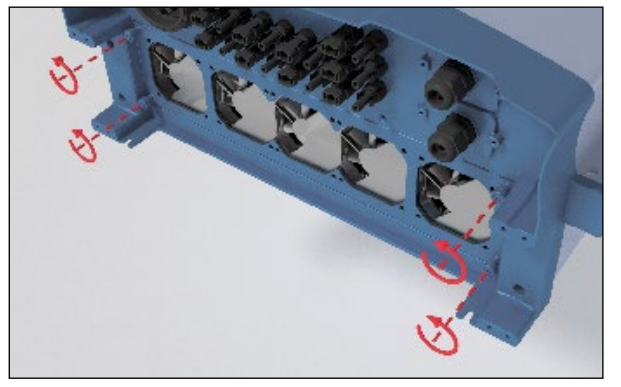

2. Pull out the fan section.

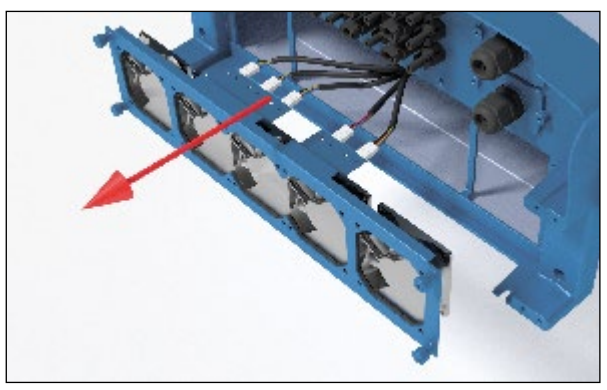

3. Pull out the five connectors with the wires.

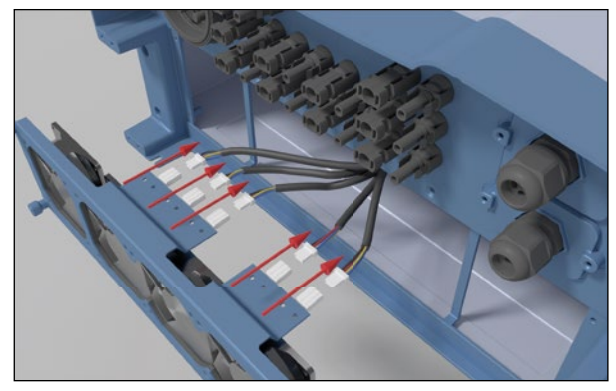

 Plug the five connectors with the wires into the fan section. The order of the connectors does not matter.

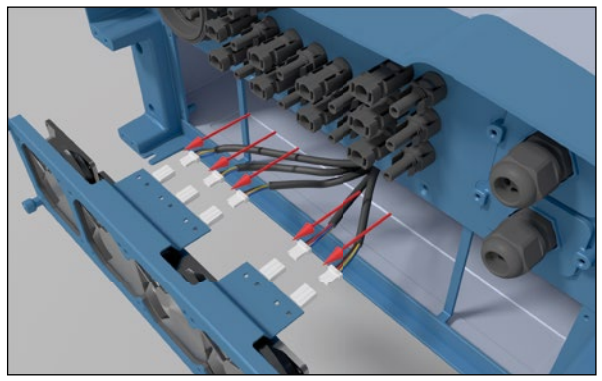

5. Put the fan section into the inverter housing.

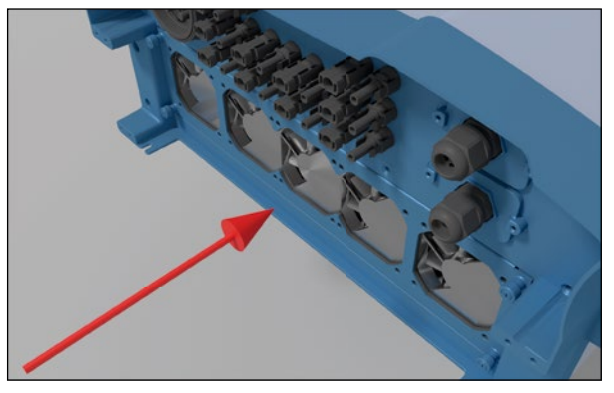

6. Fasten the 4 screws of the fan section.

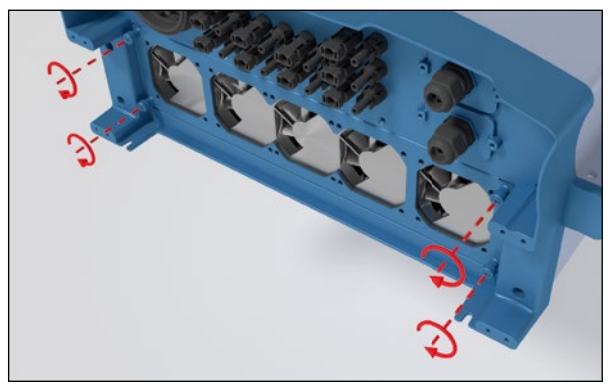

### 11.4 Cleaning the air filters

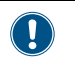

The screws of the filter section are very small and can easily fall down. You should use a magnetic screw driver.

The inverter has two air filters, one on the upper left side and one on the upper right side.

1. Remove the 4 screws from each filter section.

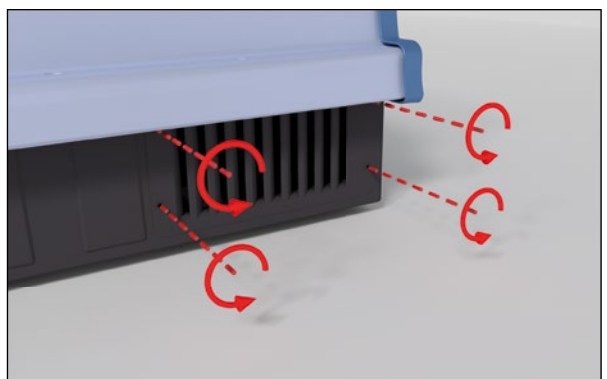

2. Pull out the air filter section.

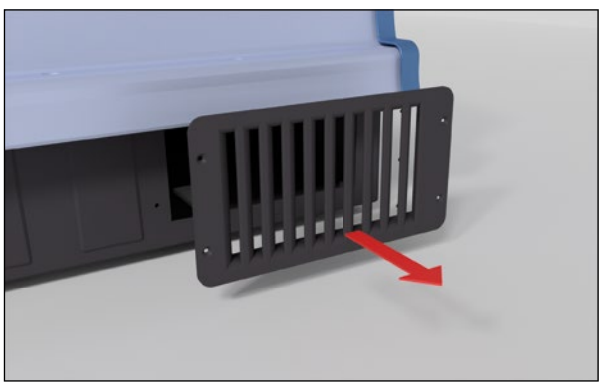

- 3. Clean the air filter with an air blower or a cloth.
- 4. Put the air filter section into the inverter housing.

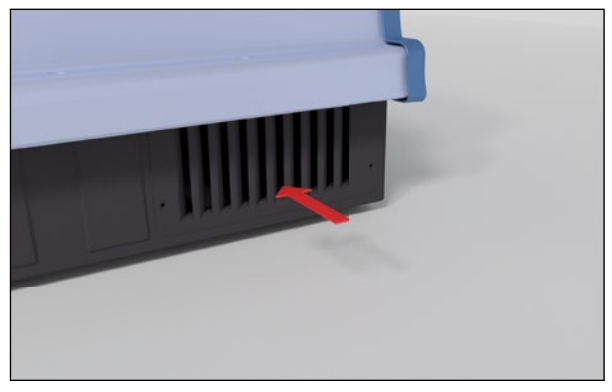

5. Fasten each air filter section with the four screws.

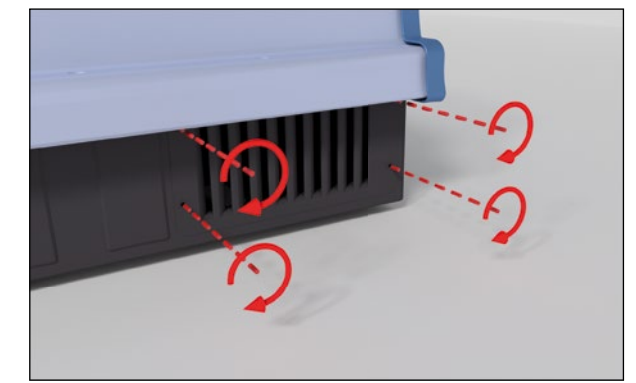

# 11.5 Replacing surge protection devices (SPD) on the DC side

Use only the SPDs mentioned in the table below for replacement. Delta reserves the right to deny warranty if another SPD type was used and this caused trouble on the inverter or the installation.

### Туре

| Manufacturer             | GEHE                 |
|--------------------------|----------------------|
| Part number              | GPU1-ZS1000*         |
| Voltage U <sub>c</sub>   | 1120 V <sub>DC</sub> |
| Current I <sub>n</sub>   | 20 kA (8/20)         |
| Current I <sub>max</sub> | 40 kA (8/20)         |
| Voltage U <sub>P</sub>   | ≤ 3.9 kV             |

1. Loosen the six screws of the fuse section cover.

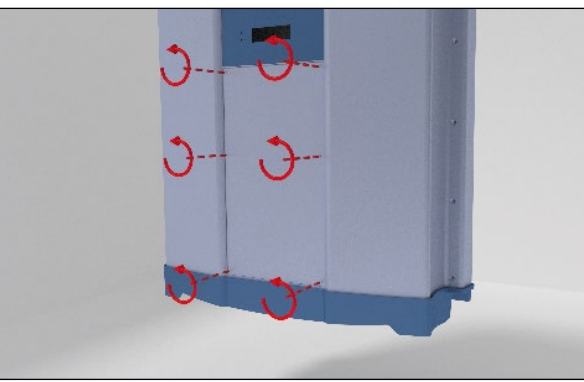

2. Remove the cover from fuse section.

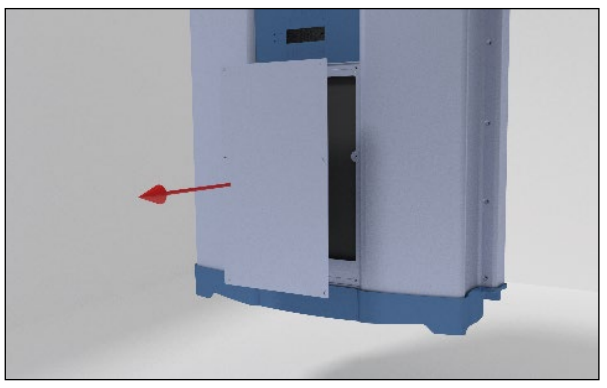

 Look for the SPDs that have tripped and need to be replaced.

On a defective SPD (DC) the green field is no longer visible.

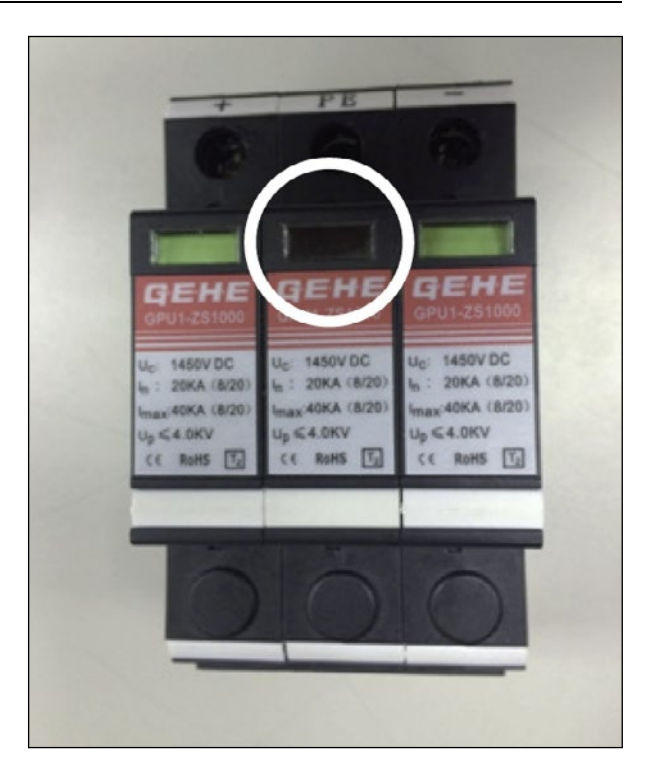

Pull out the defective SPD.

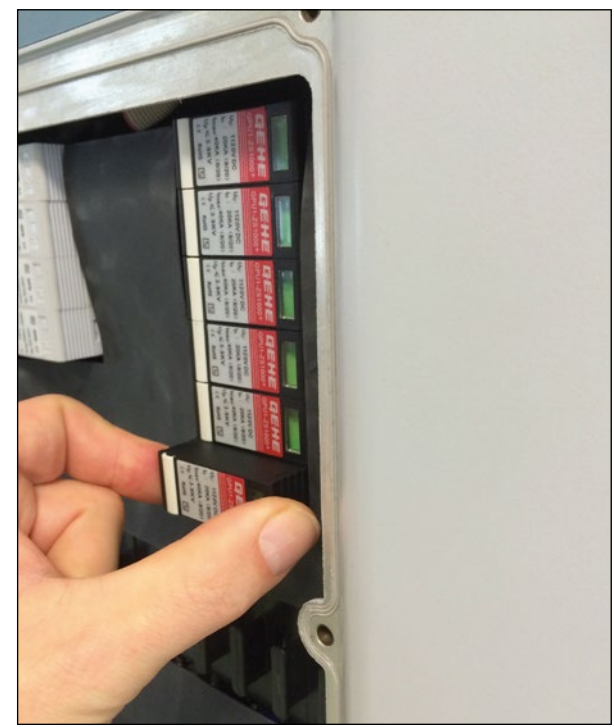

- 5. Plug in the new SPD.
- Put the fuse section cover tightly on the inverter housing. Take care that the cover is correctly positioned and seals the fuse section to ensure protection degree IP65.

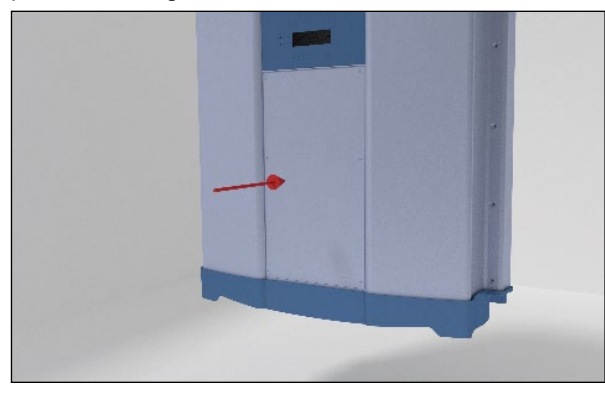

7. Fasten the six screws to the fuse section cover.

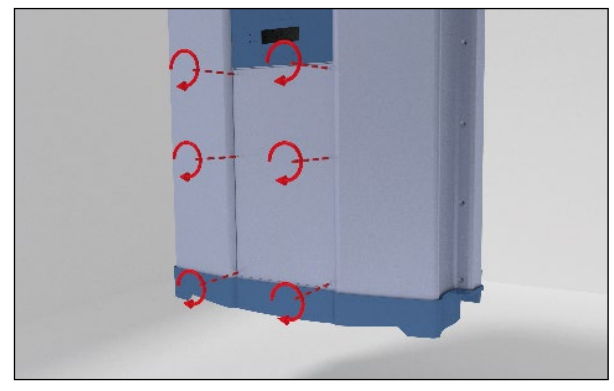

# 11.6 Replacing surge protection devices (SPD) on the AC side

Use only the SPDs mentioned in the table below for replacement. Delta reserves the right to deny warranty if another SPD type was used and this caused trouble on the inverter or the installation.

### Туре

| Manufacturer             | GEHE                |
|--------------------------|---------------------|
| Part number              | GPU1-C40/690        |
| Voltage U <sub>c</sub>   | 690 V <sub>AC</sub> |
| Current I <sub>n</sub>   | 15 kA (8/20)        |
| Current I <sub>max</sub> | 30 kA (8/20)        |
| Voltage U <sub>P</sub>   | ≤ 2.5 kV            |

1. Loosen the six screws of the fuse section cover.

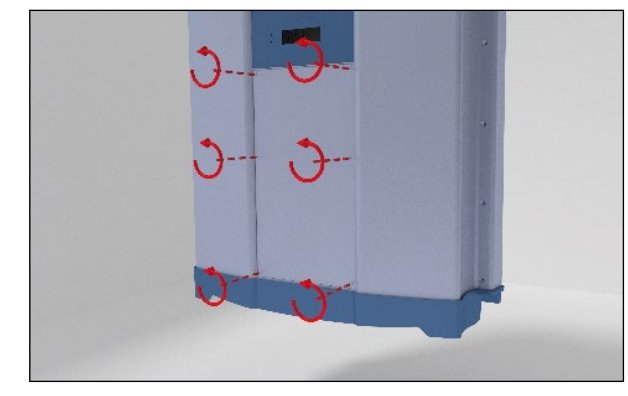

2. Remove the cover from fuse section.

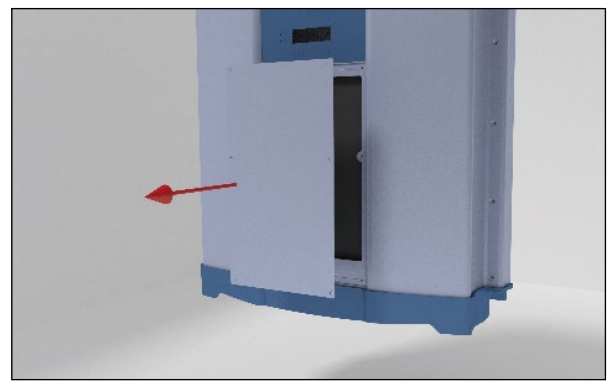

 Look for the SPDs that have tripped and need to be replaced.

On a defective SPD (AC) the red pin has jumped out.

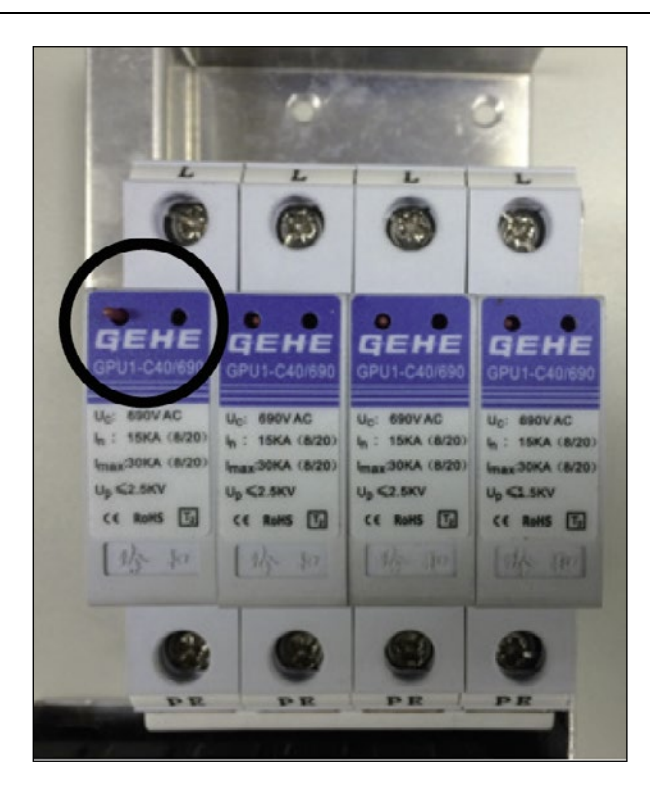

**4.** Pull out the defective SPD.

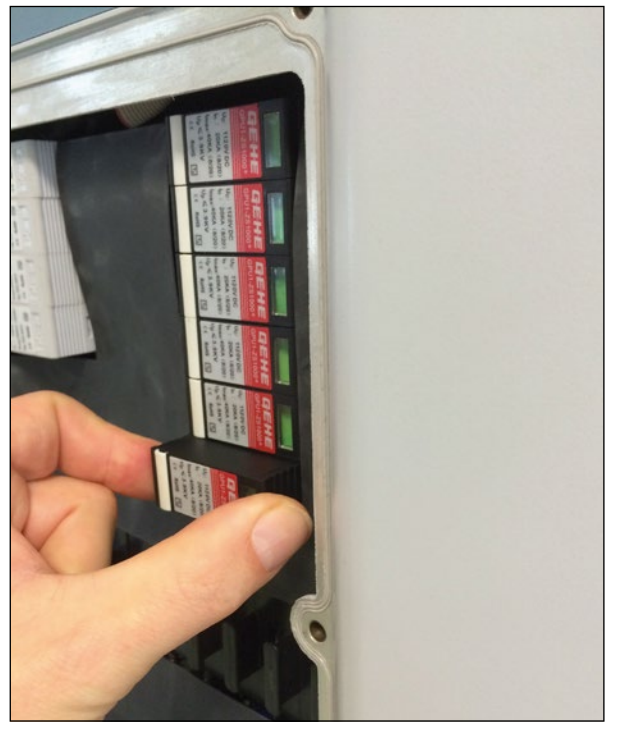

- 5. Put in the new SPD.
- Put the fuse section cover tightly on the inverter housing. Take care that the cover is correctly positioned and seals the fuse section to ensure protection degree IP65.

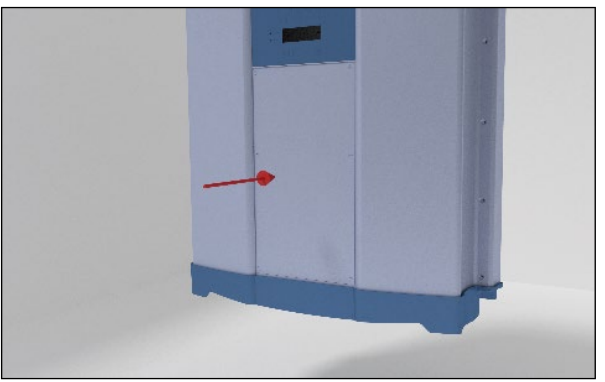

7. Fasten the six screws to the fuse section cover.

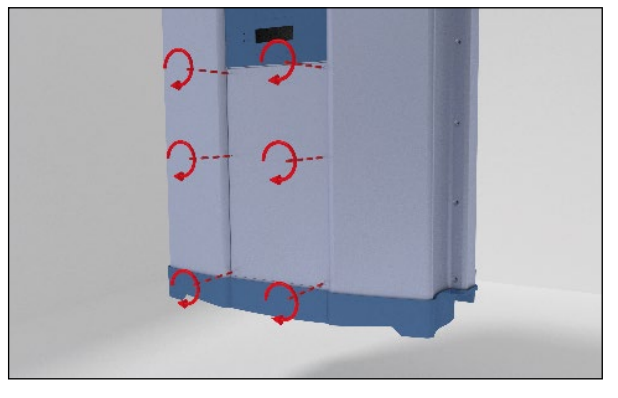

### 11.7 Replacing string fuses

1. Loosen the six screws of the fuse section cover.

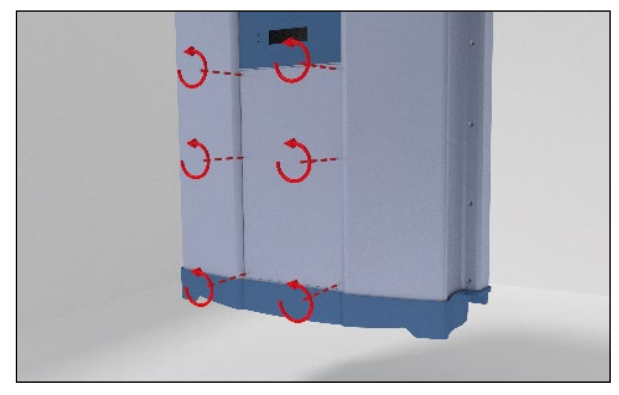

2. Remove the cover from fuse section.

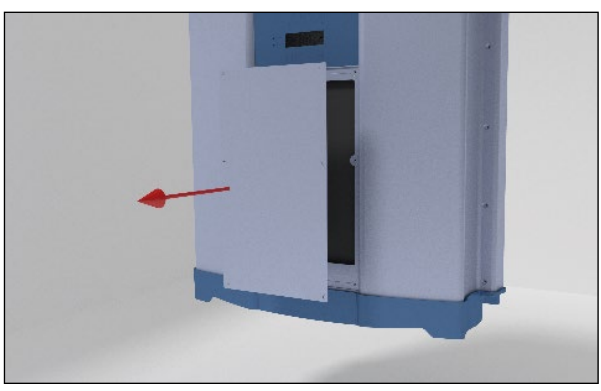

- **3.** Use a current transformer to find the defective fuse.
- 4. Pull out the defective fuse.

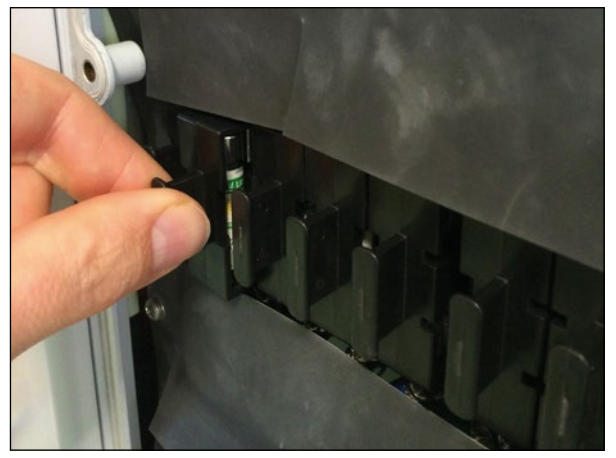

- **5.** Put in the new string fuse.
- Put the fuse section cover tightly on the inverter housing. Take care that the cover is correctly positioned and seals the fuse section to ensure protection degree IP65.

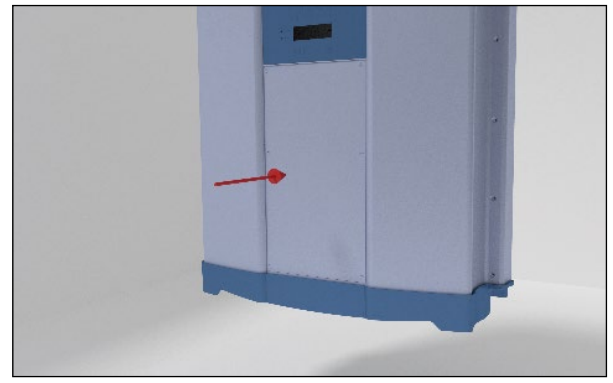

7. Fasten the six screws to the fuse section cover.

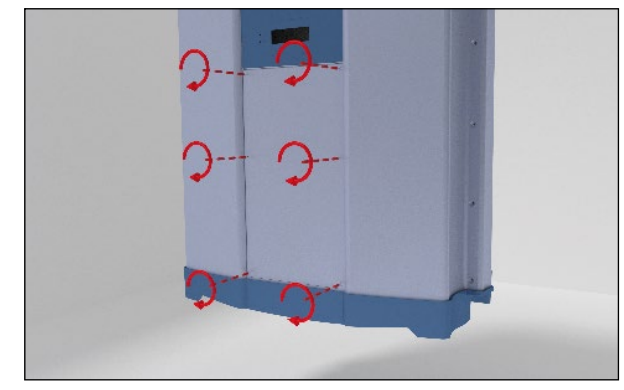

# 12. Decommissioning

## 12. Decommissioning

### 

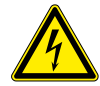

### High electrocution

Potentially fatal voltage is applied to the solar inverter during operation. This potentially fatal voltage is still present for 10 seconds after all power sources have been disconnected.

- Always disconnect the inverter from power before installation, open the AC/DC isolating switch and make sure neither can be accidentally reconnected.
- Only the cover from the fuse section may be removed. Never open other parts of the inverter.
- ► Wait at least 10 seconds until the capacitors have discharged.

### 

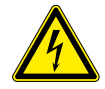

### High electrocution

Potentially fatal voltage may be applied to the DC connections of the solar inverter. When light is falling on solar modules, they immediately start producing energy. They do so, even when the sun is not shining.

- Never disconnect the solar modules when the solar inverter is powered.
- First switch off the grid connection so that the solar inverter cannot feed energy into the grid.
- Turn the AC/DC isolating switch to position OFF.
- Make sure the DC connections cannot be accidentally touched.

### WARNING

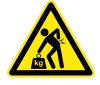

### Heavy weight

- The inverter weighs about 73 kg.
   The inverter must be lifted and carried by at least three people or with an appropriate lifting equipment.
- Always use the mounting plate delivered with the inverter.

To put the inverter out of operation, e.g. for maintenance or to send it for repair, follow the instructions below:

- **1.** Switch off the AC circuit breaker.
- Switch off the AC/DC disconnection switch on the inverter.

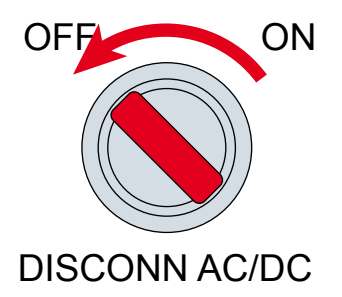

- Use a proper voltage meter to confirm that the AC and DC power connections are de-energized.
- 4. Pull out the AC plug.
- 5. Pull out the DC plugs.
- If installed, disconnect the cables from the communication port.
- 7. Remove the inverter from the mounting bracket.

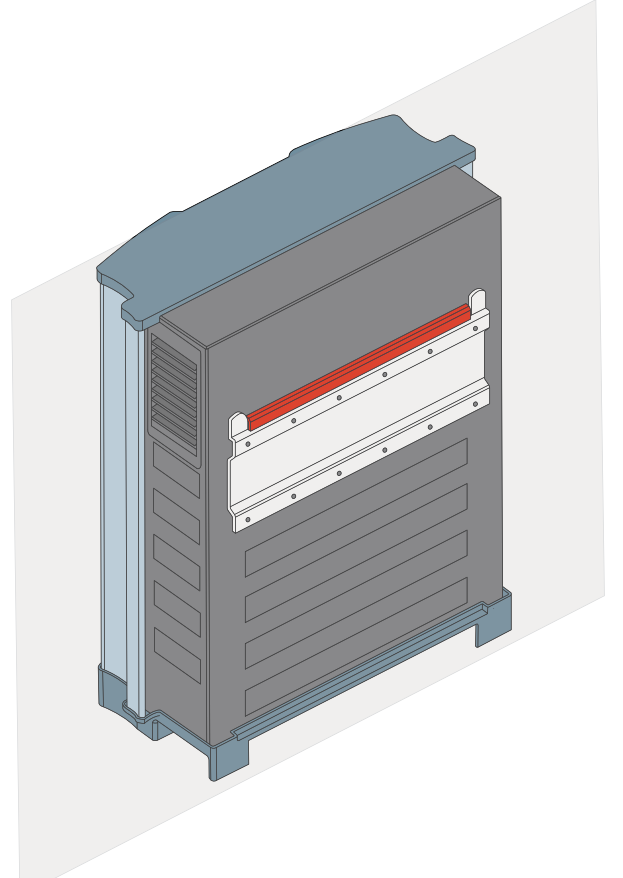

EN

# 12. Decommissioning

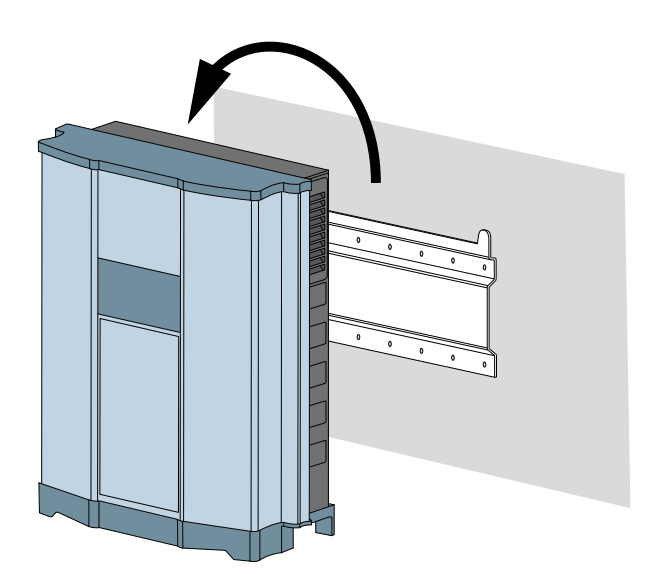

- 8. Put the solar inverter into the original box.
- When you store the solar inverter, consider the ambient conditions for storing, see "13. Technical data", p. 105.

### 13. Technical data

| Input (DC)                                         | RPI M50A_120                                                                              | RPI M50A_122   |  |
|----------------------------------------------------|-------------------------------------------------------------------------------------------|----------------|--|
| Maximum recommended PV power                       | 70 kW <sub>P</sub> <sup>1)</sup>                                                          |                |  |
| Maximum input power                                | 58 kW                                                                                     |                |  |
| Nominal power                                      | 52 kW <sup>2)</sup>                                                                       |                |  |
| Voltage range                                      | 200 1100 $V_{DC}^{(3)}$                                                                   |                |  |
| MPP operating voltage range                        | 200 1000 V <sub>DC</sub>                                                                  |                |  |
| Maximum input voltage                              | 1000 V <sub>DC</sub>                                                                      |                |  |
| Nominal voltage                                    | 600 V <sub>DC</sub>                                                                       |                |  |
| Startup voltage                                    | 250 V <sub>DC</sub>                                                                       |                |  |
| Startup power                                      | 40 W                                                                                      |                |  |
| Voltage range for maximum power                    | 520 800 $V_{DC}$ symmetrical                                                              | load (50/50 %) |  |
| Maximum input current; total (DC1 / DC2)           | 100 A (50 A / 50 A)                                                                       |                |  |
| Maximum current per input                          | Maximum current per input 10 A                                                            |                |  |
| Maximum short circuit current in case of a failure | 60 A (12 A per string)                                                                    |                |  |
| Number of MPP trackers                             | Parallel inputs: 1 MPP tracker; Separate inputs: 2 MPP trackers                           |                |  |
| Input load                                         | ≤ 34.8 kW per MPPT, symmetrical and asymmetrical                                          |                |  |
| Number of DC inputs; total (DC1 / DC 2)            | 10 (5 / 5)                                                                                |                |  |
| Galvanic isolation                                 | No                                                                                        |                |  |
| Overvoltage category <sup>4)</sup>                 | ll                                                                                        |                |  |
| String Fuse Protection                             | 15 A <sup>5)</sup>                                                                        |                |  |
| Surge Protection Devices                           | Туре 2                                                                                    | none           |  |
| Output (AC)                                        | RPI M50A_120                                                                              | RPI M50A_122   |  |
| Maximum apparent power 6) 7)                       | 55 kVA                                                                                    |                |  |
| Nominal apparent power 6)                          | 50 kVA                                                                                    |                |  |
| Nominal voltage <sup>8)</sup>                      | 230 V <sub>AC</sub> ± 20 % / 400 V <sub>AC</sub> ± 20 %; 3 phase + PE or 3 phase + N + PE |                |  |
| Nominal current                                    | 73 A                                                                                      |                |  |
| Maximum current                                    | 80 A                                                                                      |                |  |
| Inrush current                                     | 200 A / 100 µs                                                                            |                |  |
| Nominal frequency                                  | 50 / 60 Hz                                                                                |                |  |
| Frequency range <sup>8)</sup>                      | 45 65 Hz                                                                                  |                |  |
| Power factor adjustable                            | or adjustable 0.8 cap 0.8 ind                                                             |                |  |
| Total harmonic distortion                          | <3%                                                                                       |                |  |
| DC Current injection                               | <0.5% rated current                                                                       |                |  |
| Night-time loss                                    | <2.5 W                                                                                    |                |  |
| Overvoltage category <sup>4)</sup>                 | 111                                                                                       |                |  |
| Surge Protection Devices                           | Туре 2                                                                                    | none           |  |

# 13. Technical data

| Mechanical Design                            | RPI M50A_120                                                     | RPI M50A_122         |  |
|----------------------------------------------|------------------------------------------------------------------|----------------------|--|
| Dimensions (W x H x D)                       | 612 x 740 x 278 mm                                               |                      |  |
| Weight                                       | 74 kg                                                            |                      |  |
| Cooling                                      | 5 Fans                                                           |                      |  |
| AC Connector type                            | China Aviation Optical-Electrical Technology Co.<br>PVE5T125KE36 |                      |  |
| DC Connector type                            | Multi-Contact MC4                                                |                      |  |
| Communication interfaces                     | 2 x RS485, 2 x Dry contacts, 1 x EPO, 6 x Digital inpu           |                      |  |
| General Specification                        | RPI M50A_120                                                     | RPI M50A_122         |  |
| Delta model name                             | RPI M50A_120                                                     | RPI M50A_122         |  |
| Delta part number                            | RPI503FA0E0000                                                   | RPI503FA0E0200       |  |
| Maximum efficiency                           | 98.6%                                                            |                      |  |
| EU efficiency                                | 98.4%                                                            |                      |  |
| Operating temperature range                  | -25 +60 °C                                                       |                      |  |
| Operating temperature range without derating | -25 +40 °C                                                       |                      |  |
| Storage temperature range                    | -25 +60 °C                                                       |                      |  |
| Relative humidity                            | 0 100%, non-condensing                                           | 100%, non-condensing |  |
| Maximum operating altitude                   | 2000 m above sea level                                           |                      |  |
| Standards and Directives                     | RPI M50A_120                                                     | RPI M50A_122         |  |
| Protection degree                            | IP65                                                             |                      |  |
| Safety class                                 | I                                                                |                      |  |
| Pollution degree                             | II                                                               |                      |  |
| Overload behavior                            | Current limitation; power limitation                             |                      |  |
| Safety                                       | IEC 62109-1 / -2, CE compliance                                  |                      |  |
| EMC                                          | EN 61000-6-2, EN 61000-6-3                                       |                      |  |
| Immunity                                     | IEC 61000-4-2 / -3 / -4 / -5 / -6 / -8                           |                      |  |
| Harmonics                                    | EN 61000-3-2                                                     |                      |  |
| Variations and flicker                       | EN 61000-3-3                                                     |                      |  |
| Grid interfaces                              | You can find the up-to-date list on www.solar-inverter. com.     |                      |  |

<sup>1)</sup> When operated with asymmetrical load (67/33 %)
<sup>2)</sup> Maximum 34.8 kW per DC input with asymmetrical load (67/33 %)
<sup>3)</sup> For some firmware versions limited to 1000 V
<sup>4)</sup> IEC 60664-1, IEC 62109-1
<sup>5)</sup> The value when the internal temperature of the inverter is 25 °C. At higher internal temperature the value may drop to 10 A.
<sup>6)</sup> For cos phi = 1 (VA = W)
<sup>7)</sup> 55 kVA is possible with: DC input voltage is 600 V; symmetrical load; ambient temperature < 34 °C.</li>
<sup>8)</sup> AC voltage and frequency range will be programmed according to the individual country requirements.

### **SERVICE - EUROPE**

### Belgium

support.belgium@solar-inverter.com 0800 711 35 (call free)

### Bulgaria

support.bulgaria@solar-inverter.com +421 42 4661 333

### Denmark

support.danmark@solar-inverter.com 8025 0986 (call free)

### Germany

service.deutschland@solar-inverter.com 0800 800 9323 (call free)

### France

support.france@solar-inverter.com 0800 919 816 (call free)

### Greece

support.greece@solar-inverter.com +49 7641 455 549

### Israel

support.israel@solar-inverter.com +49 7641 455 549

### Italy

supporto.italia@solar-inverter.com 800 787 920 (call free)

### Netherlands

ondersteuning.nederland@solar-inverter.com 0800 022 1104 (call free)

### Austria

service.oesterreich@solar-inverter.com 0800 291 512 (call free)

### Portugal

suporte.portugal@solar-inverter.com +49 7641 455 549

### Switzerland

support.switzerland@solar-inverter.com 0800 838 173 (call free)

### Slovakia

podpora.slovensko@solar-inverter.com 0800 005 193 (call free)

### Slovenia

podpora.slovenija@solar-inverter.com +421 42 4661 333

### Spain

soporto.espana@solar-inverter.com 900 958 300 (call free)

### **Czech Republic**

podpora.czechia@solar-inverter.com 800 143 047 (call free)

### **United Kingdom**

support.uk@solar-inverter.com 0800 051 4281 (call free)

### Other European countries

support.europe@solar-inverter.com +49 7641 455 549

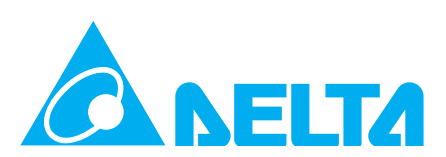

www.solar-inverter.com